## EMCS Client Interface User Guide

# Energy Markets Clearing System Client Interface

Version 3.1

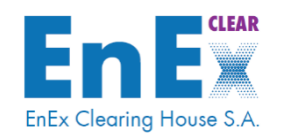

Copyright © 2019

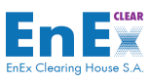

EnEx Clearing House S.A. ("EnExClear") has made all reasonable endeavours to ensure that the information and data in this publication are correct and updated, but bears no liability for any error and/or omission and/or for the accuracy and completeness of the information in this publication.

The entire information contained herein is of a general nature and does not constitute investment, legal, or any other kind of advice. All copyrights of this publication are owned by EnExClear and are protected by the intellectual property rights laws. Reproduction, republication, modification, copying, sale, transmission or distribution of part or all of the contents of this publication, in any form or by any means, is expressly prohibited without the prior written consent of EnExClear.

2

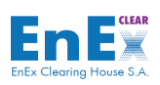

### **ISSUE LIST**

| Version | Description                                            |
|---------|--------------------------------------------------------|
| 1.0     | EMCS Client Interface User Guide                       |
| 1.1     | Risk Assessment Report                                 |
| 1.2     | Fees Analysis Report & CSV per Clearing Account        |
| 1.3     | CSV Clearing Accounts-Subaccounts                      |
| 1.4     | Annex includes CSV Files Specifications                |
| 1.5     | Transition to Production System                        |
| 1.6     | EIC Code in Clearing Accounts CSV                      |
| 1.7     | New Screens and Files for Balancing Market             |
| 1.8     | New CSV Files for Credit Limits & Default Fund         |
| 1.9     | New CSV File for Balancing Settlement Instructions     |
|         | and additional Fee Type (Remit Fees)                   |
| 2.0     | CRIDAs Go Live                                         |
| 3.0     | Implementation of HEnEx's Natural Gas Trading Platform |
| 3.1     | Addition of "Participant's Annual Subscription Fee" in |
|         | "Fees Analysis" CSV file                               |

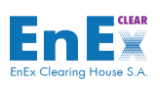

### **1. Table of Contents**

| 2. | GENERAL                                                     | 7  |
|----|-------------------------------------------------------------|----|
|    | 2.1.Scope – General Description                             | 7  |
|    | 2.2. How to use EMCS User Guide                             | 7  |
| 3. | DEFINITIONS AND ACRONYMS                                    | 8  |
| 4. | CLEARING PROCEDURES                                         | 9  |
|    | 4.1. HEnEx's Electricity Markets:                           | 9  |
|    | 4.2. IPTO's Balancing Market:                               | 10 |
|    | 4.3. HEnEx's Natural Gas Trading Platform:                  | 11 |
| 5. | EMCS CLIENT OVERVIEW                                        | 14 |
|    | 5.1.EMCS Client Interface                                   | 14 |
| ~  | 5.2. EMCS Client Installation                               | 14 |
| 6. |                                                             | 16 |
|    | 6.1. How to Start the Application                           | 16 |
|    | 6.2. How to Exit the Application?                           | 17 |
|    | 6.3. Main File Drop-Down EMCS Menu                          | 18 |
|    | 6.4. EMCS Screen File Menu                                  | 20 |
|    | 6.5. Toolbar                                                | 21 |
| -  | 6.6. Keyboard shortcuts in EMCS Client                      | 22 |
| 7. | MENU: CLEARING & SETTLEMENT                                 | 23 |
|    | 7.1. Screen: [Energy Trades]                                | 23 |
|    | 7.1.2. Screen Operation: Energy Trades                      | 25 |
|    | 7.2. Screen: [Balancing Settlement Instructions]            | 26 |
|    | 7.2.1 Screen Description: Balancing Settlement Instructions | 26 |
|    | 7.2.2. Screen Operation: Balancing Settlement Instructions  | 27 |
|    | 7.3. Screen: [Clearing and Settlement Information]          | 28 |
|    | 7.3.1 Screen Description: Clearing Details                  | 28 |
|    | 7.3.2. Screen Operation: Clearing Details                   | 30 |
|    | 7.3.4 Screen Operation: Settlement Details                  | 50 |
|    | 7.3.5. Screen Description: Transactions Value               | 32 |
|    | 7.3.6. Screen Operation: Transactions Value                 | 33 |
|    | 7.4. Screen: [Target2 Sub-Account Balances]                 | 33 |
|    | 7.4.1. Screen Description: Target2 Sub-Account Balances     | 34 |
|    | 7.4.2. Screen Operation: Target2 Sub-Account Balances       | 34 |
|    | 7.5. Report: [Pending Cash Settlements]                     | 35 |
|    | 7.5.1. Report Description: Pending Cash Settlements         | 35 |
|    | 7.6. Report: [Cash Settlements]                             |    |
|    | 7.6.1. Report Description: Cash Settlements                 |    |
|    | 7.6.2. Report Operation: Cash Settlements                   | 39 |
|    | 7.7. Report: [Clearing Results]                             | 39 |
|    | 7.7.4. Descent Descriptions Chemise Descript                | 20 |
|    | 7.7.1. Report Description: Clearing Results                 | 39 |

#### **EMCS CLIENT USER GUIDE V3.0**

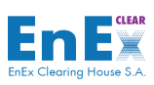

|    | 7.8. Report: [Fees Analysis]                                              | 41              |
|----|---------------------------------------------------------------------------|-----------------|
|    | 7.8.1. Report Description: Fees Analysis                                  | 41              |
|    | 7.8.2. Report Operation: Fees Analysis                                    | 43              |
|    | 7.9. Report: [T2 Subaccounts Balances]                                    | 43              |
|    | 7.9.1 Report Description: T2 Subaccounts Balances                         | 43              |
|    | 7.9.2. Report Operation: T2 Subaccounts Balances                          | 45              |
| 8. | MENU: RISK MANAGEMENT                                                     | 46              |
|    | 8.1. Screen: [Clearing Accounte]                                          | 46              |
|    | 8.1.1. Screen Description: Clearing Accounts                              | 46              |
|    | 8.1.2. Screen Operation: Clearing Accounts                                | 47              |
|    |                                                                           |                 |
|    | 8.2. Screen: [Clearing Member with Trading Members Relations]             |                 |
|    | 8.2.1. Screen Description: Cleaning Member with Trading Members Relations |                 |
|    | 8.2.2. Screen Operation: Clearing Member with Trading Members Relations   | 49              |
|    | 8.3. Screen: [Clearing Account - Trading Members Relation]                | 49              |
|    | 8.3.1. Screen Description: Clearing Account - Trading Members Relation    | 49              |
|    | 8.3.2. Screen Operation: Clearing Account - Trading Members Relation      | 51              |
|    | 8.4. Screen: [Manage Trading Limits]                                      | 52              |
|    | 8.4.1. Screen Description: Manage Trading Limits                          | 52              |
|    | 8.4.2. Screen Operation: Manage Trading Limits                            | 54              |
|    | 8.5. Screen: [Cash Collateral Applications]                               |                 |
|    | 8.5.1. Screen Description: Cash Collateral Applications                   | 56              |
|    | 8.5.2. Screen Operation: Cash Collateral Applications                     | 57              |
|    | 8.6. Screen: [Informational Mail]                                         | 59              |
|    | 8.6.1. Screen Description: Informational Mail                             |                 |
|    | 8.6.2. Screen Operation: Informational Mail                               | 60              |
|    | 9 7 Scroop: [Margin Poviow]                                               | 61              |
|    | 8.7.1 Screen Description: Margin Review                                   | 62              |
|    | 8.7.2. Screen Operation: Margin Review                                    |                 |
|    | 8.7.3. Screen Operation: Margin Analysis                                  |                 |
|    | 8.7.4. Screen Operation: Settlement                                       | 64              |
|    | 8.7.5. Screen Operation: Extra Info                                       | 64              |
|    | 8.8. Report: [Clearing Members Limits]                                    | 64              |
|    | 8.8.1. Report Description: Clearing Members Limits                        | <b>04</b><br>64 |
|    | 8.8.2 Report Operation: Clearing Members Limits                           | 66              |
|    |                                                                           |                 |
|    | 8.9. Report: [Irading Members Limits]                                     |                 |
|    | 8.9.2. Report Operation: Trading Nombers Limits                           | bb              |
|    | 8.9.2. Report Operation: Trading Members Limits                           |                 |
|    | 8.10. Report: [Consumed Trading Members Limits]                           | 68              |
|    | 8.10.1. Report Description: Consumed Trading Members Limits               | 68              |
|    | 8.10.2. Report Operation: Consumed Trading Members Limits                 | 70              |
|    | 8.11. Report: [Cash Collateral Applications]                              | 70              |
|    | 8.11.1. Report Description: Cash Collateral Applications                  | 70              |
|    | 8.11.2. Report Operation: Cash Collateral Applications                    | 72              |
|    | 8.12. Report: [Risk Assessment]                                           | 72              |
|    | 8.12.1. Report Description: Risk Assessment                               | 73              |
|    | 8.12.2. Report Operation: Risk Assessment                                 | 74              |
| 9. | MENU: DATA EXPORT                                                         | 75              |
|    | 9.1. File: [Energy Trades]                                                | 75              |
|    | 9.1.1. Screen Description: File Energy Trades                             | 75              |
|    |                                                                           |                 |

#### **EMCS CLIENT USER GUIDE V3.0**

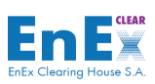

|     | 9.1.2. S      | creen Operation: File Energy Trades                                 | 76    |
|-----|---------------|---------------------------------------------------------------------|-------|
|     | 9.2. File: [E | nergy Market Cash Settlement]                                       | 76    |
|     | 9.2.1. S      | creen Description: Energy Market Cash Settlement                    | 76    |
|     | 9.2.2. 0      | Operation: Energy Market Cash Settlement                            | 78    |
|     | 9.3. File: [F | ees Analysis]                                                       | 79    |
|     | 9.3.1. S      | creen Description: Fees Analysis                                    | 79    |
|     | 9.3.2. S      | creen Operation: Fees Analysis                                      | 80    |
|     | 9.4. File: [E | nergy Reference Prices]                                             | 80    |
|     | 9.4.1. S      | creen Description: Energy References Prices                         | 81    |
|     | 9.4.2. S      | creen Operation: Energy Reference Prices                            | 82    |
|     | 9.5. File: [S | pot Energy Market Risk Analysis]                                    | 82    |
|     | 9.5.1. S      | creen Description: Spot Energy Market Risk Analysis                 | 82    |
|     | 9.5.2. S      | creen Operation: Spot Energy Market Risk Analysis                   | 84    |
|     | 9.6. File: [C | learing Accounts-Subaccounts]                                       | 84    |
|     | 9.6.1. S      | creen Description: Clearing Accounts - Subaccounts                  | 84    |
|     | 9.6.2. S      | creen Operation: Clearing Accounts - Subaccounts                    | 86    |
|     | 9.7. File: [C | redit Limits]                                                       | 87    |
|     | 9.7.1. S      | creen Description: Credit Limits                                    | 87    |
|     | 9.7.2. S      | creen Operation: Credit Limits                                      | 88    |
|     | 9.8. File: [C | urrent Clr Fund Avg Margin Calc. for Clr. Account]                  | 89    |
|     | 9.8.1. S      | creen Description: Current Clr Fund Avg Margin Calc for CLR Account | 89    |
|     | 9.8.2. S      | creen Operation: Current Clr Fund Avg Margin Calc for CLR Account   | 90    |
|     | 9.9. File: [B | alancing Settlement Instructions]                                   | 90    |
|     | 9.9.1. S      | creen Description: Balancing Settlement Instructions                | 91    |
|     | 9.9.2. S      | creen Operation: Balancing Settlement Instructions                  | 92    |
| 10. | MENU: S       | SYSTEM                                                              | . 93  |
|     | 10.1.         | Screen: [Change Password]                                           | 93    |
|     | 10.1.1.       | Screen Description: Change Password                                 | 93    |
|     | 10.1.2.       | Screen Operation: Change Password                                   | 93    |
| 11. | ANNEX I       |                                                                     | . 95  |
|     | 11.1.         | ENERGY TRADES – CSV OUTPUT FILE                                     | 95    |
|     | 11.2.         | ENERGY MARKET CASH SETTLEMENT – CSV OUTPUT FILE                     | 97    |
|     | 11.3.         | FEES ANALYSIS – CSV OUTPUT FILE                                     | 98    |
|     | 11.4.         | ENERGY REFERENCE PRICES – CSV OUTPUT FILE (Applies only for "CENS") | 99    |
|     | 11.5.         | SPOT ENERGY MARKET RISK ANALYSIS – CSV OUTPUT FILE                  | . 100 |
|     | 11.6.         | CLEARING ACCOUNTS - SUBACCOUNTS - CSV OUTPUT FILE                   | . 101 |
|     | 11.7.         | CREDIT LIMITS – CSV OUTPUT FILE                                     | . 103 |
|     | 11.8.         | CURRENT CLR.FUND AVG MARGIN CLR ACCOUNT – CSV OUTPUT FILE           | . 104 |
|     | 11.9.         | BALANCING SETTLEMENT INSTRUCTIONS - CSV OUTPUT FILE                 | . 104 |

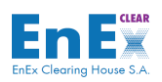

### 2. General

### 2.1. Scope – General Description

The purpose of this document is to describe the **EMCS Client Interface** (hereafter "**EMCS Client**") functionalities performed by Clearing Members. The EMCS Client supports Clearing Members to execute their role, as guarantors and payment agents for all trades concluded by Participants on the Electricity Markets of HEnEx (Day-Ahead and Intra-Day Markets), on HEnEx's Natural Gas Trading Platform (NGasTP), as well as for the Positions on IPTO's Balancing Market.

Furthermore, Clearing Members take over the obligations of the required daily cash settlement amounts, as well as all taxes, fees and other rights required by EnExClear, HEnEx, IPTO, or other third parties.

There are two types of EnExClear Clearing Members, supported by EMCS Client:

- Direct Clearing Members (DCM): authorized to clear only their own transactions or positions, as Market Participants.
- **General Clearing Members (GCM)**: authorized to clear other Participants' transactions or positions.

EnExClear has developed the EMCS Client for Clearing Members, in order to be able to receive the Clearing / Settlement results of trades executed on HEnEx or positions held in IPTO's Balancing Market as well as to manage their Collaterals and Credit Limits, through the following functionalities:

- Clearing Accounts' Monitoring,
- Monitoring and coverage of their obligations arising of the calculated risk per Clearing Account,
- Monitoring and fulfillment of their obligations / requirements, regarding the settlement of trades or positions within the EnExClear Time Schedule (daily cash settlements, fees and taxes),
- Collaterals' Management,
- Management of Participants' Credit Limits,
- Reporting.

### 2.2. How to use EMCS User Guide

This EMCS User Guide is intended as a self-tutorial and a reference with explanations of the functions available in the EMCS Client. More specifically, EMCS User Guide is divided in the following sections:

- Definitions and Acronyms
- Overview of Clearing and Risk Management procedures supported by "EMCS Client"
- EMCS Client Overview and Technical Requirements
- **Description of how to start and stop the EMCS Client** along with a summary of the function keys that you can use.
- Description of the EMCS Client Menu, which is divided in:
  - Clearing and Settlement Functions & Reports
  - Risk Management Functions & Reports
  - Data Export CSV/Excel files that can be produced by users
  - System How to change password and system's information
  - Exit logout of the application

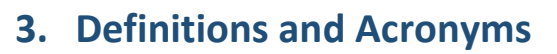

| ACRONYM        | EXPLANATION                                 |
|----------------|---------------------------------------------|
| СМ             | Clearing Member                             |
| CA             | Clearing Account                            |
| CSA            | Clearing Sub Account                        |
| DCM            | Direct Clearing Member                      |
| EnExClear      | Clearing House of HEnEx Electricity Markets |
| EMCS           | Energy Market Clearing System               |
| ETSS           | Energy Trading Spot System                  |
| GCM            | General Clearing Member                     |
| HEnEx          | Hellenic Energy Exchange S.A.               |
| IPTO           | Independent Power Transmission Operator     |
| NGasTP         | Natural Gas Trading Platform                |
| OBOT           | On Behalf of Trading                        |
| Trading Member | Trading Member / Participant of HEnEx       |

Enex Clearing House S.A.

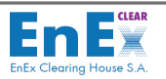

### 4. Clearing Procedures

### 4.1. HEnEx's Electricity Markets:

Every Clearing Date the following Clearing and Risk Management procedures are carried out for HEnEx DAM & IDM Markets, by EnExClear through "EMCS" and Clearing Members through "EMCS Client":

| RESPONSIBLE | APPLICATION | ACTIVITIES                                                                                                    |
|-------------|-------------|----------------------------------------------------------------------------------------------------|
| HEnEx       | ETSS        | ETSS sends to EMCS the following results, concerning:                                                                                                    |
|             |             | • <b>Trades:</b> performed to HEnEx Electricity Markets,<br>during the trading session, in order the Clearing and<br>Settlement procedure to be performed.                             |
|             |             | • <b>Required Penalties:</b> payable upon the issuance of the relevant voucher per Participant                                                                                         |
|             |             | 1. Trades' Finalization.                                                                                                    |
|             |             | <b>2.</b> After finalization, no modification or correction or edition of trades can be performed.                                                                                     |
|             | EMCS        | <ol> <li>EMCS calculates HEnEx Electricity Markets' net<br/>obligations and requirements, being notified to<br/>EnExClear, until time "T".</li> </ol>                                  |
|             |             | The <b>"Settlement Date</b> " of Clearing Members' cash obligations / requirements, is defined as follows:                                                                             |
| EnExClear   |             | <ul> <li>a) Concerning the Clearing Accounts having cash<br/>obligations, the Settlement Date is defined as the<br/>first working date that follows the Clearing Date</li> </ul>       |
|             |             | <ul> <li>b) Concerning the Clearing Accounts having cash<br/>requirements, the Settlement Date is defined as<br/>the second working date that follows the Clearing<br/>Date</li> </ul> |
|             |             | <ul> <li>c) The above obligations and requirements are performed, through the Target2 Cash Settlement Accounts of the Clearing Members.</li> </ul>                                     |
|             |             | <b>4.</b> Finally, EnExClear performs the following activities:                                                                                                    |
|             |             | • Calculation of Fees & Taxes,                                                                                                    |
|             |             | Collaterals' Evaluation,                                                                                                    |
|             |             | Margins Requirements' Calculation,                                                                                                    |
|             |             | Monitoring & Calculation of Credit Limits,                                                                                                    |
|             |             | Reference Prices' Calculation,                                                                                                    |
|             |             | Reports of Clearing Results.                                                                                                    |

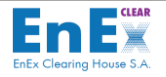

|          |             | After the trades' finalization, Clearing Members receive through "EMCS Client" the following information about:                            |
|----------|-------------|----------------------------------------------------------------------------------------------------|
|          |             | • Trades Details,                                                                                                    |
|          |             | Cash Obligations & Requirements,                                                                                                    |
|          |             | • Fees and Taxes,                                                                                                    |
|          |             | Collaterals' Evaluation,                                                                                                    |
|          |             | Margin Requirements and                                                                                                    |
| Cleaning |             | Credit Limits.                                                                                                    |
| Members  | EMCS Client | According to EnExClear's Time Schedule, Clearing<br>Members may perform the following activities, during<br>the Clearing Date:             |
|          |             | • Submission of the Application of Cash Collaterals Return,                                                                                |
|          |             | • Submission of the Application of Cash Collaterals<br>Deposits to cover the Margins Requirements and<br>also the Credit Limits' increase, |
|          |             | Credit Limits' Management,                                                                                                    |
|          |             | • Providing Letters of Guarantee to cover their<br>Margin Requirements and also their Credit Limit's<br>increase.                          |

### 4.2. IPTO's Balancing Market:

Every Clearing Date the following Clearing and Risk Management procedures are carried out for IPTO's Balancing Market by EnExClear through "EMCS" and Clearing Members through "EMCS Client":

| RESPONSIBLE | APPLICATION | ACTIVITIES                                                                                                    |
|-------------|-------------|----------------------------------------------------------------------------------------------------|
| ΙΡΤΟ        | sftp        | IPTO sends to EnExClear the Positions for Participants of Balancing Market                                                                                                    |
|             | EMCS        | EnExClear performs the following actions:                                                                                                    |
|             |             | 1. Positions Finalization.                                                                                                    |
| EnExClear   |             | <b>2.</b> After finalization, no modification or correction or edition of positions can be performed.                                                                             |
|             |             | <b>3.</b> EMCS calculates net obligations and requirements, being notified to EnExClear.                                                                                          |
|             |             | The " <b>Settlement Date</b> " of Clearing Members' cash obligations / requirements, is defined as follows:                                                                       |
|             |             | <ul> <li>a) Concerning the Clearing Accounts having cash<br/>obligations, the Settlement Date is defined as the<br/>second working date that follows the Clearing Date</li> </ul> |

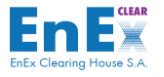

|          |             | <ul> <li>b) Concerning the Clearing Accounts having cash<br/>requirements, the Settlement Date is defined as<br/>the third working date that follows the Clearing<br/>Date</li> </ul> |
|----------|-------------|----------------------------------------------------------------------------------------------------|
|          |             | <ul> <li>c) The above obligations and requirements are performed, through the Target2 Cash Settlement Accounts of the Clearing Members.</li> </ul>                                    |
|          |             | <b>4.</b> Finally, EnExClear performs the following activities:                                                                                                    |
|          |             | Calculation of Fees & Taxes,                                                                                                    |
|          |             | Collaterals' Evaluation,                                                                                                    |
|          |             | Margins Requirements' Calculation,                                                                                                    |
|          |             | Reports of Clearing Results.                                                                                                    |
|          |             | After the trades' finalization, Clearing Members receive through "EMCS Client" the following information about:                                                                       |
|          | EMCS Client | Settlement Details,                                                                                                    |
|          |             | Cash Obligations & Requirements,                                                                                                    |
|          |             | • Fees and Taxes,                                                                                                    |
|          |             | Collaterals' Evaluation,                                                                                                    |
| Clearing |             | Margin Requirements                                                                                                    |
| Members  |             | According to EnExClear's Time Schedule, Clearing<br>Members may perform the following activities, during<br>the Clearing Date:                                                        |
|          |             | • Submission of the Application of Cash Collaterals Return,                                                                                                    |
|          |             | • Submission of the Application of Cash Collaterals<br>Deposits to cover the Margins,                                                                                                 |
|          |             | • Providing Letters of Guarantee to cover their Margin.                                                                                                    |

### 4.3. HEnEx's Natural Gas Trading Platform:

Every Clearing Date the following Clearing and Risk Management procedures are carried out for NGasTP, by EnExClear through "EMCS" and Clearing Members through "EMCS Client":

| RESPONSIBLE | APPLICATION    | ACTIVITIES                                                      |
|-------------|----------------|-----------------------------------------------------------------|
| HEnEx       | Trading System | Trading System sends to EMCS the following results, concerning: |

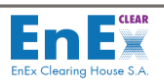

|           |             | <b>Trades:</b> performed to NGasTP, during the trading session, in order the Clearing and Settlement procedure to be performed.                                                        |
|-----------|-------------|----------------------------------------------------------------------------------------------------|
|           |             | 1. Trades' Finalization.                                                                                                    |
|           |             | <ol> <li>After finalization, no modification or correction or<br/>edition of trades can be performed.</li> </ol>                                                                       |
|           |             | <ol> <li>EMCS calculates NGasTP net obligations and<br/>requirements, being notified to EnExClear, until time<br/>"T".</li> </ol>                                                      |
|           |             | The " <b>Settlement Date</b> " of Clearing Members' cash obligations / requirements, is defined as follows:                                                                            |
|           |             | <ul> <li>d) Concerning the Clearing Accounts having cash<br/>obligations, the Settlement Date is defined as the<br/>first working date that follows the Clearing Date</li> </ul>       |
| EnExClear | EMCS        | <ul> <li>e) Concerning the Clearing Accounts having cash<br/>requirements, the Settlement Date is defined as<br/>the second working date that follows the Clearing<br/>Date</li> </ul> |
|           |             | <ul> <li>f) The above obligations and requirements are performed, through the Target2 Cash Settlement Accounts of the Clearing Members.</li> </ul>                                     |
|           |             | <b>4.</b> Finally, EnExClear performs the following activities:                                                                                                    |
|           |             | Calculation of Fees & Taxes,                                                                                                    |
|           |             | Collaterals' Evaluation,                                                                                                    |
|           |             | Margins Requirements' Calculation,                                                                                                    |
|           |             | Monitoring & Calculation of Credit Limits,                                                                                                    |
|           |             | Reports of Clearing Results.                                                                                                    |
|           |             | After the trades' finalization, Clearing Members receive through "EMCS Client" the following information about:                                                                        |
|           |             | • Trades Details,                                                                                                    |
|           |             | Cash Obligations & Requirements,                                                                                                    |
|           |             | • Fees and Taxes,                                                                                                    |
| Clearing  |             | Collaterals' Evaluation,                                                                                                    |
| Wembers   | EMCS Client | Margin Requirements and                                                                                                    |
|           |             | Credit Limits.                                                                                                    |
|           |             | According to EnExClear's Time Schedule, Clearing<br>Members may perform the following activities, during<br>the Clearing Date:                                                         |
|           |             | • Submission of the Application of Cash Collaterals Return,                                                                                                    |

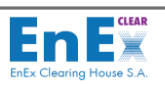

| <ul> <li>Submission of the Application of Cash Collaterals<br/>Deposits to cover the Margins Requirements and<br/>also the Credit Limits' increase,</li> <li>Credit Limits' Management</li> </ul> |
|----------------------------------------------------------------------------------------------------|
| <ul> <li>Creat Limits Management,</li> <li>Providing Letters of Guarantee to cover their<br/>Margin Requirements and also their Credit Limit's<br/>increase.</li> </ul>                           |

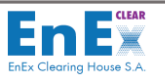

### 5. EMCS Client Overview

### 5.1. EMCS Client Interface

The "EMCS Client" support clearing members to perform the daily Clearing and Risk Management procedures according to the rules set by EnExClear. EMCS Client interface provides:

- English language menu
- Drop down menus
- Toolbar
- Keyboard shortcuts
- Generate reports in PDF, CSV and XLS format
- Help menu

### 5.2. EMCS Client Installation

EnExClear's Users have the following connectivity options to get access on EMCS Client interface:

- Through internet \*
- Through Intranet (only for General Clearing Members GCMs, connected in ATHEXNET)
- Through ATHEXnet (only for General Clearing Members GCMs, connected in ATHEXNET)

Regardless of the users' connection options, the EMCS Client interface supported by means of a Java applet, which is accessible by using the *Forms Standalone Application Launcher (FSAL)*<sup>1</sup>, a utility provided by Oracle. Although an installation program is provided, some configuration actions may need to be performed on the workstation that is hosting the client application. The configuration process is simple however, depending on the company's security policy; it may need to be done by IT personnel. The installation programs and the prerequisites that supporting EMCS Client described briefly in the following table:

\*In case of choosing to connect via internet it is a <u>prerequisite</u> to get the **Client Authentication Certificate** which is provided by <u>ATHEX</u> - <u>Digital Certificates Services (PKI-CA)</u>. Details concerning invoicing and procedure to obtain this Certificate are provided by ATHEX (PKI-CA) **Email** : <u>PKICA-</u> <u>Services@athexgroup.gr</u>

<sup>&</sup>lt;sup>1</sup> https://www.oracle.com/technetwork/developer-tools/forms/documentation/fsal-security-4438382.pdf

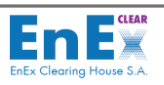

|                              | Connection Type                                                                                                    | Name of Executables File –<br>Production System                                                                              | Name of Executables File -<br>UAT System                                                                               |  |  |  |
|------------------------------|----------------------------------------------------------------------------------------------------|----------------------------------------------------------------------------------------------------|----------------------------------------------------------------------------------------------------|--|--|--|
| Installation<br>Programs     | - <b>Via internet</b><br>Prerequisite is to install<br>the Client Authentication<br>Certificate                                        | <ul> <li>Web_Emcs_Prod_64Bit-<br/>12.2.1.4.0.exe (64bit)</li> <li>Web_Emcs_Production-<br/>12.2.1.4.0.exe (32bit)</li> </ul> | <ul> <li>Web_Emcs_Mock_64Bit-<br/>12.2.1.4.0.exe (64Bit)</li> <li>Web_Emcs_Mock-<br/>12.2.1.4.0.exe (32Bit)</li> </ul> |  |  |  |
|                              | <ul> <li>Via Intranet</li> <li>Via ATHEXNET</li> <li>Available only for GCMs<br/>that are already<br/>connected to ATHEXNET</li> </ul> | <ul> <li>Emcs_Prod_64Bit-<br/>12.2.1.4.0.exe (64bit)</li> <li>Emcs_Production-<br/>12.2.1.4.0.exe (32bit)</li> </ul>         | <ul> <li>Emcs_Mock_64Bit-<br/>12.2.1.4.0.exe (64Bit)</li> <li>Emcs_Mock-<br/>12.2.1.4.0.exe (32Bit)</li> </ul>         |  |  |  |
| Installation<br>Instructions | EMCS                                                                                                    | - Guidelines for client workstation setup.pdf                                                                                |                                                                                                    |  |  |  |

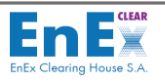

### 6. The EMCS Client Interface

### 6.1. How to Start the Application

Start the "EMCS Client" by the shortcut that has been created on the user desktop after the installation of the EMCS Client, as described in paragraph 5.2.

The following window appears:

| <ul> <li></li></ul>                    | Energy Exchange Group                                                                                                    |
|----------------------------------------|----------------------------------------------------------------------------------------------------|
| Energy<br>Market<br>Clearing<br>System | NOTICE TO USERS<br>This Information System is used under license by EnExGroup.<br>The use of software is allowed only to authorized users. Users (authorized or not)<br>may not have any explicit or implicit requirement to protect their privacy.<br>The use of the system and the data exchanged may be intercepted, monitored,<br>recorded, copied, audited, inspected, and be available to the competent authorities<br>as provided by law.<br>By using the system, the user accepts the prevention, monitoring, recording,<br>copying, testing, inspection, and disposal of the related data by authorized<br>personnel.<br>Unauthorized or improper use of this system may result in administrative,<br>disciplinary or civil and criminal prosecutions. By continuing to use this system you<br>indicate that you understand and accept these terms of use. If you do not agree to<br>these terms, please disconnect IMMEDIATELY. |
| Continue                               |                                                                                                    |

Screen 1 - Energy Market Clearing System

- 1. Select the button "Continue",
- Enter your EMCS credentials, as provided by EnExClear
   Username: max length 8 Latin characters and
   Password: at least 6 characters that contains at least two numeric digits

| Username | : |                   |
|----------|---|-------------------|
| Password |   |                   |
| System   |   | Production System |
|          |   |                   |

Screen 2 - EMCS Connect (Username & Password)

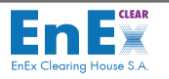

**3.** Users who have access to EMCS **through internet or intranet** required to submit a second level code the **One Time Access Code (OTAC)**, which is send via e-mail or SMS on user's mobile phone and it is valid for 2 minutes:

| 🖁 Databa | se Connection |            |          |  |
|----------|---------------|------------|----------|--|
| Ь        | second let    | rel code i | a        |  |
| r        | equired. Pl   | lease type | the code |  |
|          |               |            |          |  |
|          |               |            |          |  |
|          |               |            |          |  |
|          | Connect       |            | Cancel   |  |

Screen 3 - EMCS Connect (Second Level OTAC)

**Note** that at the first login, EMCS Client User should change its password following the procedure as described in <u>paragraph 10.1</u>

- **4.** After user's successful **login** to EMCS, the following Control Menu is displayed and information regarding user's reference data, such as:
  - Username
  - Clearing Member's name and code
  - System's information
  - Last user's login (date & time)

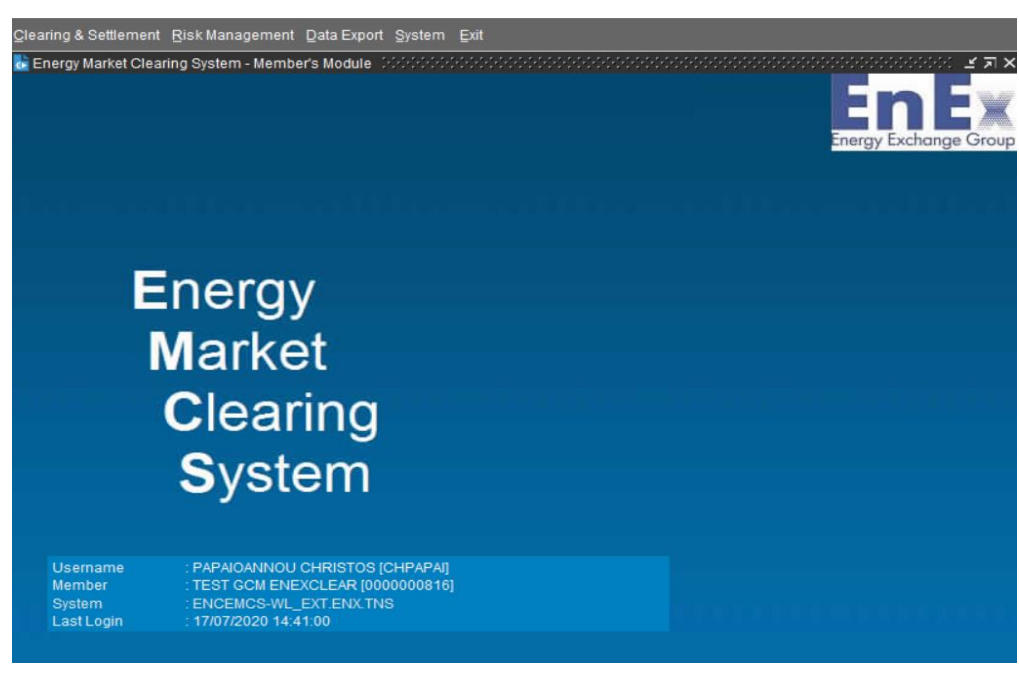

Screen 4 - EMCS Application Menu

### 6.2. How to Exit the Application?

To **Exit from EMCS Client,** select **Exit** from the file drop-down menu.

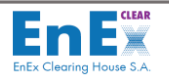

### 6.3. Main File Drop-Down EMCS Menu

> After a successful login, the EMCS Client Main Menu is displayed, as below:

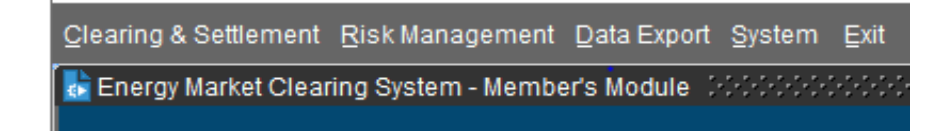

The following sub menus (functions & reports) and functionalities are available from the Clearing
 & Settlement Menu:

| Eunctions<br>Reports | Energy Trades<br>Balancing Settlement Instructions<br>Clearing and Settlement Information<br>Target2 Sub-Account Balances | n |  |  |
|----------------------|----------------------------------------------------------------------------------------------------|---|--|--|
|                      |                                                                                                    |   |  |  |

| Clearing & Sett | lement                  | Risk Management     |  |
|-----------------|-------------------------|---------------------|--|
| Eunctions 🕨     | t Clear                 | ing System - Member |  |
| Reports •       | Pendin                  | g Cash Settlements  |  |
|                 | Cash Settlements        |                     |  |
|                 | Clearing Results        |                     |  |
|                 | Eees Analysis           |                     |  |
|                 | T2 Subaccounts Balances |                     |  |

The following Submenus (functions & reports) and functionalities are available from the Risk Management Menu:

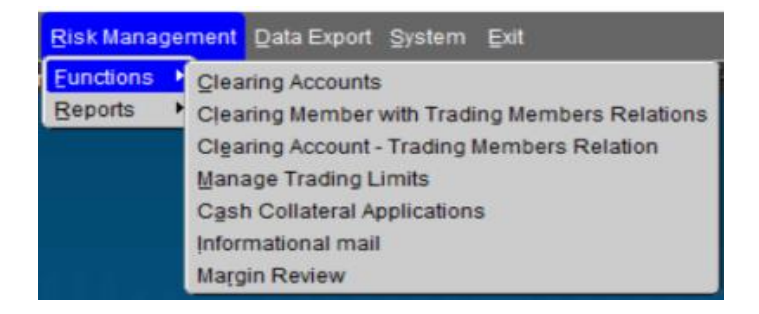

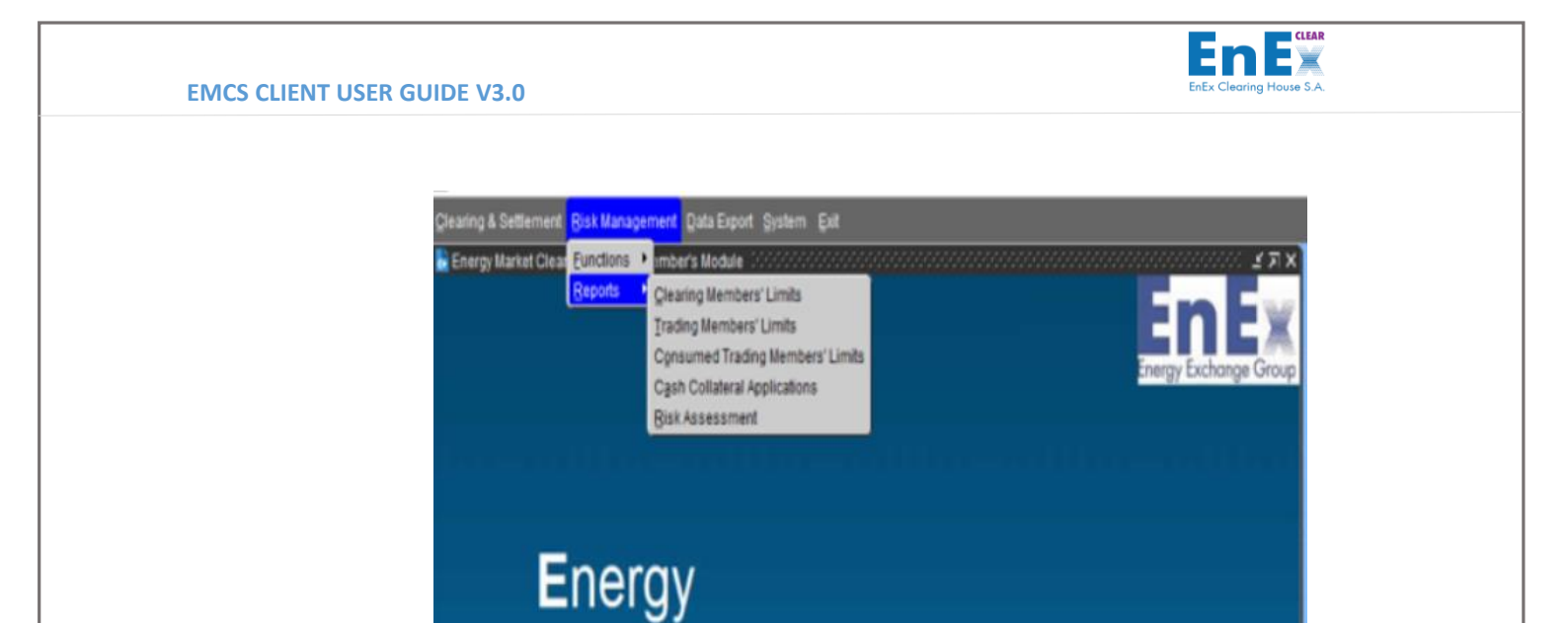

> The following functionalities are available from the System Menu:

| <u>S</u> ystem | Exit     |
|----------------|----------|
| Change         | Password |
| About          |          |

> The following functionalities are available from the Data Export Menu:

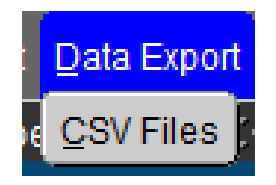

- > To exit from EMCS Client, select the Exit Menu.
- In the following sections, a detailed analysis of menu and functionalities of EMCS Client is described.

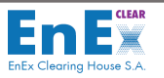

### 6.4. EMCS Screen File Menu

EMCS Screen File Menu displays functions that the EMCS Client user can select to save/edit/clear/move records and resize, maximize, minimize or close a screen.

Also, **Help and Query functions are available**. The following functionalities are available, through **Screen File Menu and Submenus**:

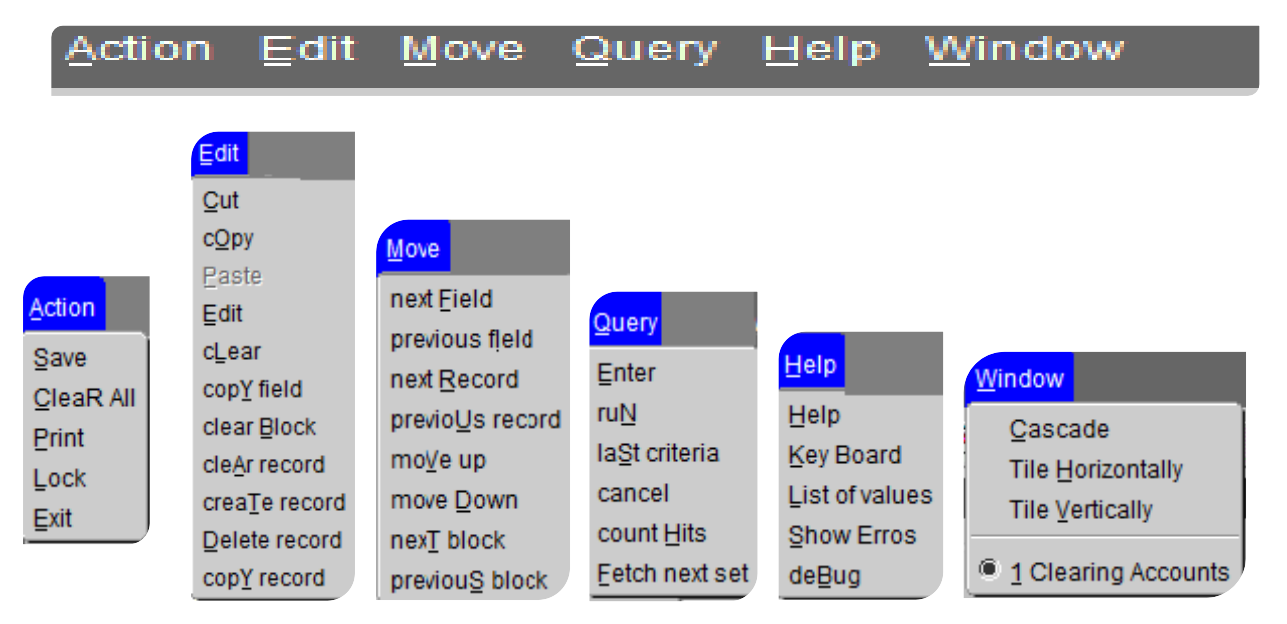

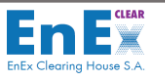

### 6.5. Toolbar

The most used commands supporting users' actions in several screens of EMCS Client, such as *searching* of static data, modify, save etc are available in the following toolbar:

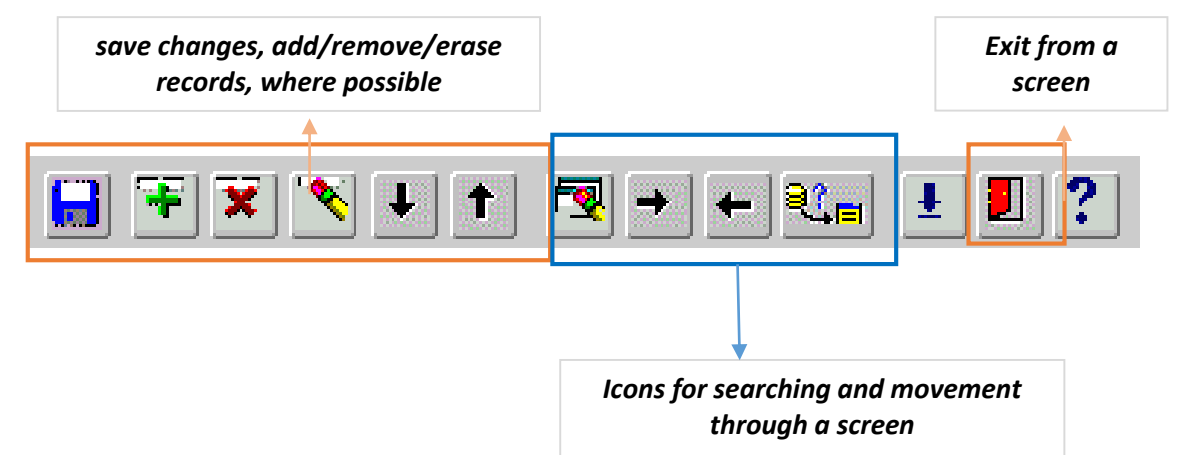

The description of the buttons of the above toolbar follows:

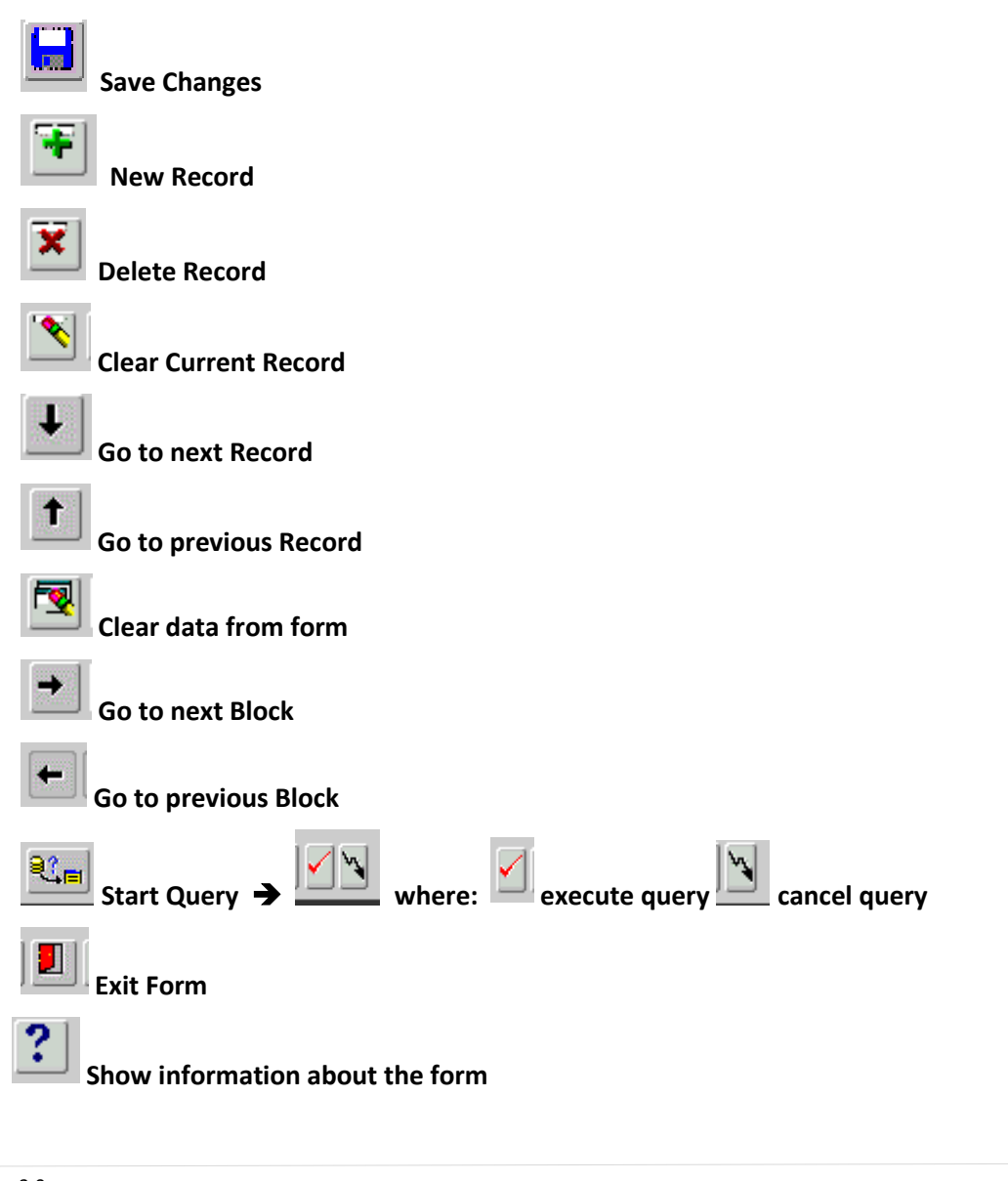

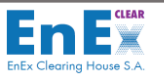

### 6.6. Keyboard shortcuts in EMCS Client

As an alternative to using the mouse in EMCS the F1- F10 function keys are configured to quickly run search important actions by means of a single keystroke. The most used functions Keys into a screen are:

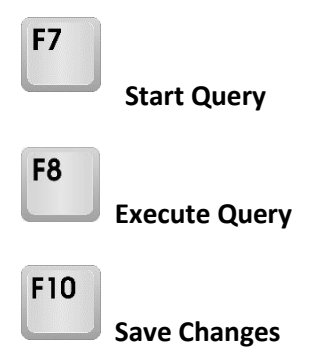

Additionally, certain CTRL key /Shift Key combinations are configured to quickly open/close/edit and list of values into screens. The most used function keys and combinations are summarized on the following table:

| Key/Combination | Operation         | Operation when combined with CTRL | Operation when<br>combined with SHIFT |
|-----------------|-------------------|-----------------------------------|---------------------------------------|
| F1              |                   | List of Keys                      | Display Errors                        |
| F2              | List of Tabs      |                                   |                                       |
| F7              | F7 Start Query    |                                   |                                       |
| F8              | F8 Execute Query  |                                   |                                       |
| F9              | List of values    |                                   |                                       |
| F10             | F10 Save changes  |                                   |                                       |
| F12 Count Query |                   |                                   |                                       |
| CTRL+ E         | CTRL+ E Edit      |                                   |                                       |
| CTRL+ U         | Clear Field       |                                   |                                       |
| CTRL+ Q         | Exit Form         |                                   |                                       |
| CTRL+ H         | Go to Help Screen |                                   |                                       |
| Å               | Return            |                                   |                                       |
| Tab             | Next Field        |                                   | Previous Field                        |
| Page Up         | Scroll Up         |                                   | Next Block                            |
| Page Down       | Scroll Down       |                                   | Previous Block                        |

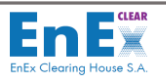

### 7. Menu: Clearing & Settlement

#### EMCS Clearing & Settlement Menu consists of two Submenus:

**1. Submenu "Functions"**: EMCS user *extracts the data and information, regarding the results of trading activity clearing procedures*, that have been operated by EnExClear:

| ( | Clearing & Set | tlement | <u>R</u> isk Management | Data Export | <u>S</u> ystem | ⊑xit |
|---|----------------|---------|-------------------------|-------------|----------------|------|
|   | Eunctions      | Energy  | Trades                  |             |                |      |
|   | Reports •      | Balanc  | ing Settlement Instru   | uctions     |                |      |
| l |                | Clearin | ig and Settlement In    | formation   |                |      |
| l |                | Target  | 2 Sub-Account Balan     | ices        |                |      |

**2.** Submenu "Reports": EMCS user produces reports, regarding its Cash Settlement obligations / requirements, as well as fees and taxes:

| Clearing & Set | lement        | Risk Management     |
|----------------|---------------|---------------------|
| Eunctions      | t Clear       | ing System - Member |
| Reports        | Pendin        | g Cash Settlements  |
| Cash \$        |               | Settlements         |
| Cleari         |               | g Results           |
|                | Eees Analysis |                     |
|                | T2 Sub        | accounts Balances   |

### 7.1. Screen: [Energy Trades]

**Energy Trades Screen** is used to retrieve details from trades, concluded in Trading System for a specific Clearing Date:

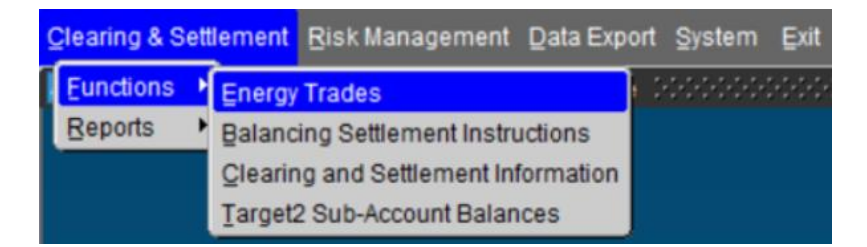

### 7.1.1. Screen Description: Energy Trades

The EMCS user selects the EMCS Menu: "Clearing & Settlement/Functions/Energy Trades":

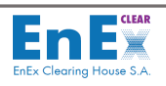

|             |                      |             |              | Clea<br>Syst | iring <mark>CENS</mark><br>em | Clearing<br>Date | 05/06/2019 🛓 S | sc 📃 🛓   |                 |            |              |
|-------------|----------------------|-------------|--------------|--------------|-------------------------------|------------------|----------------|----------|-----------------|------------|--------------|
|             |                      |             |              |              | _                             | Ener             | gy Trades      |          |                 | _          |              |
| aring<br>le | Trading Date<br>Time | Market Date | Clr. Account | Tr. Member   | Buy<br>Sell                   | Symbol           | Unit Price     | Quantity | Trade ValueCur. | B.<br>Zone | Trade Market |
|             |                      |             |              |              |                               | -                |                |          |                 |            |              |
|             |                      |             |              |              |                               | -                |                |          |                 |            |              |
|             |                      |             |              |              |                               | *                |                |          |                 |            |              |
|             |                      |             |              |              |                               | -                |                |          |                 |            |              |
|             |                      |             |              |              |                               | ~                |                |          |                 |            |              |
|             |                      |             |              |              |                               | -                |                |          |                 |            |              |
|             |                      |             |              |              |                               | ~                |                |          |                 |            |              |
|             |                      |             |              |              |                               | -                |                |          |                 |            |              |
|             |                      |             |              |              |                               | ¥.               |                |          |                 |            |              |
|             |                      |             |              |              |                               | Ŧ                |                |          |                 |            |              |
|             |                      |             |              |              |                               | ¥.               |                |          |                 |            |              |
|             |                      |             |              |              |                               | -                |                |          |                 |            |              |
|             |                      |             |              |              |                               | -                |                |          | )               |            |              |
|             |                      |             |              |              |                               | Y                |                |          |                 |            |              |
|             |                      |             |              |              |                               | ¥.               |                | )        | ]               |            |              |
|             |                      |             |              |              |                               |                  |                |          |                 |            |              |
|             |                      |             |              |              |                               | *                |                |          |                 |            |              |

### Screen 5 - Energy Trades

| ENERGY TRADES                      |                                                                   |                                                                                  |  |  |  |  |  |
|------------------------------------|-------------------------------------------------------------------|----------------------------------------------------------------------------------|--|--|--|--|--|
| Field Name                         | Description                                                       | Notes                                                                            |  |  |  |  |  |
| Clearing System                    | Clearing System where<br>Clearing Member<br>participates          | Receives the values:<br>• "CENS" for DAM &<br>IDM Markets<br>• "CGAS" for NGasTP |  |  |  |  |  |
| Clearing Date Clearing Date        |                                                                   | Given by EMCS or selected from the user                                          |  |  |  |  |  |
| SSC EMCS Settlement System<br>Code |                                                                   | Receives values:<br>• "1000" for DAM & IDM<br>Markets<br>• "1600" for NGasTP     |  |  |  |  |  |
| Clearing Date                      | Clearing Date                                                     | Given by EMCS                                                                    |  |  |  |  |  |
| Trading Date Time                  | Trade Date and time that<br>trade took place in Trading<br>System | Given by EMCS                                                                    |  |  |  |  |  |
| Market Date                        | Date of physical delivery                                         | Given by EMCS                                                                    |  |  |  |  |  |
| Clr.Account                        | Clearing Account Code                                             | Given by EMCS                                                                    |  |  |  |  |  |
| Tr. Member                         | Trading Member Code in<br>EMCS                                    | Given by EMCS                                                                    |  |  |  |  |  |
| Buy / Sell                         | Indication of Buy or Sell                                         | Given by EMCS                                                                    |  |  |  |  |  |
| Symbol                             | Product Symbol                                                    | Given by EMCS                                                                    |  |  |  |  |  |
| Unit Price                         | Price of Trade                                                    | Given by EMCS                                                                    |  |  |  |  |  |
| Quantity                           | Trade Quantity                                                    | Given by EMCS                                                                    |  |  |  |  |  |
| Trade Value                        | Trade Value                                                       | Given by EMCS                                                                    |  |  |  |  |  |
| Cur.                               | Currency                                                          | Given by EMCS                                                                    |  |  |  |  |  |
| B. Zone                            | Bidding Zone                                                      | Given by EMCS only for<br>Electricity Markets of HEnEX                           |  |  |  |  |  |
| Trade Market                       | Electricity Markets                                               | Receives the values:<br>• DAM                                                    |  |  |  |  |  |

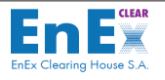

| ENERGY TRADES     |                                                          |                                                                                  |  |  |  |  |  |  |  |
|-------------------|----------------------------------------------------------|----------------------------------------------------------------------------------|--|--|--|--|--|--|--|
| Field Name        | Description                                              | Notes                                                                            |  |  |  |  |  |  |  |
|                   |                                                          | CRIDA1                                                                           |  |  |  |  |  |  |  |
|                   |                                                          | CRIDA2                                                                           |  |  |  |  |  |  |  |
|                   |                                                          | CRIDA3                                                                           |  |  |  |  |  |  |  |
|                   |                                                          | NGTRPL                                                                           |  |  |  |  |  |  |  |
|                   | TRADING DETAILS                                          |                                                                                  |  |  |  |  |  |  |  |
| Field Name        | Description                                              | Notes                                                                            |  |  |  |  |  |  |  |
| Trading Member    | Trading Member Name                                      | Given by EMCS                                                                    |  |  |  |  |  |  |  |
| Trading System    | Trading System Trading                                   | City on the ENACC                                                                |  |  |  |  |  |  |  |
| Member ID         | Member Code                                              | Given by EIVICS                                                                  |  |  |  |  |  |  |  |
| (TS) Trade Date   | Date that trade is concluded                             | Given by EMCS                                                                    |  |  |  |  |  |  |  |
|                   |                                                          | Receives the values:                                                             |  |  |  |  |  |  |  |
| Status            | Trade Status                                             | Active                                                                           |  |  |  |  |  |  |  |
|                   |                                                          | Inactive                                                                         |  |  |  |  |  |  |  |
| Cancellation Date | Trade's Cancellation Date                                | Given by EMCS                                                                    |  |  |  |  |  |  |  |
| CLEARING DETAILS  |                                                          |                                                                                  |  |  |  |  |  |  |  |
| Field Name        | Description                                              | Notes                                                                            |  |  |  |  |  |  |  |
| Clearing System   | Clearing System where<br>Clearing Member<br>participates | Receives the values:<br>• "CENS" for DAM &<br>IDM Markets<br>• "CGAS" for NGasTP |  |  |  |  |  |  |  |
| Clr. Member       | Clearing Member Code and description                     | Given by EMCS                                                                    |  |  |  |  |  |  |  |
| Comments          | Notes for specific trade                                 | Given by EMCS                                                                    |  |  |  |  |  |  |  |
|                   | DELIVERY DETAILS                                         |                                                                                  |  |  |  |  |  |  |  |
| Field Name        | Description                                              | Notes                                                                            |  |  |  |  |  |  |  |
| Product ID        | Product Numerical Code                                   | Given by EMCS                                                                    |  |  |  |  |  |  |  |
| Delivery Time     | Physical Delivery Start Time                             | Given by EMCS only for<br>Electricity Markets of HEnEX                           |  |  |  |  |  |  |  |
| Duration          | Delivery Time                                            | Given by EMCS only for<br>Electricity Markets of HEnEX                           |  |  |  |  |  |  |  |
| ASSETS            |                                                          |                                                                                  |  |  |  |  |  |  |  |
| Field Name        | Notes                                                    |                                                                                  |  |  |  |  |  |  |  |
| Asset TSO ID      | IPTO Unit Code                                           | Given by EMCS only for                                                           |  |  |  |  |  |  |  |
|                   |                                                          | Electricity Markets of HEnEX                                                     |  |  |  |  |  |  |  |
| Asset EIC Code    | Given by EMCS only for                                   | Given by EMCS only for                                                           |  |  |  |  |  |  |  |
|                   | Electricity Markets of HEnEX                             | Electricity Markets of HEnEX                                                     |  |  |  |  |  |  |  |
| Asset ID          | ETSS Code                                                | Given by EMCS only for                                                           |  |  |  |  |  |  |  |
|                   |                                                          | Electricity Markets of HEnEX                                                     |  |  |  |  |  |  |  |

Table 1 – Energy Trades

### 7.1.2. Screen Operation: Energy Trades

The user of Clearing Member performs the following actions to retrieve the trades for a specific Clearing Date:

1. Fills in the mandatory field "Clearing Date". Optionally, more criteria may be filled in for the specific Clearing Date to view the details of the trades.

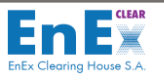

- 2. Selects the button "Execute Query" from toolbar or (F8) to start searching: The trades are displayed, based on these criteria.
- 3. Selects the button Save data to file" from the toolbar to export data from this screen to a file (csv or excel).
- 4. Selects the Exit button to return to the initial EMCS Client Menu.

### 7.2. Screen: [Balancing Settlement Instructions]

Balancing Settlement Instructions Screen helps the user of Clearing Member to monitor:

- a) its Obligations / Requirements per Clearing Date,
- b) VAT Amount calculated per Clearing Account, per Participant and per Clearing Date.

#### 7.2.1 Screen Description: Balancing Settlement Instructions

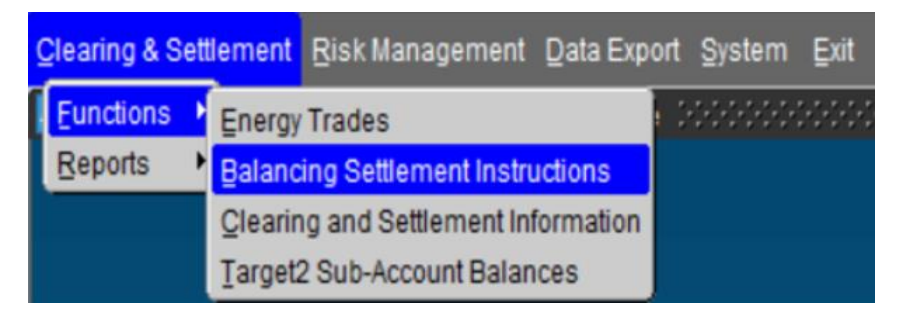

The EMCS user selects the EMCS Menu: "Clearing & Settlement/Functions/Balancing Settlement Instructions":

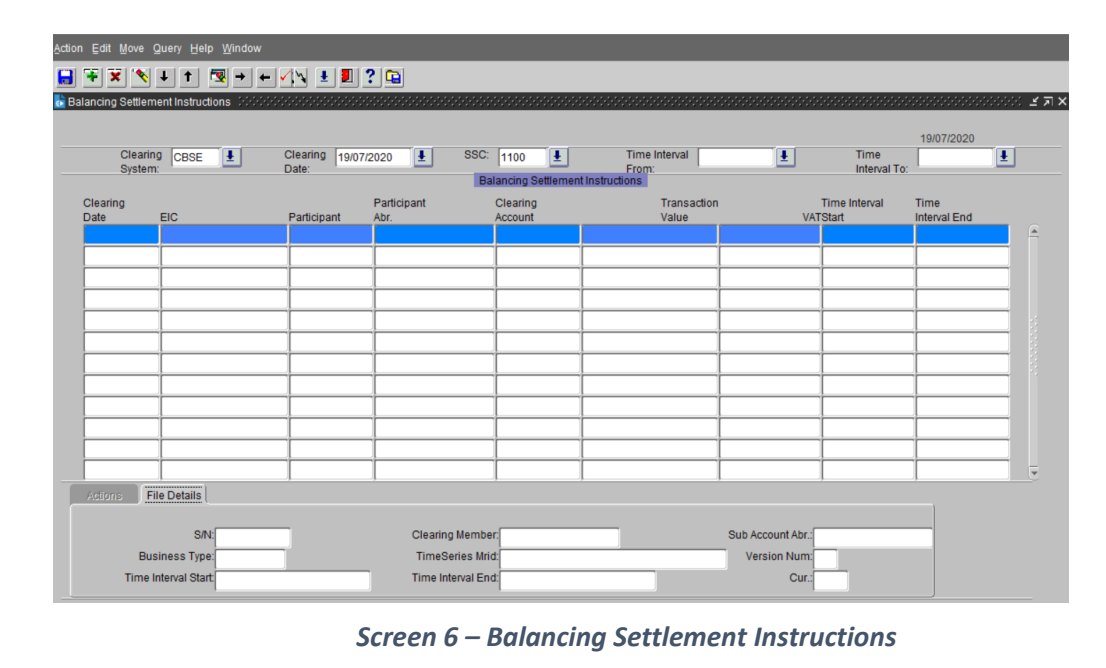

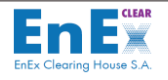

| Balancing Settlement Instructions |                                                    |                                         |  |  |  |  |  |  |  |
|-----------------------------------|----------------------------------------------------|-----------------------------------------|--|--|--|--|--|--|--|
| Field Name                        | Description                                        | Notes                                   |  |  |  |  |  |  |  |
| Clearing System                   | Clearing System where Clearing Member participates | Receives the value<br>"CBSE"            |  |  |  |  |  |  |  |
| Clearing Date                     | Clearing Date                                      | Given by EMCS or selected from the user |  |  |  |  |  |  |  |
| SSC                               | EMCS Settlement System Code                        | Receives the value<br>" <b>1100</b> "   |  |  |  |  |  |  |  |
| Time Interval<br>From             | Start of the Reference period                      | Blanc                                   |  |  |  |  |  |  |  |
| Time Interval To                  | End of the Reference period                        | Blanc                                   |  |  |  |  |  |  |  |
| Clearing Date                     | Date that the Positions sent by IPTO               | Given by EMCS                           |  |  |  |  |  |  |  |
| EIC                               | Participant's EIC Code                             | Given by EMCS                           |  |  |  |  |  |  |  |
| Participant                       | Participant's EMCS Code                            | Given by EMCS                           |  |  |  |  |  |  |  |
| Participant Abr                   | Participant's EMCS Abbreviation                    | Given by EMCS                           |  |  |  |  |  |  |  |
| <b>Clearing Account</b>           | Participant's Clearing Account Code                | Given by EMCS                           |  |  |  |  |  |  |  |
| Transaction Value                 | Participant's Settlement Instruction               | Given by EMCS                           |  |  |  |  |  |  |  |
| VAT                               | VAT For Participant's Settlement<br>Instruction    | Given by EMCS                           |  |  |  |  |  |  |  |
| Time Interval Start               | Start Day of the Reference Period                  | Given by EMCS                           |  |  |  |  |  |  |  |
| Time Interval End                 | End Day of the Reference Period                    | Given by EMCS                           |  |  |  |  |  |  |  |
| FILE DETAILS                      |                                                    |                                         |  |  |  |  |  |  |  |
| Field Name                        | Description                                        | Notes                                   |  |  |  |  |  |  |  |
| S/N                               | EMCS Settlement Instruction's S/N                  | Given by EMCS                           |  |  |  |  |  |  |  |
| <b>Clearing Member</b>            | Clearing Member's Name                             | Given by EMCS                           |  |  |  |  |  |  |  |
| Sub Account Abr                   | Sub Account's Description                          | Given by EMCS                           |  |  |  |  |  |  |  |
| Business Type                     | Settlement Instruction's Business Type             | Given by IPTO                           |  |  |  |  |  |  |  |
| Time Series Mrid                  | Settlement Instruction's Business Type             | Given by IPTO                           |  |  |  |  |  |  |  |
| Version Num                       | Reference Period's Version                         | Given by IPTO                           |  |  |  |  |  |  |  |
| Time Interval Start               | Reference Period's Start Time                      | Given by IPTO                           |  |  |  |  |  |  |  |
| Time Interval End                 | Reference Period's End Time                        | Given by IPTO                           |  |  |  |  |  |  |  |
| Cur                               | Currency                                           | EUR                                     |  |  |  |  |  |  |  |

Table 2 – Balancing Settlement Instructions

### 7.2.2. Screen Operation: Balancing Settlement Instructions

The user of Clearing Member performs the following actions to retrieve the settlement instructions for Balancing Market for a specific Clearing Date:

 Fills in the mandatory field "Clearing Date". Optionally, more criteria may be filled in for the specific Clearing Date to view the details of the settlement instructions. If the User wants to retrieve information concerning a reference period, then selects the period from the list of the fields "Time Interval From" & "Time Interval To".

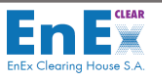

- 2. Selects the button Execute Query" from toolbar or (F8) to start searching: The settlement instructions are displayed, based on these criteria.
- 3. Selects the button Save data to file" from the toolbar to export data from this screen to a file (csv or excel).
- **4.** Selects the Exit button to return to the initial EMCS Client Menu.

### 7.3. Screen: [Clearing and Settlement Information]

Clearing and Settlement Information Screen helps the user of Clearing Member to monitor:

- a) its Obligations / Requirements per Clearing Date,
- b) its Obligations / Requirements per Settlement Date,
- c) VAT Amount calculated per Clearing Account, per Participant and per Clearing Date.

| Clearing & Se        | ttlement         | <u>R</u> isk Management            | Data Expor | t <u>S</u> ystem | ⊑xit       |
|----------------------|------------------|------------------------------------|------------|------------------|------------|
| Eunctions<br>Reports | Energy<br>Balanc | r Trades<br>ting Settlement Instru | uctions    | 2000000          | 949694<br> |
|                      | Clearin          | ng and Settlement In               | formation  |                  |            |
|                      | Target           | 2 Sub-Account Balan                | ices       |                  |            |

#### 7.3.1 Screen Description: Clearing Details

The EMCS user enters the EMCS Menu: "Clearing & Settlement / Functions / Clearing and Settlement Information":

| Action Edit Move C  | }uery Help ∭indow      |                    |                                         |              |          |            |              |         |       |         |
|---------------------|------------------------|--------------------|-----------------------------------------|--------------|----------|------------|--------------|---------|-------|---------|
| 🔒 🏹 🗙 🔨             | ↓ † 😼 → ←              | 🔨 🖌 🛃 ? 🖼          |                                         |              |          |            |              |         |       |         |
| Clearing and Settle | ement Information 1995 |                    | 000000000000000000000000000000000000000 | 000000000000 |          |            | 000000000000 | ******* |       | -000000 |
|                     |                        |                    |                                         |              |          |            |              |         |       |         |
|                     |                        |                    | Clearing                                |              | Cleari   | ng         | Settlement   |         | 19/0  | 7/2020  |
|                     |                        |                    | System SSC                              |              | Date     | 2020       | Date         |         |       |         |
|                     |                        |                    |                                         |              | 19/07    | 2020       | 1            |         |       |         |
| Clearing Details    | Settlement Details     | Transactions Value |                                         |              |          |            |              |         |       |         |
|                     |                        |                    |                                         |              |          | Settlement | _            | Debit   |       |         |
| Clearing Dat        | te Cir.Member          | abr                | Clr.System                              | Cir.Account  | SSC      | Date       | Туре         | Credit  | Amoun |         |
|                     |                        | 1                  |                                         |              |          |            |              |         |       | . –     |
|                     |                        |                    |                                         |              | <u> </u> |            | -            |         |       | -       |
|                     |                        |                    |                                         |              |          |            | -            | i       |       | -       |
|                     |                        |                    | -                                       |              | <u> </u> |            |              | ļ       |       | -       |
|                     |                        |                    | -                                       |              | <u> </u> |            | -            |         |       | ·       |
|                     | _                      | _                  | -                                       | <u> </u>     |          |            |              |         |       | • 8     |
|                     |                        |                    |                                         | <u> </u>     |          | l          |              |         |       | • 8     |
|                     |                        | _                  | -                                       | <u> </u>     |          |            |              |         |       | • 8     |
|                     |                        |                    |                                         | <u> </u>     |          |            |              |         |       | 4 P     |
|                     |                        | 1                  |                                         |              |          | [          |              |         |       | -       |
|                     |                        | 1                  | 1                                       |              |          |            | -            |         |       | ·       |
|                     |                        |                    |                                         |              |          |            | -            |         |       | 1       |
|                     |                        |                    |                                         |              |          |            |              |         |       | 1       |
|                     |                        |                    |                                         |              |          |            |              | Y       |       |         |
|                     |                        | 7                  | 7                                       | , .          |          | ,          |              | "       |       |         |

Screen 7 - Clearing and Settlement Information / Clearing Details

The fields of this screen are described below:

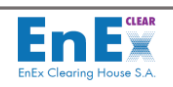

|                 | CLEARING AND SETTLEMEN                                | IT INFORMATION                                                                                                    |
|-----------------|-------------------------------------------------------|----------------------------------------------------------------------------------------------------|
| Field Name      | Description                                           | Notes                                                                                                    |
| Clearing System | Clearing System where<br>Clearing Member participates | <ul> <li>Selected from a list of values.</li> <li>Receives values: <ul> <li>"CENS" for DAM &amp; IDM</li> <li>Markets</li> <li>"CBSE" for Balancing</li> <li>Market</li> <li>"CGAS" for NGasTP</li> </ul> </li> </ul> |
| SSC             | EMCS Settlement System Code                           | <ul> <li>Selected from a list of values.</li> <li>Receives values: <ul> <li>"1000" for DAM &amp; IDM Markets</li> <li>"1100" for Balancing Market</li> <li>"1600" for NGasTP</li> </ul> </li> </ul>                   |
| Clearing Date   | Clearing Date                                         | DD/MM/YYYY                                                                                                    |
| Settlement Date | Settlement Date                                       | DD/MM/YYYY                                                                                                    |
|                 | CLEARING DETAILS                                      | S                                                                                                    |
| Field Name      | Description                                           | Notes                                                                                                    |
| Clearing Date   | Clearing Date                                         | Given by EMCS                                                                                                    |
| Clr. Member     | Clearing Member Code and<br>Description               | Given by EMCS                                                                                                    |
| Cir. System     | Clearing System where<br>Clearing Member participates | <ul> <li>"CENS" for DAM &amp; IDM<br/>Markets</li> <li>"CBSE" for Balancing<br/>Market</li> <li>"CGAS" for NGasTP</li> </ul>                                                                                          |
| Clr. Account    | Clearing Account Code                                 | Given by EMCS                                                                                                    |
| SSC             | EMCS Settlement System Code                           | Receives values:<br>• "1000" for DAM & IDM<br>Markets<br>• "1100" for Balancing<br>Market<br>• "1600" for NGasTP                                                                                                    |
| Settlement Date | Settlement Date                                       | Given by EMCS                                                                                                    |
| Туре            | Type of Debt / Credit Amount                          | Receives the values:<br>Pwr Settl<br>Pwr VAT<br>Pwr Clr Fees<br>Pwr Trading Fees                                                                                                    |
| Debit / Credit  | Debt / Credit Amount                                  | <ul> <li>Debit</li> <li>Credit</li> <li>- Debit</li> <li>- Credit</li> <li>- Credit</li> </ul>                                                                                                    |
| Amount          | Payable / Receivable Cash<br>Settlement Amount        | Given by EMCS                                                                                                    |

Table 3 – Clearing Details

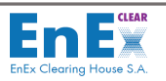

### 7.3.2. Screen Operation: Clearing Details

The user of Clearing Member performs the following actions to monitor its obligations / requirements per Clearing Date:

- 1. Fills in the field "Clearing Date" or the "Settlement Date" and selects the "" "Execute Query" button from toolbar or (F8): The rest of values are displayed on this screen, based on these criteria.
- 2. Selects the button "Save data to file", to extract data from this screen to a file.
- 3. Selects the Exit button to return to the initial EMCS Client Menu.

#### 7.3.3. Screen Description: Settlement Details

| Action Edit Move Query Help Window                                                                                                    |            |                  |      |        |                          |             |         |            |          |
|----------------------------------------------------------------------------------------------------|------------|------------------|------|--------|--------------------------|-------------|---------|------------|----------|
|                                                                                                    | ] 🕒        |                  |      |        |                          |             |         |            |          |
| E Clearing and Settlement Information - State State St |            |                  | 0000 |        |                          |             |         |            | <br>     |
| EnEX                                                                                                    |            |                  |      |        |                          |             |         | 00/40/0040 |          |
|                                                                                                    | Cle<br>Sys | earing<br>stem S | SC   |        | Clearing Set<br>Date Dat | lement<br>e |         | 22/10/2019 |          |
|                                                                                                    | CE         | ENS 1            | 000  | ENERGY | 22/10/2019               | ±           |         |            |          |
| Clearing Details Settlement Details Transactions Value                                                                                                    |            |                  |      |        |                          |             |         |            |          |
| Settlement                                                                                                    | Cir Cir    | r<br>anunt 0     |      | Tune   | Initia                   | Dahi        | Initial | Creatil    |          |
|                                                                                                    | System Ad  | count 3          | 50   | - v    | .00                      | .00         | .00     | Credit     | <b>A</b> |
|                                                                                                    |            | Ť                |      | -      |                          |             |         | i          |          |
|                                                                                                    |            | İ                | Ĩ    | -      |                          |             |         |            |          |
|                                                                                                    |            |                  |      | Y      |                          |             |         |            |          |
|                                                                                                    |            |                  |      | Ψ.     |                          |             |         |            |          |
|                                                                                                    |            | ]                |      | *      |                          |             |         |            |          |
|                                                                                                    |            |                  |      | ~      |                          |             |         |            |          |
|                                                                                                    |            |                  |      | ×      |                          |             |         |            |          |
|                                                                                                    |            |                  | _    | 4      |                          |             |         |            |          |
|                                                                                                    |            |                  |      |        |                          |             |         |            |          |
|                                                                                                    |            |                  |      |        |                          |             |         |            |          |
|                                                                                                    |            |                  |      |        |                          |             |         |            |          |
|                                                                                                    | <u> </u>   |                  |      |        |                          |             |         |            |          |
|                                                                                                    |            |                  | -    |        |                          |             |         |            | Ţ        |
|                                                                                                    |            | Л                |      |        |                          |             | ·       | D          |          |

#### Screen 8 - Clearing and Settlement Information / Settlement Details

The fields of this screen are described below:

|                 | CLEARING AND SETTLEMEN                                | IT INFORMATION                                                                                                    |
|-----------------|-------------------------------------------------------|----------------------------------------------------------------------------------------------------|
| Field Name      | Description                                           | Notes                                                                                                    |
| Clearing System | Clearing System where<br>Clearing Member participates | Receives the values:<br>• "CENS" for DAM & IDM<br>Markets<br>• "CBSE" for Balancing<br>Market                                                          |
|                 |                                                       | • "CGAS" for NGasTP                                                                                                    |
| SSC             | EMCS Settlement System Code                           | <ul> <li>Receives values:</li> <li>"1000" for DAM &amp; IDM<br/>Markets</li> <li>"1100" for Balancing<br/>Market</li> <li>"1600" for NGasTP</li> </ul> |
| Clearing Date   | Clearing Date                                         | DD/MM/YYYY                                                                                                    |
| Settlement Date | Settlement Date                                       | DD/MM/YYYY                                                                                                    |

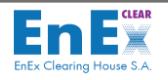

| CLEARING AND SETTLEMENT INFORMATION |                                                         |                                                                                                    |  |  |  |  |  |
|-------------------------------------|---------------------------------------------------------|----------------------------------------------------------------------------------------------------|--|--|--|--|--|
| Field Name                          | Description                                             | Notes                                                                                                    |  |  |  |  |  |
|                                     | SETTLEMENT DETAI                                        | LS                                                                                                    |  |  |  |  |  |
| Field Name                          | Description                                             | Notes                                                                                                    |  |  |  |  |  |
| Settlement Date                     | Settlement Date                                         | Given by EMCS                                                                                                    |  |  |  |  |  |
| Member                              | Clearing Member Code and<br>Description                 | Given by EMCS                                                                                                    |  |  |  |  |  |
| Clr.System                          | Clearing System where<br>Clearing Member participates   | <ul> <li>Receives the values:</li> <li>"CENS" for DAM &amp; IDM<br/>Markets</li> <li>"CBSE" for Balancing<br/>Market</li> <li>"CGAS" for NGasTP</li> </ul> |  |  |  |  |  |
| Clr. Account                        | Clearing Account Code                                   | Given by EMCS                                                                                                    |  |  |  |  |  |
| SSC                                 | EMCS Settlement System Code                             | Receives values:<br>• "1000" for DAM & IDM<br>Markets<br>• "1100" for Balancing<br>Market<br>• "1600" for NGasTP                                           |  |  |  |  |  |
| Туре                                | Type of Debt / Credit Amount                            | Receives the values:<br>Pwr Settl<br>Pwr VAT<br>Pwr Clr Fees<br>Pwr Trading Fees                                                                           |  |  |  |  |  |
| Initial Debit                       | Initial Calculated Payable Cash<br>Settlement Amount    | Given by EMCS                                                                                                    |  |  |  |  |  |
| Debit                               | Current Pending Cash<br>Settlement Obligation           | Receives the zero value, after the<br>Clearing Member's obligations<br>fulfilment                                                                          |  |  |  |  |  |
| Initial Credit                      | Initial Calculated Receivable<br>Cash Settlement Amount | Given by EMCS                                                                                                    |  |  |  |  |  |
| Credit                              | Current Pending Cash<br>Settlement Requirement          | Receives the zero value, after the<br>Clearing Member's requirements<br>fulfilment                                                                         |  |  |  |  |  |

#### Table 4 – Settlement Details

#### 7.3.4. Screen Operation: Settlement Details

The user of Clearing Member performs the following actions to monitor its obligations / requirements per Settlement Date:

- 1. Selects the Form [Settlement Details]
- 2. Fills in the field "Settlement Date" and selects "Execute Query" button or (F8). The rest of values are displayed on this screen, based on these criteria.
- **3.** Selects the button <sup>(C)</sup> "Save data to file", to extract data from this screen to a file.
- 4. Selects the Exit button to return to the initial EMCS Client Menu.

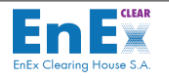

### 7.3.5. Screen Description: Transactions Value

| System     SSC     Date     Date       Cleang Details     Transactions Value     Image: Settement Details     Transactions Value       Sating     Clr.     Clr.     Clr.     Clr.     Clr.       Member     System     Account     Sub Account     Sub Account     Sub Account       Member     Clr.     Clr.     Clr.     Clr.     Clr.     Buy Value       Image: Settement Details     Transactions Value     Image: Sub Account     Sub Account     Sub Account     Sub Account     Sub Account       Image: Settement Details     Transactions Value     Image: Sub Account     Sub Account     Sub                                                                                                    | and a second |                                 | Clearing       |                |                    | Clea | ring          | Settlement |    |     |           | 11/09/2019   |
|----------------------------------------------------------------------------------------------------|--------------|---------------------------------|----------------|----------------|--------------------|------|---------------|------------|----|-----|-----------|--------------|
| Settement Details     Transactions Value       ring     Cir.     Cir.     Cir.     Cir.     Cir.     Cir.     Cir.     Cir.     Cir.       Member     System     Cir.     Cir.     Cir.     Soub Account So.     Nember     Cur     Buy Value       Member     System     Cir.     Cir.     Cir.     Soub Account So.     Nember     Cur     Buy Value       Member     System     Cir.     Cir.     Soub Account So.     Nember     Cur     Buy Value       Member     System     Cir.     Cir.     Soub Account So.     Soub Account Soub Account Soub                                                                                                    |              |                                 | System<br>CENS | SSC            | ENERG)             | Date |               | Date       | Ŧ  |     |           |              |
| anny       Cir.       Cir.       Cir.       Cir.       Cir.       Cir.       Tot $\bullet$ Member       System       Accourt       SubAccourt       SC       Member       Cur       Buy Value $\bullet$ Member       System       Accourt       SubAccourt       SC       Member       Cur       Buy Value $\bullet$ Image: SubAccourt       SubAccourt       SubAccourt       Sc       Member       Buy Value $\bullet$ Image: SubAccourt       SubAccourt       SubAccourt       Sc       Member       Buy Value $\bullet$ Image: SubAccourt       SubAccourt       SubAccourt       SubAccourt       Sc       Member       Buy Value $\bullet$ Image: SubAccourt       SubAccourt                                                                                                    | learing E    | etails Settlement Details Trans | ctions Value   |                |                    |      |               |            |    |     |           |              |
| Image: state state  | anng<br>te   | Cir.<br>Member                  | Cir.<br>System | Cir<br>Account | Clr<br>Sub Account | SSC  | Trd<br>Member |            | c  | Cur | Buy Value | e Sell Value |
| Image: state in the state in the state i |              |                                 | Gjotani        |                |                    |      | ]             |            |    |     |           |              |
| Image: state in the state in the state i |              |                                 |                |                |                    | Í    |               |            |    |     |           |              |
| Image: state in the state in the state i |              |                                 |                |                |                    |      |               | 1          | ĺ  |     |           |              |
| Image: state in the state in the state i |              |                                 |                |                |                    |      |               | 1          | Ì  |     |           |              |
| Image: state in the state in the state                |              |                                 |                |                |                    |      |               | 1          | Ì  |     |           |              |
| Image: state in the state in the state                |              |                                 |                |                |                    |      |               | 1          | Ì  |     |           |              |
| Image: state in the state in the state                |              |                                 |                |                |                    |      |               | 1          | ĺ  |     |           |              |
| Image: state state stat               |              |                                 |                |                |                    |      |               |            |    |     |           |              |
| Image: state in the state in the state                |              |                                 | 1              | 1 I            | 1                  | 1    | 1             | 1          | Î  |     |           |              |
| Image: state state stat               |              |                                 | 1              | Ť.             | 1                  | 1    | 1             | 1          | Í  |     |           |              |
|                                                                                                    |              |                                 | 1              | 1              | 1                  | Î    | 1             | 1          | ii |     |           |              |
|                                                                                                    |              |                                 |                | -              | -                  | i —  | 1             | 1          |    |     |           |              |
|                                                                                                    |              |                                 | ;              | 1              |                    | 1    |               | 1          |    |     |           | ,            |
|                                                                                                    |              |                                 |                | 1              | -                  | 1    | 1             | 1          |    |     | <u> </u>  |              |
|                                                                                                    |              | (I)                             | 1              | 1              | 1                  | 1    | 1             | 1          |    |     |           |              |

Screen 9 - Clearing and Settlement Information / Transactions Value

The fields of this screen are described below:

|                  | CLEARING AND SETTLEMEN                                | T INFORMATION                                                                                                    |  |  |  |
|------------------|-------------------------------------------------------|----------------------------------------------------------------------------------------------------|--|--|--|
| Field Name       | Description                                           | Notes                                                                                                    |  |  |  |
| Clearing System  | Clearing System where<br>Clearing Member participates | <ul> <li>Receives the values:</li> <li>"CENS" for DAM &amp; IDM<br/>Markets</li> <li>"CBSE" for Balancing<br/>Market</li> <li>"CGAS" for NGasTP</li> </ul> |  |  |  |
| SSC              | EMCS Settlement System Code                           | Receives values:<br>• "1000" for DAM & IDM<br>Markets<br>• "1100" for Balancing<br>Market<br>• "1600" for NGasTP                                           |  |  |  |
| Clearing Date    | Clearing Date                                         | DD/MM/YYYY                                                                                                    |  |  |  |
| Settlement Date  | Settlement Date                                       | DD/MM/YYYY                                                                                                    |  |  |  |
|                  | TRANSACTIONS                                          | VALUE                                                                                                    |  |  |  |
| Field Name       | Description                                           | Notes                                                                                                    |  |  |  |
| Clearing Date    | Clearing Date                                         | Given by EMCS                                                                                                    |  |  |  |
| Clr. Member      | Clearing Member Code and<br>Description               | Given by EMCS                                                                                                    |  |  |  |
| Clr. System      | Clearing System where<br>Clearing Member participates | <ul> <li>Receives the values:</li> <li>"CENS" for DAM &amp; IDM<br/>Markets</li> <li>"CBSE" for Balancing<br/>Market</li> <li>"CGAS" for NGasTP</li> </ul> |  |  |  |
| Clr. Account     | Clearing Account Code                                 | Given by EMCS                                                                                                    |  |  |  |
| Clr. Sub Account | Clearing SubAccount Code                              | Given by EMCS                                                                                                    |  |  |  |
| SSC              | EMCS Settlement System Code                           | Receives values:                                                                                                    |  |  |  |

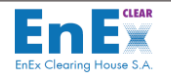

| CLEARING AND SETTLEMENT INFORMATION |                                                |                                                                                                    |  |  |  |  |
|-------------------------------------|------------------------------------------------|----------------------------------------------------------------------------------------------------|--|--|--|--|
| Field Name                          | Description                                    | Notes                                                                                                    |  |  |  |  |
|                                     |                                                | <ul> <li>"1000" for DAM &amp; IDM<br/>Markets</li> <li>"1100" for Balancing<br/>Market</li> <li>"1600" NGasTP</li> </ul> |  |  |  |  |
| Trd Member                          | Trading Member Code and<br>Description in EMCS | Given by EMCS                                                                                                    |  |  |  |  |
| Cur                                 | Currency                                       | Given by EMCS                                                                                                    |  |  |  |  |
| Buy Value                           | Buy Value Amount                               | Given by EMCS                                                                                                    |  |  |  |  |
| Sell Value                          | Sell Value Amount                              | Given by EMCS                                                                                                    |  |  |  |  |
| Sell VAT                            | Sell VAT Amount                                | Given by EMCS                                                                                                    |  |  |  |  |
| Buy VAT                             | Buy VAT Amount                                 | Given by EMCS                                                                                                    |  |  |  |  |

Table 5 – Transactions Value

#### 7.3.6. Screen Operation: Transactions Value

The user of Clearing Member performs the following actions to monitor the Settlement / VAT Amounts calculated per Clearing Account, Participant and Clearing Date:

- 1. Selects the Form [Transactions Value]
- 2. Fills in the field "Clearing Date" and selects Execute Query" button and (F8). The rest of values are displayed on this screen, based on these criteria.
- 3. Selects the button <sup>(C)</sup> "Save data to file", to extract data from this screen to a file.
- 4. Selects the Exit button to return to the initial EMCS Client Menu.

### 7.4. Screen: [Target2 Sub-Account Balances]

This screen helps the user of Clearing Member to **monitor its Target2 (T2) Cash Settlement Sub-Accounts balance:** 

a) At the beginning of the Target-2 Settlement Cycle and

b) At the end of the Target-2 Settlement Cycle along with the debits or credits, in the EnExClear Ancillary System per Target-2 Settlement Cycle.

It should be mentioned that the TARGET2 Cash Settlement Sub-Account credits, performed by the Settlement Bank during an active T2 Settlement Cycle, are visible on the next T2 Settlement Cycle.

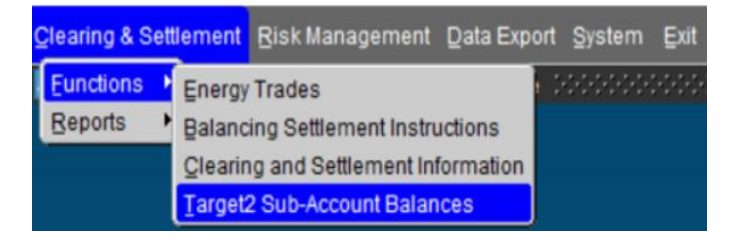

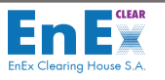

### 7.4.1. Screen Description: Target2 Sub-Account Balances

The user enters the EMCS Menu: "Clearing & Settlement/Functions/Target2 Sub-Account Balances":

| Action Edi | t <u>M</u> ove <u>Q</u> | ⊇uery <u>H</u> elp <u>W</u> indow |              |                |                 |      |                                        |   |
|------------|-------------------------|-----------------------------------|--------------|----------------|-----------------|------|----------------------------------------|---|
| 😑 🍽        | <b>X</b> 🔨              | ↓ ↑ 🖳 → ← 🗸                       | ¥ 🛃 ?        |                |                 |      |                                        |   |
| ᡖ Target2  | Sub-Accou               | unt Balances (Providential)       |              |                |                 |      | 90999999999999999999999999999999999999 | × |
| Er         | <b>E</b> ×              |                                   |              |                |                 |      |                                        |   |
|            |                         |                                   |              | Target2 Sub-A  | ccount Balances |      |                                        |   |
| STL Date   | S/N                     | IBAN                              |              | Start of Cycle | Credit          | Debi | End of Cycle                           |   |
|            |                         |                                   |              |                |                 |      |                                        |   |
|            |                         |                                   |              |                |                 |      |                                        |   |
|            |                         |                                   |              |                |                 |      |                                        |   |
|            |                         |                                   |              | ]              |                 |      |                                        |   |
|            |                         |                                   |              | ]              |                 |      |                                        |   |
|            |                         |                                   |              |                |                 |      |                                        |   |
|            |                         |                                   |              |                |                 |      |                                        |   |
|            |                         |                                   |              |                |                 |      |                                        |   |
|            |                         |                                   |              |                |                 |      |                                        |   |
|            |                         |                                   |              | ]              |                 |      |                                        |   |
|            | RefNum                  | DSS Cycle :                       | Start Time : |                | End Time :      |      |                                        |   |
|            | Tune of C               | hub Account:                      |              |                |                 |      |                                        |   |
|            | Type of a               |                                   |              |                |                 |      |                                        |   |
|            | Clea                    | ring Member                       | ±            |                |                 |      |                                        |   |
|            |                         | Bank:                             |              |                |                 |      |                                        |   |
|            |                         |                                   |              |                |                 |      |                                        |   |

#### Screen 10 - Target2 Sub-Account Balances

The fields of this screen are described below:

| TARGET2 SUB-ACCOUNT BALANCES |                                                                                |                                                                                                    |
|------------------------------|--------------------------------------------------------------------------------|----------------------------------------------------------------------------------------------------|
| Field Name                   | Description                                                                    | Notes                                                                                                    |
| STL Date                     | Settlement Date                                                                | DD/MM/YYYY                                                                                                    |
| S/N                          | Increasing Cycle Number                                                        | Given by EMCS                                                                                                    |
| IBAN                         | SubAccount IBAN                                                                | Displayed by EMCS                                                                                                    |
| Start of Cycle               | T2 Cash Settlement Account Balance,<br>at the Start of the T2 Settlement Cycle | Displayed by EMCS                                                                                                    |
| Credit                       | Credit Amount                                                                  | Displayed by EMCS                                                                                                    |
| Debit                        | Debit Amount                                                                   | Displayed by EMCS                                                                                                    |
| End of Cycle                 | T2 Cash Settlement Account Balance,<br>at the End of the T2 Settlement Cycle   | Displayed by EMCS                                                                                                    |
| Ref.Num Cycle                | EMCS Internal Cycle Numbering                                                  | Displayed by EMCS                                                                                                    |
| Start Time                   | T2 Settlement Cycle's Start Time                                               | Displayed by EMCS                                                                                                    |
| End Time                     | T2 Settlement Cycle's End Time                                                 | Displayed by EMCS                                                                                                    |
| Type of Sub-Account          | Type of T2 Cash Settlement Account                                             | Receives the values:<br>• "Energy" for DAM &<br>IDM Markets<br>• "Balancing" for<br>Balancing Market<br>• "Natural Gas" for<br>NGasTP |
| <b>Clearing Member</b>       | EMCS Clearing Member Code                                                      | Displayed by EMCS                                                                                                    |
| Bank                         | Settlement Bank                                                                | Displayed by EMCS                                                                                                    |

 Table 6 - Target2 Sub-Account Balances

### 7.4.2. Screen Operation: Target2 Sub-Account Balances

The user of Clearing Member performs the following actions:

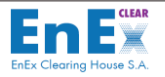

- 1. Fills in the fields "STL Date" and/or "Type of Sub-Account".
- 2. Selects the **Execute Query**" or the button (F8): The rest of values are displayed on this screen.
- 3. Selects the Exit button to return to the initial EMCS Client Menu.

### 7.5. Report: [Pending Cash Settlements]

This report of Pending Cash Settlements facilitates the user of Clearing Member to monitor the fulfilment of its Cash Settlement obligations / requirements, as well as fees and taxes for a specific Settlement Date. After the fulfilment of Clearing Member's obligations / requirements, the amounts of Pending Cash Settlements become zero.

| Clearing & Settlement Risk Management |                          |  |  |
|---------------------------------------|--------------------------|--|--|
| Eunctions 🕨 t Clearing System - Membe |                          |  |  |
| Reports •                             | Pending Cash Settlements |  |  |
|                                       | Cash Settlements         |  |  |
|                                       | Clearing Results         |  |  |
| Eees Analysis                         |                          |  |  |
| T2 Subaccounts Balances               |                          |  |  |

7.5.1. Report Description: Pending Cash Settlements

The user enters the EMCS Menu: "Clearing & Settlement / Reports / Pending Cash Settlements:

| EMCS CLIENT USER GUIDE V3.0                                                     | Enex Clearing House S.A.              |
|---------------------------------------------------------------------------------|---------------------------------------|
|                                                                                 |                                       |
| Clearing & Settlement Risk Management Data Export System Management Refer       | ence Data <u>A</u> bout <u>E</u> xit  |
|                                                                                 |                                       |
| Report: Pending Cash Settlements (eceda) - 200000000000000000000000000000000000 | >>>>>>>>>>>>>>>>>>>>>>>>>>>>>>>>>>>>> |
|                                                                                 | 05/07/2019                            |
| Output Parameters                                                               |                                       |
| Type: Preview<br>Output to: PDF  File:                                          | ŧ                                     |
| User Parameters                                                                 |                                       |
| Comment Fill out the fields and click "Run Report" or press ENTER-KEY           |                                       |
| Clearing System : CENS                                                          |                                       |
|                                                                                 |                                       |
| Clearing Account : %                                                            |                                       |
| Run Report                                                                      |                                       |

Screen 11 - Pending Cash Settlements

The fields of this screen are described below:

| PENDING CASH SETTLEMENTS |                                                          |                                                                                                    |  |  |
|--------------------------|----------------------------------------------------------|----------------------------------------------------------------------------------------------------|--|--|
| OUTPUT PARAMETERS        |                                                          |                                                                                                    |  |  |
| Field Name               | Description                                              | Notes                                                                                                    |  |  |
| Туре                     | Where and how report is displayed                        | Selected from the following list:<br><b>«Preview»</b> or <b>«File»</b> - on screen<br>display<br>« <b>Preview</b> » is field's default choice |  |  |
| Output to                | Where and how output is displayed                        | Selected from the following list:<br>«PDF» or «HTML» or «RTF» or<br>«DELIMITED»<br>Default choice is «PDF»                                    |  |  |
| File                     | Filename and Path where data saved instead of printout   | Selected from the user                                                                                                    |  |  |
| USER PARAMETERS          |                                                          |                                                                                                    |  |  |
| Field Name               | Description                                              | Notes                                                                                                    |  |  |
| Comment                  |                                                          | Given by EMCS                                                                                                    |  |  |
| Clearing System          | Clearing System where<br>Clearing Member<br>participates | Selected from a list of values.<br>Receives the values:<br>• "CENS" for DAM & IDM<br>Markets                                                  |  |  |
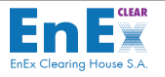

| PENDING CASH SETTLEMENTS |                                 |                                                                                          |  |  |
|--------------------------|---------------------------------|------------------------------------------------------------------------------------------|--|--|
|                          |                                 | <ul> <li>"CBSE" for Balancing Market</li> <li>"CGAS" for NGasTP</li> </ul>               |  |  |
| Settlement Date          | The Specific Settlement<br>Date | DD/MM/YYYY                                                                               |  |  |
| Clearing Account         | Clearing Account Code           | Selected from the list of values<br>Or % to display results for all Clearing<br>Accounts |  |  |

### 7.5.2. Report Operation: Pending Cash Settlements

The user of Clearing Member performs the following actions to have a view of its Pending Cash Settlements for a specific Settlement Date:

- 1. Fills in the field "Settlement Date".
- 2. Optionally, selects a different of the default "PDF" choice of the field "Output Parameters".
- 3. Selects the button [Run Report]: A print window is displayed that includes the Pending Cash Settlement Amounts of Clearing Member.
- **4.** Selects the Exit button to end this session and return to the initial EMCS Client Menu.

# 7.6. Report: [Cash Settlements]

This report of Cash Settlements assists the user of Clearing Member to have a view of its Cash Settlement obligations / requirements for a specific Settlement Date or a range of Settlement Dates as well as fees and taxes. The report of Cash Settlements can be retreived for the current or any previous Settlement. The report includes the Initial Calculated Cash Settlements Amounts for a specific or a range of Settlement Dates.

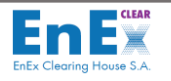

## 7.6.1. Report Description: Cash Settlements

The user enters the EMCS Menu: "Clearing & Settlement / Reports / Cash Settlements".

The following screen is displayed:

| <u>Clearing</u> S | Settelement  | <u>R</u> isk Manage | ment Syste   | em Management                           | Reference Data                          | <u>A</u> bout | <u>E</u> xit |       |
|-------------------|--------------|---------------------|--------------|-----------------------------------------|-----------------------------------------|---------------|--------------|-------|
|                   | XX           |                     | • • •        | N 🗄 📕 ?                                 | •                                       |               |              |       |
| ᡖ Report: C       | Cash Settlen | nents (ecedb)       |              | ••••••••••••••••••••••••••••••••••••••• | ••••••••••••••••••••••••••••••••••••••• |               |              | ≍ ≚র× |
| En                |              |                     |              |                                         |                                         | 2             | 6/06/2019    |       |
|                   |              |                     | 0            | utput Parameters                        |                                         |               |              |       |
|                   | Ту           | pe: Preview         | Ŧ            |                                         |                                         |               |              |       |
|                   | Output       | to: PDF             | -            | File:                                   |                                         |               | Ŧ            |       |
|                   |              |                     |              |                                         | _                                       |               | _            |       |
|                   |              |                     | L            | lser Parameters                         |                                         |               |              |       |
| Comr              | ment Fill or | ut the fields an    | d click "Run | Report" or press                        | SENTER-KEY                              | -             |              |       |
|                   |              |                     |              |                                         |                                         | 6             |              |       |
|                   |              |                     |              |                                         |                                         |               |              |       |
|                   | Clea         | ring System :       | CENS         | Ŧ                                       |                                         |               |              |       |
|                   | Settlemen    | t Date From :       |              | Ŧ                                       |                                         |               |              |       |
|                   | Settlem      | ent Date To :       | ·            |                                         |                                         |               |              |       |
|                   |              |                     |              | <b>Ľ</b>                                |                                         | T.            |              |       |
|                   | Clean        | ing Member :        | %            |                                         |                                         | J             |              |       |
|                   | Clear        | ing Account :       | %            |                                         |                                         | ]             |              |       |
|                   |              |                     |              |                                         |                                         |               |              |       |
|                   |              |                     |              | Run Report                              |                                         |               |              |       |
|                   |              |                     | L            |                                         |                                         |               |              |       |

Screen 11 - Cash Settlements

| CASH SETTLEMENTS             |                                                        |                                                                                                    |  |  |  |
|------------------------------|--------------------------------------------------------|----------------------------------------------------------------------------------------------------|--|--|--|
| OUTPUT PARAMETERS            |                                                        |                                                                                                    |  |  |  |
| Field Name Description Notes |                                                        |                                                                                                    |  |  |  |
| Туре                         | Where and how report is displayed                      | Selected from the following list:<br><b>«Preview»</b> or <b>«File»</b> - on screen<br>display<br><b>«Proviou»</b> is field's default shoice |  |  |  |
| Output to                    | Where and how output is displayed                      | Selected from the following list:<br>«PDF» or «HTML» or «RTF» or<br>«DELIMITED»<br>Default choice is «PDF»                                  |  |  |  |
| File                         | Filename and Path where data saved instead of printout | Selected from the user                                                                                                    |  |  |  |
| USER PARAMETERS              |                                                        |                                                                                                    |  |  |  |
| Field Name                   | Description                                            | Notes                                                                                                    |  |  |  |

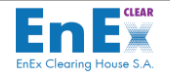

| CASH SETTLEMENTS        |                                                          |                                                                                                    |  |  |  |
|-------------------------|----------------------------------------------------------|----------------------------------------------------------------------------------------------------|--|--|--|
| Comment                 |                                                          | Given by EMCS                                                                                                    |  |  |  |
| Clearing System         | Clearing System where<br>Clearing Member<br>participates | Selected from a list of values.<br>Receives the values:<br>• "CENS" for DAM & IDM<br>Markets<br>• "CBSE" for Balancing Market<br>• "CGAS" for NGasTP |  |  |  |
| Settlement Date<br>From | Settlement Date Start                                    | DD/MM/YYYY                                                                                                    |  |  |  |
| Settlement Date To      | Settlement Date End                                      | DD/MM/YYYY                                                                                                    |  |  |  |
| Clearing Member         | Clearing Member Code                                     | Clearing Member Code in the Clearing System                                                                                                    |  |  |  |
| Clearing Account        | Clearing Account Code                                    | Selected from the list of values<br>Or % to display all Clearing Member's<br>Clearing Accounts                                                       |  |  |  |

Table 8 – Report of Cash Settlements

### 7.6.2. Report Operation: Cash Settlements

The user of Clearing Member performs the following actions to have a view of its Cash Settlements for a specific Settlement Date and also Fees and Taxes:

- 1. Fills in the fields "Settlement Date From", "Settlement Date To", and/or "Clearing Member" and/or and "Clearing Account".
- 2. Optionally, selects a different of the default "PDF" choice of the field "Output Parameters".
- 3. Selects the button [Run Report]: A print window is displayed that includes the Cash Obligations / Requirements of a Clearing Member for a range of Settlement Dates.
- 4. Selects the Exit button to end this session and return to the initial EMCS Client Menu.

# 7.7. Report: [Clearing Results]

This report of Clearing Results helps the user of Clearing Member to have a view of its Cash Settlement obligations / requirements for a specific or a range of Clearing Dates as well as fees and taxes.

#### 7.7.1. Report Description: Clearing Results

The user **enters the EMCS Menu**: "Clearing & Settlement / Reports / Clearing Results". The following screen is displayed:

| EMCS CLIENT USER GUIDE V3.0                                           | ENEX Clearing House S.A.   |
|-----------------------------------------------------------------------|----------------------------|
|                                                                       |                            |
| Clearing Settelement Risk Management System Management Reference Data | <u>A</u> bout <u>E</u> xit |
| $\blacksquare  x  \downarrow \uparrow  x  \downarrow \blacksquare ?$  |                            |
| Report: Clearing Results (ecedc)                                      |                            |
| Output Parameters                                                     | 26/06/2019                 |
| Type: Preview   Output to: PDF   File:                                |                            |
| User Parameters                                                       |                            |
| Comment Fill out the fields and click "Run Report" or press ENTER-KEY |                            |
| Clearing System : CENS                                                |                            |
| Clearing Date From :                                                  |                            |
| Clearing Date To :                                                    |                            |
| Clearing Member : 6                                                   |                            |
| Clearing Account : 6                                                  |                            |
| Run Report                                                            |                            |

Screen 13 - Clearing Results

| CLEARING RESULTS  |                         |                                     |  |  |  |
|-------------------|-------------------------|-------------------------------------|--|--|--|
| OUTPUT PARAMETERS |                         |                                     |  |  |  |
| Field Name        | ne Description Notes    |                                     |  |  |  |
| Type              |                         | Selected from the following list:   |  |  |  |
| туре              | Where and how report is | «Preview» or «File» - on screen     |  |  |  |
|                   | displayed               | display                             |  |  |  |
|                   |                         | «Preview» is field's default choice |  |  |  |
|                   |                         | Selected from the following list:   |  |  |  |
| Output to         | Where and how output is | «PDF» or «HTML» or «RTF» or         |  |  |  |
|                   | displayed               | <b>«DELIMITED»</b>                  |  |  |  |
|                   |                         | Default choice is «PDF»             |  |  |  |
|                   | Filename and path where |                                     |  |  |  |
| File              | data saved instead of   | Selected from the user              |  |  |  |
|                   | printout                |                                     |  |  |  |
| USER PARAMETERS   |                         |                                     |  |  |  |
| Field Name        | Description             | Notes                               |  |  |  |
| Comment           |                         | Given by EMCS                       |  |  |  |

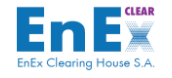

| CLEARING RESULTS          |                                                          |                                                                                                    |  |  |  |
|---------------------------|----------------------------------------------------------|----------------------------------------------------------------------------------------------------|--|--|--|
| Clearing System           | Clearing System where<br>Clearing Member<br>participates | Selected from a list of values.<br>Receives the values:<br>• "CENS" for DAM & IDM<br>Markets<br>• "CBSE" for Balancing Market<br>• "CGAS" for NGasTP |  |  |  |
| <b>Clearing Date From</b> | Clearing Date Start                                      | DD/MM/YYYY                                                                                                    |  |  |  |
| Clearing Date To          | Clearing Date End                                        | DD/MM/YYYY                                                                                                    |  |  |  |
| Clearing Member           | Clearing Member Code                                     | Clearing Member Code in the Clearing<br>System                                                                                                    |  |  |  |
| Clearing Account          | Clearing Account Code                                    | Selected from the list of values Or % to<br>display all Clearing Member's Clearing<br>Accounts                                                       |  |  |  |

| Table | 9 – | Report | of | Clearing | Results |
|-------|-----|--------|----|----------|---------|
|-------|-----|--------|----|----------|---------|

## 7.7.2. Report Operation: Clearing Results

The user of Clearing Member performs the following actions to have a view of its Cash Settlement obligations / requirements for a specific and / or a range Clearing Dates as well as fees and taxes:

**1.** Fills in the fields "Clearing Date From", "Clearing Date To", and / or "Clearing Member" or and "Clearing Account".2. Optionally, selects a different of the default "PDF" choice of the field "Output Parameters".

- 3. Selects the button [Run Report]: A print window is displayed that includes the Cash Settlement Amounts of the Clearing Member.
- 4. Selects the Exit button to end this session and return to the initial EMCS Client Menu.

# 7.8. Report: [Fees Analysis]

This report of **Fees Analysis** facilitates the user of Clearing Member to have a view of its Fees obligations for a specific Clearing Date or a range of Clearing Dates. The report of Fees Analysis can be retreived for the current or any previous Clearing Dates.

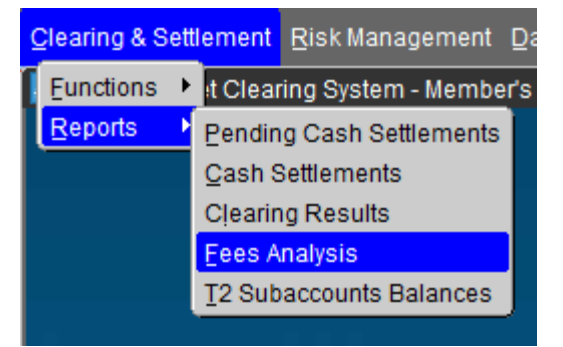

#### 7.8.1. Report Description: Fees Analysis

The user enters the EMCS Menu: "Clearing & Settlement / Reports / Fees Analysis:

|                                                                                                    | EnEX                               |
|----------------------------------------------------------------------------------------------------|------------------------------------|
| EMCS CLIENT USER GUIDE V3.0                                                                                                    | EnEx Clearing House S.A.           |
|                                                                                                    |                                    |
| Clearing & Settlement Risk Management Data Export System Exit                                                                                                    |                                    |
| $\blacksquare \textcircled{\times} \times \textcircled{\times} + \uparrow \textcircled{\times} + \nvdash \leftthreetimes{\times} \textcircled{\times} \textcircled{\times} $ |                                    |
| 🐱 Report: FEES ANALYSIS (ecedd) - Sababababababababababababababababababab                                                                                                    | 000000000000000000000 ⊻ <b>⊼</b> × |
|                                                                                                    | 19/07/2020                         |
| Output Parameters                                                                                                    |                                    |
| Type: Preview                                                                                                    |                                    |
|                                                                                                    | <u>+</u>                           |
| User Parameters                                                                                                    |                                    |
| Comment Fill out the fields and click "Run Report" or press ENTER-KEY                                                                                                    |                                    |
|                                                                                                    |                                    |
|                                                                                                    |                                    |
| Clearing Date From:                                                                                                    |                                    |
| Clearing Date To:                                                                                                    |                                    |
| Clearing Member: %                                                                                                    |                                    |
| Clearing System: %                                                                                                    |                                    |
| Clearing Account:                                                                                                    |                                    |
|                                                                                                    |                                    |
| Run Report                                                                                                    |                                    |
|                                                                                                    |                                    |
|                                                                                                    |                                    |
|                                                                                                    |                                    |
|                                                                                                    |                                    |
|                                                                                                    |                                    |
|                                                                                                    |                                    |

Screen 14 – Fees Analysis

| FEES ANALYSIS                |                         |                                     |  |  |
|------------------------------|-------------------------|-------------------------------------|--|--|
| OUTPUT PARAMETERS            |                         |                                     |  |  |
| Field Name Description Notes |                         |                                     |  |  |
|                              |                         | Selected from the following list:   |  |  |
| Туре                         | Where and how report is | «Preview» or «File» - on screen     |  |  |
|                              | displayed               | display                             |  |  |
|                              |                         | «Preview» is field's default choice |  |  |
|                              |                         | Selected from the following list:   |  |  |
| Output to                    | Where and how output is | «PDF» or «HTML» or «RTF» or         |  |  |
|                              | displayed               | <b>«DELIMITED»</b>                  |  |  |
|                              |                         | Default choice is «PDF»             |  |  |

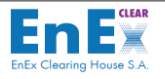

| FEES ANALYSIS             |                                                          |                                                                                                    |  |  |  |
|---------------------------|----------------------------------------------------------|----------------------------------------------------------------------------------------------------|--|--|--|
| File                      | Filename and Path where data saved instead of printout   | Selected from the user                                                                                                    |  |  |  |
|                           | USER PAR                                                 | AMETERS                                                                                                    |  |  |  |
| Field Name                | Description                                              | Notes                                                                                                    |  |  |  |
| <b>Clearing Date From</b> | The Clearing Date Start                                  | DD/MM/YYYY                                                                                                    |  |  |  |
| <b>Clearing Date To</b>   | The Clearing Date End                                    | DD/MM/YYYY                                                                                                    |  |  |  |
| Clearing Member           | Clearing Member Code                                     | The Clearing Member's EMCS Code is Selected                                                                                                    |  |  |  |
| Clearing System           | Clearing System where<br>Clearing Member<br>participates | <ul> <li>Selected from a list of values.</li> <li>Receives the values: <ul> <li>"CENS" for DAM &amp; IDM</li> <li>Markets</li> <li>"CBSE" for Balancing Market</li> <li>"CGAS" for NGasTP "%" for all Markets</li> </ul> </li> </ul> |  |  |  |
| Clearing Account          | Clearing Account Code                                    | Selected from the list of values the<br>Clearing Account Code and Description                                                                                                    |  |  |  |

#### Table 10 – Report of Fees Analysis

## 7.8.2. Report Operation: Fees Analysis

The user of Clearing Member performs the following actions to have a view of its Fees Obligations for a specific Clearing Date or a range of Clearing Dates:

- Fills in the fields "Clearing Date From", "Clearing Date To", "Clearing System" and/or "Clearing Member". For specific Clearing Account the field Clearing Account is also filled from the list of values.
- 2. Optionally, selects a different of the default "PDF" choice of the field "Output Parameters".
- 3. Selects the button [Run Report]: A print window is displayed that includes the Fees Obligations of a Clearing Member for a range of Clearing Dates.
- 4. Selects the Exit button to end this session and return to the initial EMCS Client Menu.

## 7.9. Report: [T2 Subaccounts Balances]

This report assists a user of a Clearing Member to monitor its TARGET2 Cash Settlement Account Balance:

a) At the beginning of the Target-2 Settlement Cycle and

b) At the end of the Target-2 Settlement Cycle along with the debits or credits, in the EnExClear Ancillary System per Target-2 Settlement Cycle.

It should be mentioned that the TARGET2 Cash Settlement Account credits, performed by the Settlement Bank during an active T2 Settlement Cycle, are visible on the next T2 Settlement Cycle.

#### 7.9.1 Report Description: T2 Subaccounts Balances

The user enters the EMCS Menu: "Clearing & Settlement / Reports / T2 Subaccounts Balances":

| EMCS CLIENT USER GUIDE V3.0                                                                                                    |                                |
|----------------------------------------------------------------------------------------------------|--------------------------------|
|                                                                                                    |                                |
| Clearing Risk Management Data Export System Administration About Exit                                                                                                    |                                |
| $\blacksquare \textcircled{\times} \times \textcircled{+} \textcircled{+} \blacksquare \textcircled{\times} \textcircled{+} \blacksquare \textcircled{+} \blacksquare \blacksquare \textcircled{+} \blacksquare \blacksquare \blacksquare \blacksquare \blacksquare \blacksquare \blacksquare \blacksquare \blacksquare \blacksquare \blacksquare \blacksquare \blacksquare \blacksquare \blacksquare \blacksquare \blacksquare \blacksquare \blacksquare$ |                                |
| Report: T2 Subaccounts Balances (mabey) 2000000000000000000000000000000000000                                                                                                    | 00000000000000000 ≝ <b>⊼</b> × |
| Output Parameters                                                                                                    | 12/07/2019                     |
| Type: Preview                                                                                                    |                                |
| Output to: PDF File:                                                                                                    | <u>+</u>                       |
| User Parameters                                                                                                    |                                |
| Comment Fill out the fields and click "Run Report" or press ENTER-KEY                                                                                                    | 8                              |
|                                                                                                    |                                |
| Date from :                                                                                                    |                                |
| Date to :                                                                                                    |                                |
| IBAN : %                                                                                                    |                                |
|                                                                                                    |                                |
| Run Report                                                                                                    |                                |
|                                                                                                    |                                |
|                                                                                                    |                                |
|                                                                                                    |                                |
| Screen 15 - T2 Subaccounts Palanco                                                                                                    | 6                              |
| Screen 13 - 12 Subaccounts Dulance                                                                                                    | 2                              |

| T2 SUBACCOUNTS BALANCES |                                   |                                                                                                    |  |  |  |
|-------------------------|-----------------------------------|----------------------------------------------------------------------------------------------------|--|--|--|
| OUTPUT PARAMETERS       |                                   |                                                                                                    |  |  |  |
| Field Name              | Description                       | Notes                                                                                                    |  |  |  |
| Туре                    | Where and how report is displayed | Selected from the following list:<br>«Preview» or «File» - on screen display<br>«Preview» is field's default choice                            |  |  |  |
| Output to               | Where and how output is displayed | Selected from the following list:<br><b>«PDF»</b> or <b>«HTML»</b> or <b>«RTF»</b> or<br><b>«DELIMITED»</b><br>Default choice is <b>«PDF</b> » |  |  |  |

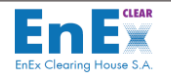

| T2 SUBACCOUNTS BALANCES |                                                              |                                                       |  |  |  |
|-------------------------|--------------------------------------------------------------|-------------------------------------------------------|--|--|--|
| File                    | Filename and path where<br>data saved instead of<br>printout |                                                       |  |  |  |
| USER PARAMETERS         |                                                              |                                                       |  |  |  |
| Field Name              | Description                                                  | Notes                                                 |  |  |  |
| Comment                 |                                                              | Given by EMCS                                         |  |  |  |
| Date From               | T2 Cash Account's<br>Transcactions Start Date                | DD/MM/YYYY                                            |  |  |  |
| Date to                 | T2 Cash Account's<br>Transcactions End Date                  | DD/MM/YYYY                                            |  |  |  |
| IBAN                    | IBAN of the T2 Cash<br>Settlement Account                    | Selects the IBAN of the T2 Cash<br>Settlement Account |  |  |  |

Table 11 – Report of T2 Subaccounts Balances

## 7.9.2. Report Operation: T2 Subaccounts Balances

The user of the Clearing Member performs the following actions:

- 1. Fills in the fields "Date From" and "Date to".
- 2. Optionally, selects a different of the default "PDF" choice of the field "Output Parameters".
- 3. Selects the button [Run Report]: A print window is displayed that includes the T2 Cash Settlement Account Balances.

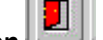

4. Selects the Exit button to end this session and return to the initial EMCS Client Menu.

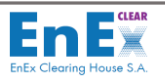

# 8. Menu: Risk Management

# 8.1. Screen: [Clearing Accounts]

This screen assists the user of the Clearing Member only to monitor its Clearing Account's details created by EnExClear for:

a) Its Own Clearing Accounts, in case that the Clearing Member is a Participant of HEnEx or IPTO or

b) The Participant's Clearing Accounts, in case of the Participant is a NoN Clearing Member and cooperates with a General Clearing Member.

For each Clearing Account, a unique Clearing Sub Account is created by EnExClear.

| <u>Risk Manage</u> | ement  | Data Export                                    | System | Exit |  |  |  |
|--------------------|--------|------------------------------------------------|--------|------|--|--|--|
| Eunctions          | Clea   | ring Accounts                                  |        |      |  |  |  |
| Reports            | Clea   | Clearing Member with Trading Members Relations |        |      |  |  |  |
|                    | Clea   | Clearing Account - Trading Members Relation    |        |      |  |  |  |
|                    | Mana   | Manage Trading Limits                          |        |      |  |  |  |
|                    | Cast   | Cash Collateral Applications                   |        |      |  |  |  |
|                    | İnfori | mational mail                                  |        |      |  |  |  |

### 8.1.1. Screen Description: Clearing Accounts

#### The user enters the EMCS Menu: "Risk Management/Functions/Clearing Accounts":

| Action Edit Move Query | Help Window    |                      |            |            |              |       |
|------------------------|----------------|----------------------|------------|------------|--------------|-------|
| 🔒 🍜 🗙 🔨 🖬              | t →← ‱ ± ඞ ?   |                      |            |            |              |       |
| Clearing Accounts 🕬    |                |                      |            |            | **********   | শ্র স |
|                        |                |                      |            | 11         | 2/07/2020    |       |
|                        | Cle            | aring Accounts       |            |            |              |       |
| Code :                 | A              | obreviation :        | -          |            |              |       |
| Description :          |                |                      |            |            |              |       |
| Clearing System :      | <u>.</u>       |                      |            |            |              |       |
| Clearing Member :      |                |                      |            |            |              |       |
| Type :                 | OWN VIA        | Account:             |            |            |              |       |
| Calculation Type:      | Not Applicable |                      |            |            |              |       |
| Activation Date :      | Deactiv        | ration Date :        |            |            |              |       |
| Comments :             | I              |                      |            |            |              |       |
|                        | Extra Fields   |                      |            |            |              |       |
|                        |                |                      |            |            |              |       |
|                        | C              | learing Sub-Accounts |            |            |              |       |
| Code Descrip           | tion           | Abbreviation         | Percentage | Activation | Deactivation |       |
|                        |                |                      |            |            |              | _ ^   |
|                        |                |                      |            |            |              | - 8   |
|                        |                |                      | _          | <u> </u>   |              | - 8   |
|                        |                |                      |            |            |              |       |
|                        |                | 1                    |            | J          | Л            |       |

#### Screen 16 - Clearing Accounts

| CLEARING ACCOUNTS |                       |                         |  |  |
|-------------------|-----------------------|-------------------------|--|--|
| Field Name        | Description           | Notes                   |  |  |
| Code              | Clearing Account Code | Attributed by EnExClear |  |  |

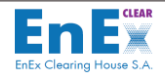

| CLEARING ACCOUNTS |                                                                                                    |                                                                                                    |  |  |  |  |
|-------------------|----------------------------------------------------------------------------------------------------|----------------------------------------------------------------------------------------------------|--|--|--|--|
| Field Name        | Description                                                                                                | Notes                                                                                                    |  |  |  |  |
| Abbreviation      | Clearing Account Abbreviation                                                                              | Given by EMCS                                                                                                    |  |  |  |  |
| Description       | Clearing Account Description                                                                               | Given by EMCS                                                                                                    |  |  |  |  |
| Clearing System   | Clearing System where Clearing<br>Member participates                                                      | Selected from a list of values.<br>Receives the values:<br>• "CENS" for DAM &<br>IDM Markets<br>• "CBSE" for Balancing<br>Market<br>• "CGAS" for NGasTP<br>Or left blanc |  |  |  |  |
| Clearing Member   | Clearing Member Code and Name                                                                              | Filled in from the user                                                                                                    |  |  |  |  |
| Туре              | "Own Clearing Account" or<br>"Participant's Clearing Account"                                              | Receives the values:<br>• OWN<br>• Client                                                                                                    |  |  |  |  |
| Account           | Not applied to HEnEX/IPTO Markets                                                                          |                                                                                                    |  |  |  |  |
| Calculation Type  | Not applied to HEnEX/IPTO Mar                                                                              | kets                                                                                                    |  |  |  |  |
| Activation Date   | Activation Date of Clearing Account                                                                        | Given by EMCS                                                                                                    |  |  |  |  |
| Deactivation Date | Deactivation Date of Clearing Account                                                                      | Given by EMCS                                                                                                    |  |  |  |  |
| Comments          | Notes for this specific registration                                                                       | Given by EMCS                                                                                                    |  |  |  |  |
| Extra Fields      | Parametrized only b                                                                                        | y EnExClear                                                                                                    |  |  |  |  |
|                   | CLEARING SUB – ACCOUNT                                                                                     | S                                                                                                    |  |  |  |  |
| Field Name        | Description                                                                                                | Notes                                                                                                    |  |  |  |  |
| Code              | Clearing SubAccount Code                                                                                   | Given by EMCS                                                                                                    |  |  |  |  |
| Description       | Clearing SubAccount Description                                                                            | Given by EMCS                                                                                                    |  |  |  |  |
| Abbreviation      | Clearing SubAccount Abbreviation                                                                           | Given by EMCS                                                                                                    |  |  |  |  |
| Percentage        | Default "100" Percentage of Credit<br>Limit allocated by EnExClear for the<br>specific Clearing SubAccount | Given by EMCS                                                                                                    |  |  |  |  |
| Activation        | Clearing SubAccount's Activation Date                                                                      | Given by EMCS                                                                                                    |  |  |  |  |
| Deactivation      | Clearing SubAccount's Deactivation<br>Date                                                                 | Given by EMCS                                                                                                    |  |  |  |  |

Table 12– Clearing Accounts

#### 8.1.2. Screen Operation: Clearing Accounts

The user performs the following actions to have a view of its Clearing Accounts / SubAccounts:

1. Selects the button Start Query» or (F7), fills in the field "Clearing System" and "Clearing

Member" and then selects « "Execute Query" » or (F8) to view its Clearing Accounts/ SubAccounts.

- 2. Or Selects the buttons Start Query» or (F7) and (F8) without filling in the fields, to view its Clearing Accounts/ SubAccounts.
- 3. Selects the Exit button to return to the initial EMCS Client Menu.

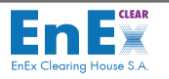

# 8.2. Screen: [Clearing Member with Trading Members Relations]

This screen shows the:

- Relation between the Direct Clearing Member and the Participant of HEnEx or IPTO (itself)
- Relation between the General Clearing Member and the Participants that it provides Clearing Services.

The Activation / Deactivation is performed by EnExClear, after Clearing Member's application.

| <u>R</u> isk Manage | ment                                           | <u>D</u> ata Export | <u>S</u> ystem | ⊑xit |  |  |
|---------------------|------------------------------------------------|---------------------|----------------|------|--|--|
| Eunctions           | Clea                                           | ring Accounts       |                |      |  |  |
| Reports •           | Clearing Member with Trading Members Relations |                     |                |      |  |  |
|                     | Clearing Account - Trading Members Relation    |                     |                |      |  |  |
|                     | Manage Trading Limits                          |                     |                |      |  |  |
|                     | Cash Collateral Applications                   |                     |                |      |  |  |
|                     | Informational mail                             |                     |                |      |  |  |

## 8.2.1. Screen Description: Clearing Member with Trading Members Relations

The user enters the EMCS Menu: "Risk Management/Functions/Clearing Member with Trading Members Relations":

| Action E  | dit <u>M</u> ov | ve Query <u>H</u> | <u>H</u> elp <u>W</u> indo | w           |              |                 |                 |              |   |            |                  |
|-----------|-----------------|-------------------|----------------------------|-------------|--------------|-----------------|-----------------|--------------|---|------------|------------------|
| 🔒 😤       | <b>X</b>        | <b>*</b> 🕂 🗡      | 🛃 →                        | ← 🎨         | <u>•</u> .   | ]               |                 |              |   |            |                  |
| ᡖ Clearir | ng Mem          | ber with Tra      | ding Membe                 | rs Relation | is Marketter |                 |                 |              |   |            | 2000년 <b>제 X</b> |
| E         |                 |                   |                            |             |              |                 |                 |              |   | 10/09/2019 |                  |
|           |                 |                   |                            | Clear       | ing Member   |                 |                 |              |   |            |                  |
| С         | learing         | Member : [        |                            | <u>+</u>    |              |                 |                 |              |   |            |                  |
|           |                 |                   |                            |             |              |                 |                 |              |   |            |                  |
|           |                 |                   |                            |             | Cleari       | ing Member with | Trading Members | s Relations  |   |            |                  |
| Clearing  | )               | Trading           |                            |             |              |                 |                 |              |   |            |                  |
| System    |                 | Member            |                            | Name        |              |                 | Activation      | Deactivation | _ |            |                  |
|           | _ <b></b>       | <u> </u>          | <b>_</b>                   |             |              |                 |                 |              | _ |            | _                |
|           | ±               |                   | ±                          |             |              |                 |                 |              | _ |            |                  |
|           | ±               |                   | Ŀ                          |             |              |                 |                 |              |   |            |                  |
|           | Ŧ               |                   | Ŧ                          |             |              |                 |                 |              |   |            |                  |
|           | Ŧ               |                   | Ŧ                          |             |              |                 |                 |              |   |            |                  |
|           | Ŧ               |                   | Ŧ                          |             |              |                 |                 |              |   |            |                  |
|           | ÷               |                   | Ŧ                          |             |              |                 |                 | 1 I          |   |            |                  |
|           | - +             |                   |                            |             |              |                 |                 | 1            |   |            | -                |
|           | -               | 11                |                            |             |              |                 |                 | /            |   |            |                  |
|           |                 |                   |                            |             |              |                 |                 |              |   |            |                  |
|           |                 |                   |                            |             |              |                 |                 |              |   |            |                  |
|           |                 |                   |                            |             |              |                 |                 |              |   |            |                  |

Screen 17- Clearing Member with Trading Members Relations

The fields of this screen are described below:

| CLEARING MEMBER WITH TRADING MEMBERS RELATIONS |                                               |  |  |  |  |
|------------------------------------------------|-----------------------------------------------|--|--|--|--|
| Field Name Description Notes                   |                                               |  |  |  |  |
| <b>Clearing Member</b>                         | Clearing Member Clearing Member Given by EMCS |  |  |  |  |
| CLEARING MEMBER WITH TRADING MEMBERS RELATIONS |                                               |  |  |  |  |

Version 3.0

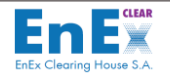

| CLEARING MEMBER WITH TRADING MEMBERS RELATIONS |                                                       |                                                                                                    |  |  |  |
|------------------------------------------------|-------------------------------------------------------|----------------------------------------------------------------------------------------------------|--|--|--|
| Field Name                                     | Description                                           | Notes                                                                                                    |  |  |  |
| Clearing System                                | Clearing System where Clearing<br>Member participates | Receives the values:<br>• "CENS" for DAM &<br>IDM Markets<br>• "CBSE" for Balancing<br>Market<br>• "CGAS" for NGasTP |  |  |  |
| Trading Member Trading Member's Code in EMCS   |                                                       | Trading Member's Code and<br>Name are displayed                                                                      |  |  |  |
| Name                                           | Trading Member Name                                   | Given by EMCS                                                                                                    |  |  |  |
| Activation                                     | Relation's Activation Date                            | Given by EMCS                                                                                                    |  |  |  |
| Deactivation                                   | Relation's Deactivation Date                          | Given by EMCS                                                                                                    |  |  |  |

Table 13 – Clearing Member with Trading Members Relations

## 8.2.2. Screen Operation: Clearing Member with Trading Members Relations

The user performs the following actions to monitor its relation of Clearing Member with Trading Member:

1. Selects the buttons every with the selects with the selects with the selects with the selects with the selects with the selects with the selects with the select selects with the select select sel

to view the relations with Trading Members.2. Selects the **Exit button** to return to the initial EMCS Client Menu.

# 8.3. Screen: [Clearing Account - Trading Members Relation]

Using this screen, the user of a Clearing Member can modify the prefixed percentage allocation of the available Clearing Account's credit limit for CENS Clearing System. The initial submission is performed by EnExClear with the default value of «100».

| <u>R</u> isk Manage | ment  | <u>D</u> ata Export                            | <u>S</u> ystem | Exit             |  |  |
|---------------------|-------|------------------------------------------------|----------------|------------------|--|--|
| Eunctions >         | Clea  | ring Accounts                                  |                |                  |  |  |
| Reports •           | Clea  | Clearing Member with Trading Members Relations |                |                  |  |  |
|                     | Clea  | ring Account -                                 | Trading I      | Members Relation |  |  |
|                     | Mana  | age Trading L                                  | imits          |                  |  |  |
|                     | Cast  | Cash Collateral Applications                   |                |                  |  |  |
|                     | Infor | mational mail                                  |                |                  |  |  |

8.3.1. Screen Description: Clearing Account - Trading Members Relation

The user enters the EMCS Menu: "Risk Management / Functions / Clearing Account - Trading Members Relation":

| ction Edit Mov | e Query Help Window            |                         |                |           |            |              |       |
|----------------|--------------------------------|-------------------------|----------------|-----------|------------|--------------|-------|
| 🔲 Ŧ 🗙 14       | ↓ ↓ ★ 💀 → ← ✓                  | \_ <u></u> ₽ <b>₽</b> ? |                |           |            |              |       |
| Clearing Accou | int - Trading Members Relation | 2000000000000           |                |           |            |              | : ≚স× |
|                |                                |                         |                |           |            | 5/00/2010    |       |
|                |                                | Clearing Accoun         | ts             |           |            |              |       |
| Cle            | aring System :                 |                         |                |           |            |              |       |
| Clea           | aring Member :                 | E .                     |                |           |            |              |       |
| Cle            | aring Account :                | <b>!</b>                |                |           |            |              |       |
| Clearin        | g Subaccount :                 | Ŀ                       |                |           |            |              |       |
|                |                                |                         |                |           |            |              |       |
| Trading        |                                | Relation wi             | th Trading Mem | Automatic | Activation | Deactivation |       |
| Member         | Name                           |                         | Percentage     | Approval  | Date       | Date         |       |
|                | <u>±</u>                       |                         | 100            |           | <b>*</b>   |              |       |
|                | <u>±</u>                       |                         |                |           | ×          |              |       |
|                | <b>H</b>                       |                         |                |           | -          |              |       |
|                | Ŧ                              |                         |                |           | <b>-</b>   |              |       |
|                | Ŧ                              |                         |                |           | -          |              |       |
|                | <u>±</u>                       |                         |                |           | -          |              |       |
|                | <u>±</u>                       |                         |                |           | -          |              |       |
|                | <u>+</u>                       |                         |                |           | ×          |              |       |
| Legal Do       | cs :                           |                         |                |           |            |              |       |

## Screen 18 - Clearing Account - Trading Members Relation

The fields of this screen are described below:

| CLEARING ACCOUNT - TRADING MEMBERS RELATION |                                                                                                    |                                                                                                    |  |  |  |
|---------------------------------------------|----------------------------------------------------------------------------------------------------|----------------------------------------------------------------------------------------------------|--|--|--|
| Field Name                                  | Description                                                                                                    | Notes                                                                                                    |  |  |  |
| Clearing System                             | Clearing System where Clearing<br>Member participates                                                                                                    | Selected from a list of values.<br>Receives the values:<br>• "CENS" for DAM &<br>IDM Markets<br>• "CGAS" for NGasTP |  |  |  |
| Clearing Member                             | Clearing Member's Code and<br>Description                                                                                                    | Filled in from the user                                                                                             |  |  |  |
| Clearing Account                            | Clearing Account's Code and<br>Description                                                                                                    | Selected from the list of<br>values Only the Clearing<br>Member's Clearing Accounts<br>are displayed                |  |  |  |
| Clearing<br>Subaccount                      | Clearing Sub Account Code and<br>Description                                                                                                    | Selected from the list of<br>values Only the Clearing<br>Member's Clearing Sub<br>Accounts are displayed            |  |  |  |
|                                             | RELATIONS WITH TRADING MEN                                                                                                    | /IBERS                                                                                                    |  |  |  |
| Trading Member                              | Trading Member's Code and<br>Description in EMCS                                                                                                    | Displayed By EMCS                                                                                                   |  |  |  |
| Name                                        | Trading Member's Name                                                                                                    | Displayed By EMCS                                                                                                   |  |  |  |
| Percentage                                  | Credit Limit Percentage of "100"<br>initially attributed by EnExClear for<br>the Clearing System "CENS". The<br>Clearing Member can change this<br>percentage | The value " <b>100</b> ": is attributed<br>by EnExClear.                                                            |  |  |  |

CLEAR

Ε

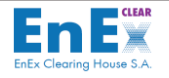

| CLEARING ACCOUNT - TRADING MEMBERS RELATION |                                        |                                |  |  |
|---------------------------------------------|----------------------------------------|--------------------------------|--|--|
| Field Name                                  | Description                            | Notes                          |  |  |
|                                             | Initial Submission "Auto" for Clearing |                                |  |  |
| Automatic                                   | System "CENS" performed by             | The default Value of "Auto" is |  |  |
| Approval                                    | EnExClear. The Clearing Member can     | displayed                      |  |  |
|                                             | change this choice to "Manual".        |                                |  |  |
| Activation Data                             | Trading Member – Sub Account           | Displayed By EMCS              |  |  |
| Activation Date                             | Relation Activation Date               |                                |  |  |
| Deastivation Data                           | Trading Member – Sub Account           |                                |  |  |
| Deactivation Date                           | Relation Deactivation Date             | Performed only by Enexclear    |  |  |
|                                             | Legal document for this specific       | Displayed By EMCS              |  |  |
| Legal Docs                                  | registration                           | Displayed By EMCS              |  |  |

Table 14 – Clearing Account / Trading Members Relation

### 8.3.2. Screen Operation: Clearing Account - Trading Members Relation

#### **VIEW OF THE CLEARING ACCOUNT – TRADING MEMBERS RELATION**

The user of Clearing Member performs the following actions to have a view of its Clearing Member's relation with Clearing Account / Subaccount and Trading Member:

**1.** Selects the buttons **Start Query**» or (F7), fills in the field "Clearing Member" and or/

"Clearing Account" and/or "Clearing Subaccount" then selects we were and the select selects we were the select select the select select

#### 2. The values of the below fields are displayed:

- Clearing System
- Clearing Member
- Clearing Account
- Clearing Subaccount
- Trading Member
- Trading Member's Name
- Percentage
- Automatic Approval and
- Activation Date

3. Selects the **Exit** button to return to the initial EMCS Client Menu.

#### **MODIFICATION OF PERCENTAGE ALLOCATION OF CLEARING ACCOUNT'S CREDIT LIMIT**

The user performes the following actions to modify the percentage allocation of its available Clearing Account's Credit Limit.Please note that, this modification will be active in EMCS <u>only</u> after the relevant actions by EnExClear, so user should communicate to EnExClear after ad hoc modifications during the day

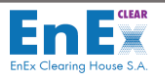

**1.** Selects the buttons **Start Query**» or (F7), fills in the field "Clearing Member" and then

selects execute Query » or (F8).

- 2. The values of the below fields are displayed:
  - Clearing System
  - Clearing Member
  - Clearing Account
  - Clearing Subaccount
  - Trading Member's Name
  - Name
  - Percentage
  - Automatic Approval and
  - Activation Date
- 3. Modifies the percentage in the field "Percentage".
- 4. Selects the button Save changes» or press (F10): The following message is displayed "FRM-40400: Transaction completed".
- 5. Selects the **Exit** button to return to the initial EMCS Client Menu.

# 8.4. Screen: [Manage Trading Limits]

This screen assists the user of the Clearing Member to have a view of the Allocated and Used Credit Limit of a specific Clearing Account for the Clearing System "CENS" or "CGAS". This screen also can be used to modify the current credit limit of a Clearing Account / Clearing Subaccount.

More specifically a Clearing Member may increase the credit limit assigned to a Clearing Subaccount as many times as needed on the same day. In case of an increase of credit limit, Trading System always accepts this modification only if the new limit is lower or equal to the Trading Limit. The decrease of credit limit assigned to a Clearing Subaccount is accepted, only if the new decreased credit limit is greater or equal than the Used Credit Limit for the specific Clearing Subaccount.

| Risk Management       |                                               | <u>D</u> ata Export | <u>S</u> ystem | ⊑xit |
|-----------------------|-----------------------------------------------|---------------------|----------------|------|
| Eunctions             | Clea                                          | ring Accounts       |                |      |
| Reports •             | Clearing Member with Trading Members Relation |                     |                |      |
|                       | Clearing Account - Trading Members Relation   |                     |                |      |
| Manage Trading Limits |                                               |                     |                |      |
|                       | Cash Collateral Applications                  |                     |                |      |
| Informational ma      |                                               | mational mail       |                |      |

## 8.4.1. Screen Description: Manage Trading Limits

The user enters the EMCS Menu: "Risk Management/Functions/Manage Trading Limits":

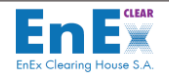

| Action Edit Move                      | e Query <u>H</u> elp <u>W</u> indow      |                          |                       |                            |            |          |
|---------------------------------------|------------------------------------------|--------------------------|-----------------------|----------------------------|------------|----------|
| 🔚 👎 🗙 🕚                               | <ul> <li>↓ ↑ </li> <li>↓ ↓ ↓ </li> </ul> | \ <b>±!</b> ?            |                       |                            |            |          |
| 📩 Manage Tradin                       | g Limits (2002)2000000000000000          |                          |                       |                            |            | SS ≝ ज × |
|                                       |                                          |                          |                       |                            | 23/09/2019 |          |
| Trac                                  | ding Date :                              |                          |                       |                            |            |          |
| Clearing                              | g System :                               |                          |                       |                            |            |          |
| Clearing                              | Member:                                  | Ł                        |                       |                            |            |          |
| Clearing                              | Account :                                | ±                        |                       |                            |            |          |
| Trad                                  | ling Limit :                             |                          |                       |                            |            |          |
|                                       |                                          |                          |                       |                            |            |          |
|                                       |                                          |                          | Manage Trading Limits |                            |            |          |
| Trading<br>Member                     | Sub-Account                              | Current<br>Trading Limit | Used Irading<br>Limit | New Message<br>LimitStatus | Status     |          |
|                                       | 1 I                                      |                          |                       |                            | <b>v</b>   | <u> </u> |
|                                       | ±                                        |                          |                       |                            | <b>-</b>   |          |
|                                       | ± (                                      |                          |                       |                            | <b>T</b>   |          |
|                                       | ± (                                      |                          |                       |                            | <b>Y</b>   |          |
|                                       | ± 🗌                                      |                          |                       |                            |            |          |
|                                       | Ŧ                                        |                          |                       |                            |            |          |
|                                       | Ŧ                                        |                          |                       |                            |            |          |
|                                       | Ŧ                                        |                          |                       |                            |            |          |
| т                                     | rading Member Name                       | 7                        |                       |                            |            |          |
| Su                                    | b-Account Description                    |                          |                       |                            |            |          |
|                                       | Allocated Trading Limit                  |                          |                       |                            |            |          |
| · · · · · · · · · · · · · · · · · · · | wooded fraunty Little.                   |                          |                       |                            |            |          |

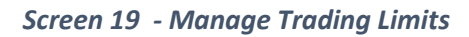

| MANAGE TRADING LIMITS    |                                                                 |                                                                                                    |  |  |  |
|--------------------------|-----------------------------------------------------------------|----------------------------------------------------------------------------------------------------|--|--|--|
| Field Name               | Description                                                     | Notes                                                                                                    |  |  |  |
| Trading Date             | Current Date                                                    | Current trading date or next<br>date if Final Risk Calculation has<br>been executed by EnExClear for<br>next day.    |  |  |  |
| Clearing System          | Clearing System where Clearing Member participates              | Selected from the list of values<br>Receives the values:<br>• "CENS" for DAM & IDM<br>Markets<br>• "CGAS" for NGasTP |  |  |  |
| <b>Clearing Member</b>   | Clearing Member Code and Name                                   | Selected from the list of values                                                                                     |  |  |  |
| Clearing Account         | Clearing Account Code and Description                           | Selected from the list of values                                                                                     |  |  |  |
| Trading Limit            | Credit limit of Clearing Account                                | Displayed by EMCS                                                                                                    |  |  |  |
| Trading Member           | EMCS Code of Trading Member                                     | Selected from the list, where<br>Trading Members are displayed                                                       |  |  |  |
| Sub-Account              | Clearing Subaccount Code                                        | Displayed by EMCS                                                                                                    |  |  |  |
| Current Trading<br>Limit | Credit Limit attributed by Clearing Member to<br>Trading Member | Displayed by EMCS                                                                                                    |  |  |  |
| Used Trading Limit       | Consumed Credit Limit                                           | Displayed by EMCS                                                                                                    |  |  |  |
| New Limit                | Modified Credit Limit by Clearing Member                        | Filled in from the user                                                                                              |  |  |  |

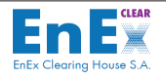

|                            | MANAGE TRADING LIMITS                                                                                                    |                                                                                                    |  |  |  |  |
|----------------------------|----------------------------------------------------------------------------------------------------|----------------------------------------------------------------------------------------------------|--|--|--|--|
| Field Name                 | Description                                                                                                    | Notes                                                                                                    |  |  |  |  |
| Message Status             | This field is filled in, after Trading System<br>response for a credit limit modification<br>The value " <b>Success</b> " means that the<br>modification has been accepted, while the<br>value " <b>Reject</b> " means that Trading System has<br>declined the modification.      | Updated by EMCS and receives<br>the values:<br>• Success<br>• Reject<br>If the response is success, then<br>the Current Trading Limit takes<br>the value of the New Limit |  |  |  |  |
| Status                     | The field is updated with the Status of<br>message sent to Trading System.<br>In Process, means that EMCS has sent the<br>modification to Trading System.<br>Confirmed, means that Trading System has<br>received the new limit and waits for a response<br>of Success or Reject. | Updated by EMCS and receives<br>the values:<br>In Process<br>Confirmed                                                                                                    |  |  |  |  |
| Trading Member<br>Name     | Trading Member Name                                                                                                    | Displayed by EMCS                                                                                                    |  |  |  |  |
| Sub-Account<br>Description | Clearing Subaccount Description                                                                                                    | Displayed by EMCS                                                                                                    |  |  |  |  |
| Allocated Trading<br>Limit | Credit Limit attributed to Trading Member by<br>Clearing Member                                                                                                    | Displayed by EMCS                                                                                                    |  |  |  |  |

Table 15 – Manage Trading Limits

## 8.4.2. Screen Operation: Manage Trading Limits

The Clearing Member performs the following actions to have a view of its credit limits:

1. Selects the buttons Kart Query » or (F7) and / or fills in the "Clearing System",

"Clearing Member", "Clearing Account", then selects execute Query » or (F8) to view the credit limits of Clearing Accounts.

- Clearing Account is displayed.
- By selecting displayed.
- By **selecting** "Go to previous Record" the previous Clearing Account (if exists) displayed.
- Clearing Member may view the consumed credit limit on the screen from the relevant field (Used Trading Limit field).
- Fills in the field "New Limit", if Clearing Member needs to modify the current limit of the specific Clearing Account / Clearing Sub Account.
- 2. Selects the button solve a save Changes» or press (F10): The following message is displayed "FRM-40400: Transaction completed".
- 3. Selects the button [OK].
- 4. After the submission, EMCS sends the new Credit Limit to Trading System.

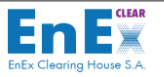

- 5. When the user of the Clearing Member changes the Allocated Credit Limit the field Status takes the value In Process. When Trading System receives the new credit limit, the Status field receives the value Confirmed. From the field "Message Status" the Clearing Member is informed if Trading System has accepted the credit limit's modification. If the modification has been accepted, then the Current Trading Limit changes taking the value of the new credit limit which the Clearing Member has applied.
- 6. Selects the Exit button to return to the initial EMCS Client Menu.

# 8.5. Screen: [Cash Collateral Applications]

This screen helps the user of Clearing Member to insert a New Cash Collateral Application to EnExClear or insert an application for Return of Cash Collateral.

| Risk Management    |                                                | <u>D</u> ata Export | <u>S</u> ystem    | ⊑xit |
|--------------------|------------------------------------------------|---------------------|-------------------|------|
| Eunctions >        | Clea                                           | ring Accounts       |                   |      |
| Reports •          | Clearing Member with Trading Members Relations |                     |                   |      |
|                    | Clearing Account - Trading Members Relation    |                     |                   |      |
|                    | Mana                                           | age Trading L       | imits             |      |
| Cash Collateral    |                                                | n Collateral Aj     | eral Applications |      |
| Informational mail |                                                |                     |                   |      |

The Clearing Member may perform the following actions via the screen of Cash Collateral Applications:

- Application of New Cash Collateral in currency of euro per Clearing Account and Settlement System Code (CENS) for margin requirements coverage or / and the increase of credit limit.
- Application of New Cash Collateral in currency of euro per Clearing Account and Settlement System Code CBSE for margin requirements coverage.
- Application of New Cash Collateral in currency of euro per Clearing Account and Settlement System Code CGAS for margin requirements coverage or / and the increase of credit limit.
- Application of Cash Collateral Return for a specific Clearing Account and Settlement System Code (CENS). The actual return of the collateral is performed the next working day following the application date.
- Application of Cash Collateral Return for a specific Clearing Account and Settlement System Code CBSE. The actual return of the collateral is performed the next working day following the application date.
- **Application of Cash Collateral Return** for a specific Clearing Account and Settlement System Code CGAS. The actual return of the collateral is performed 2 working days following the application date.
- Cancelation of a Pending Application of New Cash Collateral or for a Pending Return Application of Cash Collateral, not yet been accepted by EnExClear.
- Monitoring of all applications inserted by Clearing Member for a specific date and check their status.

The Clearing Member may insert new applications in time frame set by EnExClear each working day. To fulfil the New Cash Collateral Application, the respective cash amounts must be available in the Target2 Cash Settlement Account of the Clearing Member for the relevant Clearing System (CENS,CGAS or CBSE) and the Target2 Settlement Cycle must be open. Also, the Clearing Member may cancel Pending registered applications in time frame set by EnExClear.

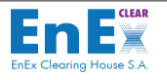

EnExClear will automatically cancel all New Cash Collateral applications, for which the required cash amount was not available in the Target2 Cash Settlement Account of the Clearing Member, according to its defined time schedule.

## 8.5.1. Screen Description: Cash Collateral Applications

The user **enters the EMCS Menu: "Risk Management/Functions/Cash Collateral Applications"**. The following screen is displayed:

| Action Edit Move Query Help      | <u>W</u> indow |                   |                                       |
|----------------------------------|----------------|-------------------|---------------------------------------|
| 🔒 🍜 🗙 🔨 🖡 f                      | 록→←√∖ ±Į?      |                   |                                       |
| ᡖ Cash Collateral Applications 🗄 |                |                   | 000000000000000000000 🗹 🗩 🗆           |
|                                  |                |                   | 05/08/2019                            |
|                                  | Cash Collater  | al Applications   |                                       |
| Cash Collateral:                 |                |                   |                                       |
| S/N:                             |                |                   |                                       |
| Reference Date:                  |                | Settlement Date:  |                                       |
| Clearing Member                  | <u> </u>       |                   | · · · · · · · · · · · · · · · · · · · |
| Clearing System:                 | <u> </u>       | Clearing Account: | <u> </u>                              |
| Amount:                          |                | Currency:         | <u> </u>                              |
| Status:                          | <b></b>        | Cancel Date/Time: |                                       |
| Completion Date/Time:            |                |                   |                                       |
| Insert User:                     |                | Insert Date/Time: |                                       |
|                                  |                |                   |                                       |
|                                  |                |                   |                                       |
|                                  |                |                   |                                       |
|                                  |                |                   |                                       |

Screen 20 - Cash Collateral Applications

| CASH COLLATERAL APPLICATIONS |                                                       |                                                                                                    |  |  |
|------------------------------|-------------------------------------------------------|----------------------------------------------------------------------------------------------------|--|--|
| Field Name                   | Description                                           | Notes                                                                                                    |  |  |
| Cash Collateral              | Cash Collateral Application Type                      | <ul> <li>Selected from the list</li> <li>Receives the values:</li> <li>NEW (for margin requirement's coverage or/and credit limit's increase)</li> <li>RETURN (for collateral return)</li> </ul> |  |  |
| S/N                          | Application Serial Number                             | Given by EMCS                                                                                                    |  |  |
| Reference Date               | Current Trading Date                                  | Given by EMCS                                                                                                    |  |  |
| Settlement Date              | Application Settlement Date                           | Given by EMCS                                                                                                    |  |  |
| Clearing Member              | Clearing Member Code and Description                  | Filled in from the user                                                                                                    |  |  |
| Clearing System              | Clearing System where Clearing<br>Member participates | Selected from a list of values.<br>Receives the values:<br>• "CENS" for DAM &<br>IDM Markets<br>• "CBSE" for Balancing<br>Market<br>• "CGAS" for NGasTP                                          |  |  |

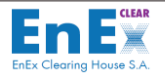

| CASH COLLATERAL APPLICATIONS |                                                                                                    |                                                                                                    |  |  |
|------------------------------|----------------------------------------------------------------------------------------------------|----------------------------------------------------------------------------------------------------|--|--|
| Field Name                   | Description                                                                                                    | Notes                                                                                                    |  |  |
| Clearing Account             | Clearing Account Code                                                                                                    | Selected from the Clearing<br>Member's Clearing Accounts                                                                                                    |  |  |
| Amount                       | Cash Collateral Amount Deposit for<br>margin requirement's coverage or/ and<br>credit limit's increase.<br>Or Cash Collateral Amount Return (by<br>EnExClear to Clearing Member) | Filled in from the user                                                                                                    |  |  |
| Currency                     | Cash Collateral Currency                                                                                                    | Filled in from the user                                                                                                    |  |  |
| Status                       | Application Status.<br>Selected by the list<br>Receives the values:<br>Cancelled<br>Completed<br>Pending<br>Rejected<br>NOT Completed                                            | Describes the Application<br>Status:<br>Cancelled (Cancellation by<br>Clearing Member for a pending<br>Application)<br>Completed<br>Pending (Inserted by the<br>Clearing Member but not yet<br>Settled by EnExClear)<br>Rejected (Rejected by<br>EnExClear)<br>NOT Completed (not used) |  |  |
| Cancel Date/Time             | Application's Cancellation Date and<br>Time                                                                                                    | Given by EMCS                                                                                                    |  |  |
| Completion Date/Time         | Application's Completion Date and Time                                                                                                    | Given by EMCS                                                                                                    |  |  |
| Insert User                  | The User who Inserted the Application                                                                                                    | Given by EMCS                                                                                                    |  |  |
| Insert Date/Time             | Inserted Application Date and Time                                                                                                    | Given by EMCS                                                                                                    |  |  |

Table 16 - Cash Collateral Applications

## 8.5.2. Screen Operation: Cash Collateral Applications

### **CASH COLLATERAL "NEW" APPLICATION**

The Clearing Member performs the following actions in order to insert an Application for "**New" Cash** Collateral:

- 1. Selects from the cash collateral list, the option "NEW".
- **2.** Fills in the fields:
  - Cash Collateral
  - Clearing Member
  - Clearing System
  - Clearing Account
  - Amount and
  - Currency

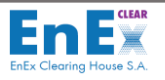

- 3. Selects the button solution with a save Changes» or press (F10): The message displayed "You are about to DEPOSIT the amount of xxx,xx EUR. Would you like to continue?" [YES] [NO].
- 4. If the user of the Clearing Member disagrees, selects the button [NO].
- 5. If the user of the Clearing Member **agrees**, selects the button [YES]: The message is displayed *"FRM-40400: Transaction completed"*.
- 6. Selects the button [OK].
- 7. Selects the Exit button to return to the initial EMCS Client Menu.

#### CASH COLLATERAL "RETURN" APPLICATION

The Clearing Member performs the following actions to insert an Application for Cash Collateral "Return":

- 1. Selects from the list "Return".
- 2. Fills in the fields:
  - Cash Collateral
  - Clearing Member
  - Clearing System
  - Clearing Account
  - Amount and
  - Currency
- 3. Selects the button """ «Save Changes» or press (F10): The message is displayed "You are about to WITHDRAW the amount of xxx, xx EUR. Would you like to continue?" [YES] [NO].
- 4. If the user of the Clearing Member disagrees, selects the button [NO].
- 5. If the user of the Clearing Member agrees, selects the button [YES]: The message is displayed "FRM-40400: Transaction completed".
- 6. Selects the button [OK].
- 7. Selects the Exit button to return to the initial EMCS Menu.

#### MONITORING OF AN INSERTED CASH COLLATERAL APPLICATION

The Clearing Member performs the following actions to have a view of its inserted Applications:

- 1. Selects the buttons
- «Start Query» or (F7)
- 2. Fills in the mandatory field "Reference Date" or/ and the query data and then selects the

**button Execute Query** » or (**F8**): The cash collateral applications are displayed, based on these criteria.

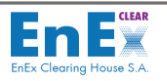

3. Selects the Exit button to return to the initial EMCS Menu.

### **CANCELATION OF A CASH COLLATERAL APPLICATION**

The Clearing Member performs the following actions to cancel a Pending Cash Collateral Application:

- **1.** Selects the buttons **Start Query** » or (F7),
- Fills in the mandatory fields "S/N" and "Reference Date" or/ and other query data and then selects the button «Query→ Run» or (F8). The cash collateral applications displayed, based on these criteria.
- 3. For cancelling the application, user selects the value "Cancelled" from the field "Status".
- 4. Selects the button Save Changes» or press (F10). The message is displayed "You are about to cancel / reject Cash Collateral Application (S/N=XXX). Would you like to continue?" [YES] [NO].
- 5. If the user of the Clearing Member disagrees, selects the button [NO].
- 6. If the user of the Clearing Member agrees, selects the button [YES]: The message is displayed «FRM-40400: Transaction completed».
- 7. Selects the button [OK].
- 8. Selects the **Exit** button to return to the initial EMCS Menu.

# 8.6. Screen: [Informational Mail]

This screen enables the Clearing Member to define the **e-mail addresses** where the informative mail about consumed Credit Limits sent to. These informational emails are being sent whenever the consumed credit limit of Clearing Account/ Subaccount **exceeds the limit of 50%**, **70% and 85%**.

Also, **starting from the 10th working** day prior to the letter of guarantee expiration, an informative email will be sent to the defined mail addresses of the Clearing Member, regarding the forthcoming letter guarantee expiration.

A Clearing Member may deactivate the mail transmission or change its defined mail address.

#### 8.6.1. Screen Description: Informational Mail

The user enters the menu of EMCS Menu: "Risk Management / Functions / Informational mail":

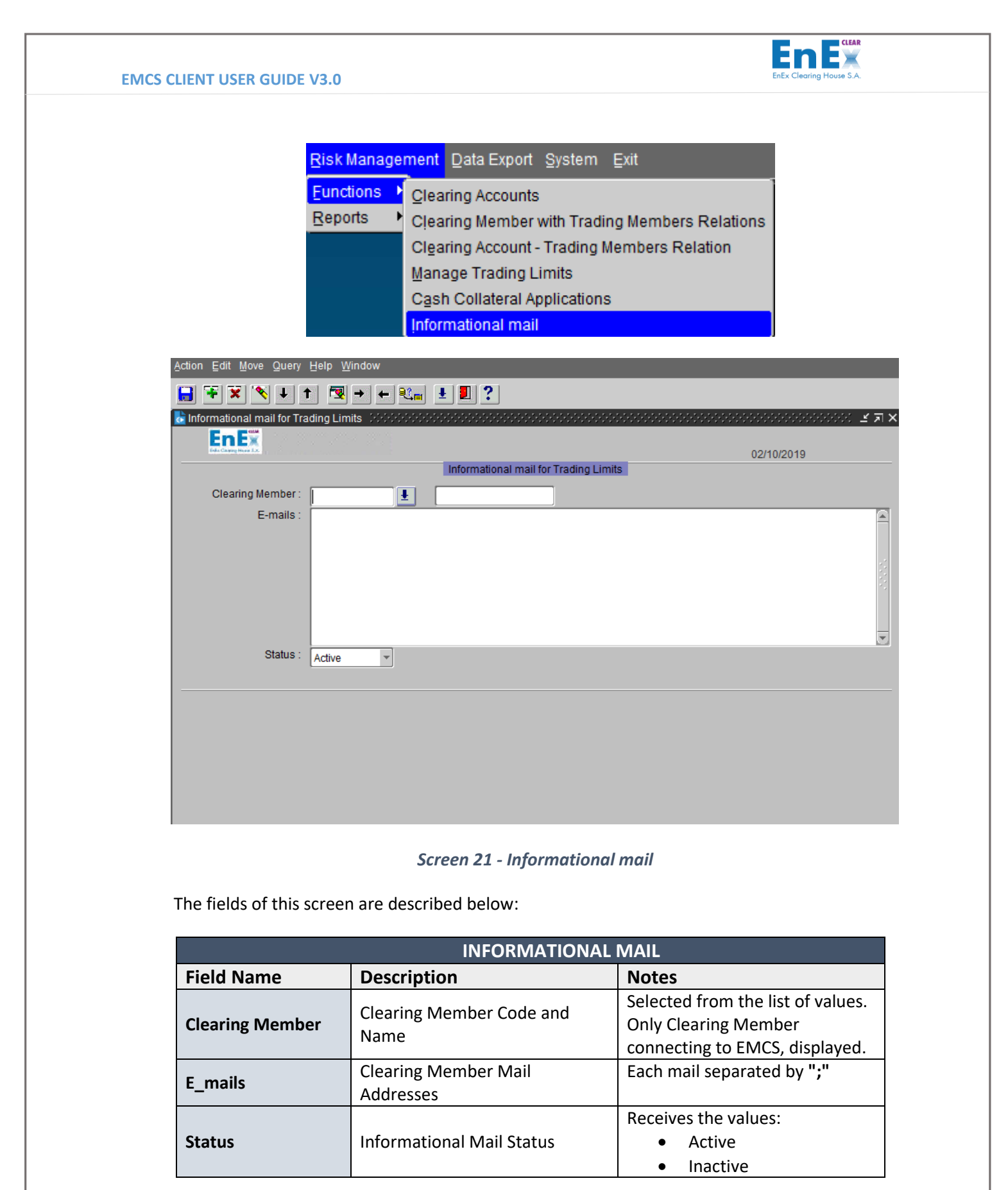

#### Table 17 – Informational Mail

## 8.6.2. Screen Operation: Informational Mail

## **RECEIVE THE INFORMATIONAL EMAIL**

The Clearing Member performs the following actions to receive the informational emails:

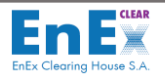

- 1. Fills in the field "Clearing Member".
- 2. Fills in the mail addresses to receive the consumed credit limit.
- **3.** To enter more than one mail address, they must be separated with **«;»** (e.g: user1@member1.gr;user2@member1.gr)
- 4. Selects the button **Save Changes**» or press (F10): The message is displayed **"FRM-40400:** Transaction completed".
- 5. Selects the button [OK].
- 6. Selects the Exit button to return to the initial EMCS Client Menu.

#### DEACTIVATE RECEIVING THE INFORMATIONAL EMAIL

The Clearing Member performs the following actions to deactivate receiving the informative mail:

- 1. Selects the buttons exercise with the selects the button with the selects the button with the selects the selects the button with the selects the button with the selects the button with the selects the selects the selects the button with the selects the selects t
- 2. Selects the value "Inactive" from the list in the field "Status".
- 3. Selects the button **Save Changes**» or press (F10): The message is displayed **"FRM-40400:** Transaction completed".
- 4. Selects the button [OK].
- 5. Selects the **Exit** button to return to the initial EMCS Menu.

#### REMOVE / ADD A NEW MAIL ADDRESS

The Clearing Member performs the following actions to remove / add a new mail address:

- **1.** Selects the buttons **Start Query** » or (**F7**) and then selects the button **Execute Query** » or (**F8**) to view the inserted mail addresses.
- 2. In the field "e\_mail" registers new, or deletes the existing mail address.
- 3. Selects the button **Save Changes**» or press (F10): The message is displayed **"FRM-40400:** Transaction completed".
- 4. Selects the button [OK].
- 5. Selects the **Exit** button to return to the initial EMCS Client Menu.

### 8.7 Screen: [Margin Review]

This screen enables the Clearing Member to view information concerning Margin, Collaterals, Margin Call, Settlement Details about IPTO's Balancing Market (CBSE Clearing System).

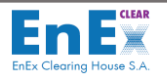

## 8.7.1. Screen Description: Margin Review

## The user enters the menu of EMCS Menu: "Risk Management / Functions / Margin Review":

| ata Export System Exit                                                                                                    |
|----------------------------------------------------------------------------------------------------|
| g Accounts and a second second s |
| g Member with Trading Members Relations                                                                                                    |
| g Account - Trading Members Relation                                                                                                    |
| e Trading Limits                                                                                                    |
| collateral Applications                                                                                                    |
| tional mail                                                                                                    |
| Review                                                                                                    |
| g<br>g<br>g<br>iti<br>R                                                                                                    |

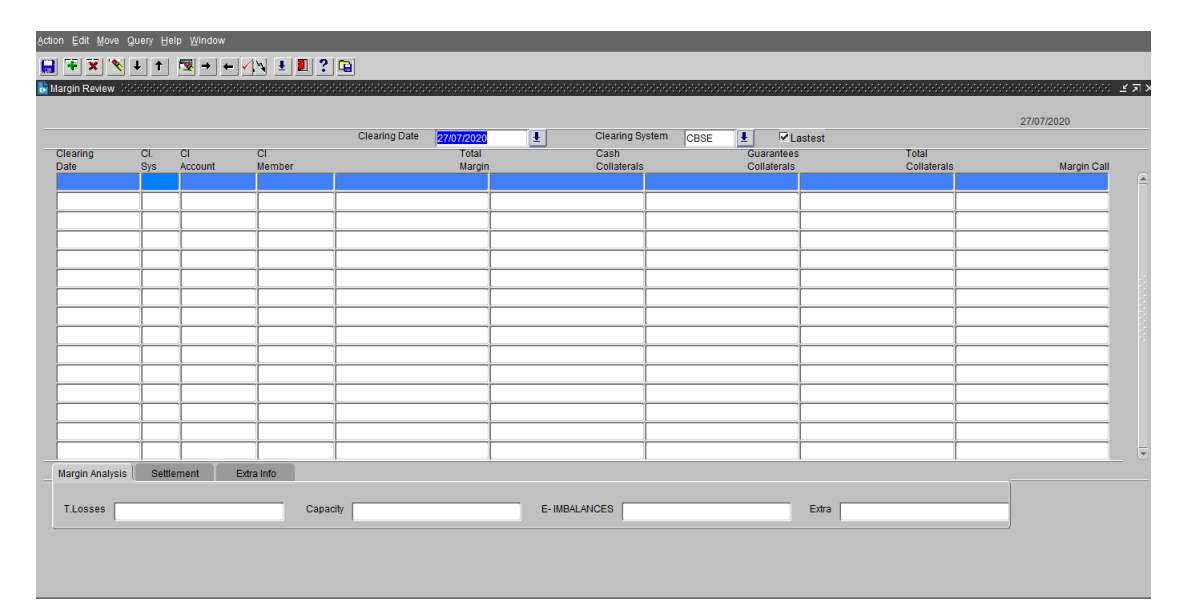

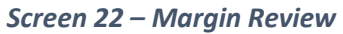

| MARGIN REVIEW    |                                |                             |
|------------------|--------------------------------|-----------------------------|
| Field Name       | Description                    | Notes                       |
| Clearing Date    | Clearing Date                  | DD/MM/YYYY                  |
| Cir System       | Clearing System where          | Receives the value:         |
| CII.System       | Clearing Member participates   | "CBSE" for Balancing Market |
| Clearing Date    | Clearing Date                  | Given by EMCS               |
| Cir System       | Clearing System where          | Receives the value:         |
| Cir.system       | Clearing Member participates   | "CBSE" for Balancing Market |
| Clr.Account      | Clearing Account               | Given by EMCS               |
| Total Margin     | The Total Required Margin      | Given by EMCS               |
|                  | The Cash Collaterals Deposited |                             |
| Cash Collaterals | by the Clearing Member for     | Given by EMCS               |
|                  | the specific Clearing Account  |                             |
| Guarantees       | The Total Haircut Value of the | Given by EMCS               |
| Collaterals      | Guarantees Deposited by the    |                             |

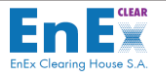

| MARGIN REVIEW     |                              |               |
|-------------------|------------------------------|---------------|
| Field Name        | Description                  | Notes         |
|                   | Clearing Member for the      |               |
|                   | specific Clearing Account    |               |
|                   | The Sum of the Value of the  |               |
| Total Collaterals | Cash Collaterals and the     | Given by EMCS |
|                   | Guarantees Collaterals       |               |
|                   | The Difference between the   |               |
| Margin Call       | Margin and the Total         | Given by EMCS |
|                   | Collaterals with min value 0 |               |
| Margin Analysis   | Margin Analysis for the      | Given by EMCS |
|                   | Specific Clearing Account    |               |
| Settlement        | Settlement Analysis for the  | Given by EMCS |
|                   | Specific Clearing Account    |               |
| Extra Info        | Info concerning the          | Given by EMCS |
|                   | Responsible Clearing Member, |               |
|                   | the Participant's EMCS Code  |               |
|                   | and its EIC Code             |               |

Table 18 – Margin Review

## 8.7.2. Screen Operation: Margin Review

The user of the Clearing Member performs the following actions to view details concerning Margin Requirements, for Balancing Market for a specific Clearing Date:

- 1. Fills in the mandatory field "Clearing Date.
- 2. Selects the button Execute Query" from toolbar or (F8) to start searching: The Margin Requirements are displayed, based on these criteria.
- 3. Selects the button Save data to file" from the toolbar to export data from this screen to a file (csv or excel).
- 4. Selects the Exit button to return to the initial EMCS Client Menu.

#### 8.7.3. Screen Operation: Margin Analysis

The user of the Clearing Member performs the following actions to view details concerning Margin Requirements, for Balancing Market for a specific Clearing Date:

- 1. Fills in the mandatory field "Clearing Date.
- 2. Selects the button is "Execute Query" from toolbar or (F8) to start searching: The Margin Requirements are displayed, based on these criteria.
- 3. Selects the button "Margin Analysis" in order to have a view of the Margin breakdown.

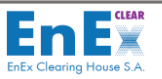

#### 8.7.4. Screen Operation: Settlement

The user of the Clearing Member performs the following actions to view details concerning Margin Requirements, for Balancing Market for a specific Clearing Date:

- 1. Fills in the mandatory field "Clearing Date.
- 2. Selects the button Execute Query" from toolbar or (F8) to start searching: The Margin Requirements are displayed, based on these criteria.
- **3. Selects the button "Settlement"** in order to have a view of the Credit or Debit Amount of the Clearing Account for the Specific Clearing Date.

#### 8.7.5. Screen Operation: Extra Info

The user of the Clearing Member performs the following actions to view details concerning Margin Requirements, for Balancing Market for a specific Clearing Date:

- 1. Fills in the mandatory field "Clearing Date.
- 2. Selects the button Execute Query" from toolbar or (F8) to start searching: The Margin Requirements are displayed, based on these criteria.
- **3.** Selects the button "Extra Info" in order to have a view of the Current Relation for Balancing Market between the Clearing Member, the Participant and its EIC Code.

# 8.8. Report: [Clearing Members Limits]

This report of Clearing Member Limits displays the credit limits allocated by Clearing Members to the Trading Member (Clearing Accounts) for the Clearing Systems "CENS" or "CGAS".

#### 8.8.1. Report Description: Clearing Members Limits

The user enters the menu of EMCS: "Risk Management / Reports / Clearing Members Limits". The following screen is displayed:

|     |         |         | CLEAR   |
|-----|---------|---------|---------|
|     | ۱n      |         | X       |
| EnE | x Clear | ing Hou | se S.A. |
|     |         |         |         |

| Clearing & Settlement Risk Management Data Export System Exit         |       |  |
|-----------------------------------------------------------------------|-------|--|
|                                                                       |       |  |
| 💩 Report: Clearing Members' Limits (maa5d21)                          | ≚ ⊼ × |  |
| En Ex 16/07/2019                                                      |       |  |
| Output Parameters                                                     |       |  |
| Type: Preview   Output to: PDF   File:                                |       |  |
| User Parameters                                                       |       |  |
| Comment Fill out the fields and click "Run Report" or press ENTER-KEY |       |  |
|                                                                       |       |  |
| Clearing Date :                                                       |       |  |
| Clearing System : 🦌                                                   |       |  |
| Clearing Member: %                                                    |       |  |
| Clearing Account : %                                                  |       |  |
| Trading Member: %                                                     |       |  |
| Run Report                                                            |       |  |

Screen 23 - Clearing Members Limits

| CLEARING MEMBER LIMITS |                                                        |                                                                                                    |
|------------------------|--------------------------------------------------------|----------------------------------------------------------------------------------------------------|
| OUTPUT PARAMETERS      |                                                        |                                                                                                    |
| Field Name             | Description                                            | Notes                                                                                                    |
| Туре                   | Where and how report is displayed                      | Selected from the following list:<br>« <b>Preview</b> » or « <b>File</b> » - on screen<br>display<br>« <b>Preview</b> » is field's default choice |
| Output to              | Where and how output is displayed                      | Selected from the following list:<br><b>«PDF»</b> or <b>«HTML»</b> or <b>«RTF»</b> or<br><b>«DELIMITED»</b><br>Default choice is <b>«PDF</b> »    |
| File                   | Filename and Path where data saved instead of printout | Selected from the user                                                                                                    |
|                        | USER PARAME                                            | TERS                                                                                                    |
| Field Name             | Description                                            | Notes                                                                                                    |
| Comment                |                                                        | Given by EMCS                                                                                                    |
| Clearing Date          | Clearing Date                                          | Current Clearing Date or next date if<br>Final Risk Calculation has been<br>executed by EnExClear for next day                                    |

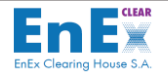

| CLEARING MEMBER LIMITS |                                                          |                                                |
|------------------------|----------------------------------------------------------|------------------------------------------------|
|                        |                                                          | <b>DD/MM/YYYY</b> (or previous clearing        |
|                        | Clearing System where<br>Clearing Member<br>participates | Selected from the list of values               |
| Cleaning Sustain       |                                                          | Receives the values:<br>• "CENS" for DAM & IDM |
| Clearing System        |                                                          | Markets<br>• " <b>CGAS</b> " for NgasTP        |
|                        |                                                          | or %                                           |
| Clearing Member        | EMCS Clearing Member                                     | Default value % or selected from the           |
|                        | Code and Name                                            | user                                           |
|                        | Clearing Account Code and<br>Desription                  | Selected from the list of values               |
| Clearing Account       |                                                          | Or % Displays only the Clearing                |
|                        |                                                          | Member Clearing Accounts                       |
| Trading Member         |                                                          | Selected from the list                         |
|                        | Trading Member Code in<br>EMCS                           | Trading Member Name displayed                  |
|                        |                                                          | Displays only the Related Trading              |
|                        |                                                          | Members or %                                   |

Table 19 – Report of Clearing Members Limits

## 8.8.2. Report Operation: Clearing Members Limits

The Clearing Member performs the following actions:

- 1. Fills in the respective fields for having a view of the credit limits.
- 2. Selects the button [Run Report]: A print window is displayed that includes the Clearing Member's limits.
- **3.** Selects the **Exit** button to **return to the initial EMCS Client Menu**.

# 8.9. Report: [Trading Members Limits]

This report is used only from the Direct Clearing Members to view their own credit limits but also to view Credit Limits allocated to them by cooperating General Clearing Members.

8.9.1. Report Description: Trading Members Limits

The user enters the menu of EMCS: "Risk Management / Reports / Trading Members Limits". The following screen is displayed:

| EMCS CLIENT USER GUIDE V3.0                                      |                                                                        | EnEx Clearing House S.A.              |
|------------------------------------------------------------------|------------------------------------------------------------------------|---------------------------------------|
| Clearing & Settlement Risk Mana<br>Report: Trading Members' Limi | agement Data Export System Exit                                        | 3000000000000000000000000000000000000 |
| Comment Fill out the field<br>Clearing Date                      | File:  User Parameters  s and click "Run Report" or press ENTER-KEY  : |                                       |
| Clearing System<br>Clearing Subaccount<br>Clearing Member        | : %<br>%<br>%<br>Run Report                                            |                                       |
|                                                                  | Screen 24 - Trading Members Limi                                       | ts                                    |

| TRADING MEMBERS LIMITS |                         |                                     |  |
|------------------------|-------------------------|-------------------------------------|--|
| OUTPUT PARAMETERS      |                         |                                     |  |
| Field Name             | Description             | Notes                               |  |
|                        |                         | Selected from the following list:   |  |
| Tuno                   | Where and how report is | «Preview» or «File» - on screen     |  |
| туре                   | displayed               | display                             |  |
|                        |                         | «Preview» is field's default choice |  |
|                        |                         | Selected from the following list:   |  |
| Output to              | Where and how output is | «PDF» or «HTML» or «RTF» or         |  |
| Output to              | displayed               | <b>«DELIMITED»</b>                  |  |
|                        |                         | Default choice is «PDF»             |  |
|                        | Filename and Path where |                                     |  |
| File                   | data saved instead of   | Selected from the user              |  |
|                        | printout                |                                     |  |
| USER PARAMETERS        |                         |                                     |  |
| Field Name             | Description             | Notes                               |  |

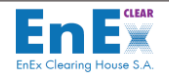

| TRADING MEMBERS LIMITS |                                                                |                                                                                                    |  |
|------------------------|----------------------------------------------------------------|----------------------------------------------------------------------------------------------------|--|
| Comment                |                                                                | Given by EMCS                                                                                                    |  |
| Clearing Date          | Clearing Date                                                  | Current Clearing Date or Next<br>Clearing Date if Final Risk calculation<br>executed for the Current Clearing<br>Date (or previous clearing date)<br>Given by EMCS   |  |
| Clearing System        | Clearing System where<br>Clearing Member<br>participates       | <ul> <li>Selected from the list of values</li> <li>Receives the values:</li> <li>"CENS" for DAM &amp; IDM<br/>Markets</li> <li>"CGAS" for NGasTP<br/>or %</li> </ul> |  |
| Clearing<br>Subaccount | Clearing Subaccount Code<br>and Description                    | Display only the Clearing Subaccounts of the Clearing Member or %                                                                                                    |  |
| Clearing Member        | Clearing Member allocated<br>credit limit to Trading<br>Member | Selected from the list of values or %                                                                                                    |  |

Table 20 – Report of Trading Members Limits

## 8.9.2. Report Operation: Trading Members Limits

The Clearing Member performs the following actions:

- 1. Fills in the fields to insert the data for monitoring limits.
- 2. Selects the button [Run Report]: A print window is displayed that includes the Trading Member's limits.
- 3. Selects the **Exit button** to return to the initial EMCS Client Menu.

# 8.10. Report: [Consumed Trading Members Limits]

This report Limits is used by Clearing Members to display during the day, the consumed credit limits of their Trading Members in Trading System.

8.10.1. Report Description: Consumed Trading Members Limits

The user enters the EMCS Menu: "Risk Management / Reports / Consumed Trading Members Limits":

| EMCS CLIENT USER GUIDE V3.0                                                           | Enex Clearing House S.A.            |
|---------------------------------------------------------------------------------------|-------------------------------------|
| Clearing Risk Management Data Export System Administration About Exit                 | >>>>>>>>>>>>>>>>>>>>>>>>>>>>>>>>>>> |
| Type:     Preview     Type:       Output to:     PDF     File:                        | 12/07/2019                          |
| User Parameters Comment Fill out the fields and click "Run Report" or press ENTER-KEY |                                     |
| Clearing Account %                                                                    |                                     |

Screen 25 - Consumed Trading Members Limits

| CONSUMED TRADING MEMBERS LIMITS |                                                              |                                                                                                    |  |
|---------------------------------|--------------------------------------------------------------|----------------------------------------------------------------------------------------------------|--|
| OUTPUT PARAMETERS               |                                                              |                                                                                                    |  |
| Field Name                      | Description Notes                                            |                                                                                                    |  |
| Туре                            | Where and how report is displayed                            | Selected from the following list:<br><b>«Preview»</b> or <b>«File»</b> - on screen<br>display<br>« <b>Preview</b> » is field's default choice  |  |
| Output to                       | Where and how output is displayed                            | Selected from the following list:<br><b>«PDF»</b> or <b>«HTML»</b> or <b>«RTF»</b> or<br><b>«DELIMITED»</b><br>Default choice is <b>«PDF</b> » |  |
| File                            | Filename and Path<br>where data saved<br>instead of printout | Selected from the user                                                                                                    |  |
|                                 | USER PARAME                                                  | TERS                                                                                                    |  |
| Field Name                      | Description                                                  | Notes                                                                                                    |  |
| Comment                         |                                                              | Given by EMCS                                                                                                    |  |
| Clearing System                 | Clearing System<br>where Clearing<br>Member participates     | Selected from the list of values<br>Receives the values:                                                                                       |  |

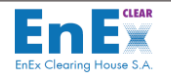

| CONSUMED TRADING MEMBERS LIMITS |                                          |                                                                                                    |
|---------------------------------|------------------------------------------|----------------------------------------------------------------------------------------------------|
|                                 |                                          | <ul> <li>"CENS" for DAM &amp; IDM<br/>Markets</li> <li>"CGAS" for NGasTP<br/>or %</li> </ul>            |
| Clearing Account                | Clearing Account Code<br>and Description | Selected from the list of values <b>or %</b><br>Display only the Clearing Member's<br>Clearing Accounts |

Table 21 – Report of Consumed Trading Members Limits

### 8.10.2. Report Operation: Consumed Trading Members Limits

The Clearing Member performs the following actions:

- **1.** Fills in the fields "Clearing System" and "Clearing Account" optionally, to print out during the day the Clearing Account's consumed limits in Trading System.
- 2. Selects the button [Run Report]: A print window is displayed that includes the credit limits.
- **3.** Selects the Exit button to return to the initial EMCS Client Menu.

# 8.11. Report: [Cash Collateral Applications]

This report assists the user of the Clearing Member to monitor its registered Cash Collateral Applications for a specific clearing date or range of clearing dates and a specific Clearing System or all Clearing Systems.

8.11.1. Report Description: Cash Collateral Applications

The user enters the menu of EMCS: "Risk Management / Reports / Cash Collateral Applications":

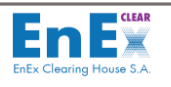

| learing Risk Management Data Export System Administration About Exit                                                                                                    |                                      |  |  |  |
|----------------------------------------------------------------------------------------------------|--------------------------------------|--|--|--|
|                                                                                                    |                                      |  |  |  |
| Report: Cash Collateral Applications (maa5d27e) Debut debut debut | >>>>>>>>>>>>>>>>>>>>>>>>>>>>>>>>>>>> |  |  |  |
| Enex 12/07/2019                                                                                                    | •                                    |  |  |  |
| Output Parameters                                                                                                    |                                      |  |  |  |
| Type: Preview                                                                                                    |                                      |  |  |  |
| Output to: PDF File:                                                                                                    |                                      |  |  |  |
| User Parameters                                                                                                    |                                      |  |  |  |
| Comment Fill out the fields and click "Run Report" or press ENTER-KEY                                                                                                    |                                      |  |  |  |
|                                                                                                    |                                      |  |  |  |
|                                                                                                    |                                      |  |  |  |
| Reference Date from:                                                                                                    |                                      |  |  |  |
| Reference Date to:                                                                                                    |                                      |  |  |  |
| Cash Collateral: ALL                                                                                                    |                                      |  |  |  |
| Status: %                                                                                                    |                                      |  |  |  |
| Clearing Member: 96                                                                                                    |                                      |  |  |  |
| Clearing System: 04                                                                                                    |                                      |  |  |  |
|                                                                                                    |                                      |  |  |  |
|                                                                                                    |                                      |  |  |  |
| Bank: 5200                                                                                                    |                                      |  |  |  |
|                                                                                                    |                                      |  |  |  |
|                                                                                                    |                                      |  |  |  |
|                                                                                                    |                                      |  |  |  |
|                                                                                                    |                                      |  |  |  |
| Run Report                                                                                                    |                                      |  |  |  |

Screen 26 - Cash Collateral Applications

| CASH COLLATERAL APPLICATIONS |                                                        |                                                                                                    |  |
|------------------------------|--------------------------------------------------------|----------------------------------------------------------------------------------------------------|--|
| OUTPUT PARAMETERS            |                                                        |                                                                                                    |  |
| Field Name                   | Description                                            | Notes                                                                                                    |  |
| Туре                         | Where and how the report is displayed                  | Selected from the following list:<br><b>«Preview»</b> or <b>«File»</b> - on screen<br>display<br><b>«Preview</b> » is field's default choice |  |
| Output to                    | Where and how output is displayed                      | Selected from the following list:<br><b>«PDF»</b> or <b>«HTML»</b> or <b>«RTF»</b> or<br><b>«DELIMITED»</b> Default choice is <b>«PDF</b> »  |  |
| File                         | Filename and Path where data saved instead of printout | Selected from the user                                                                                                    |  |
| USER PARAMETERS              |                                                        |                                                                                                    |  |
| Field Name                   | Description                                            | Notes                                                                                                    |  |
| Comment                      |                                                        | Given by EMCS                                                                                                    |  |
| Reference Date<br>from       | Input Application Start<br>Date                        | DD/MM/YYYY                                                                                                    |  |
| Reference Date to            | Input Application End<br>Date                          | DD/MM/YYYY                                                                                                    |  |
| Cash Collateral              | Application Type                                       | Selected from the list of values                                                                                                    |  |

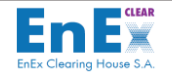

| CASH COLLATERAL APPLICATIONS |                                                                                                    |                                                                                                    |
|------------------------------|----------------------------------------------------------------------------------------------------|----------------------------------------------------------------------------------------------------|
|                              |                                                                                                    | <ul> <li>Receives the values:</li> <li>NEW (for margins coverage or credit limit's increase)</li> <li>RETURN (cash collateral return)</li> </ul>                                                                                                    |
| Status                       | Application Status<br>Selected from the list<br>Receives the values:<br>Cancelled<br>Completed<br>Pending<br>Rejected<br>NOT Completed | <ul> <li>Describes the Application Status:</li> <li>Cancelled (Cancellation by<br/>Clearing Member for a Pending<br/>Application)</li> <li>Completed</li> <li>Pending (not yet Settled by<br/>EnExClear)</li> <li>Rejected (Rejected by<br/>EnExClear)</li> <li>NOT Completed (not used)</li> </ul> |
| Clearing Member              | Clearing Member Code                                                                                                    | Default value % or selected from the<br>user                                                                                                    |
| Clearing System              | Clearing System where<br>Clearing Member<br>participates                                                                               | <ul> <li>Selected from a list of values.</li> <li>Receives the values: <ul> <li>"CENS" for DAM &amp; IDM</li> <li>Markets</li> <li>"CBSE" for Balancing Market</li> <li>"CGAS" for NgasTP</li> <li>or %</li> </ul> </li> </ul>                                                                      |
| Clearing Account             | Clearing Account Code                                                                                                    | Selected from the list or % default<br>Clearing Member's Clearing Accounts<br>displayed                                                                                                    |
| Bank                         | 5200 – Target2                                                                                                    |                                                                                                    |

Table 22 – Report of Cash Collateral Applications

## 8.11.2. Report Operation: Cash Collateral Applications

The user of Clearing Member proceeds to the following actions:

- **1.** Fills in the fields "**Reference Date from**", "**Reference Date to**". When there is Return of Cash Collateral Application, the Reference Date is the next Settlement Date.
- 2. Fills in, optionally, some of the fields "Output Parameters".
- **3.** Selects the button **[Run Report]**: A screen window with the details of the applications is displayed.
- **4.** Selects the **Exit** button to end this session and return to the initial EMCS Client Menu.

## 8.12. Report: [Risk Assessment]

This report assists the user of the Clearing Member to monitor Guarantees, Margins and Credit Limits changes, during the day or / and at the End of a Clearing Date for a specific Clearing Account.
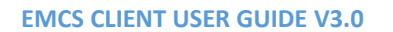

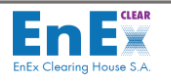

### 8.12.1. Report Description: Risk Assessment

The user enters the menu of EMCS: "Risk Management / Reports / Risk Assessment":

|   | <u>C</u> learing & Settlement <u>R</u> is | sk Management Data Export Sys               | tem <u>E</u> xit |                          |
|---|-------------------------------------------|---------------------------------------------|------------------|--------------------------|
|   |                                           | ↑ R→←M Ł                                    | 2                |                          |
| ļ | 📩 Report: Risk Assessme                   | ent (ecccc) (Paralabelation Paralabelation) |                  | 000000000000000000 🗹 🗩 🗙 |
|   |                                           |                                             |                  | 10/12/2010               |
|   |                                           | Output Param                                | eters            | 13/12/2013               |
|   | Type:                                     | Preview                                     |                  |                          |
|   | Output to:                                | PDF File:                                   |                  | _ <b>±</b>               |
|   |                                           | Licar Param                                 | atore            |                          |
|   | Commont Commont                           |                                             |                  |                          |
|   | Fill out t                                | ne fields and click "Run Report" or         | press ENTER-KEY  |                          |
|   |                                           |                                             |                  |                          |
|   | Risk Date:                                | 10/12/2010                                  |                  |                          |
|   | 01                                        |                                             |                  |                          |
|   | Clearing System:                          | CENS                                        |                  |                          |
|   | Clearing Member:                          | %                                           |                  |                          |
|   |                                           |                                             |                  |                          |
|   |                                           | Run Report                                  |                  |                          |
|   |                                           |                                             |                  |                          |
|   |                                           |                                             |                  |                          |
|   |                                           |                                             |                  |                          |
|   |                                           |                                             |                  |                          |
|   |                                           |                                             |                  |                          |
|   |                                           |                                             |                  |                          |
|   |                                           |                                             |                  |                          |

Screen 27 – Risk Assessment

| RISK ASSESMENT    |                              |                                     |  |  |
|-------------------|------------------------------|-------------------------------------|--|--|
| OUTPUT PARAMETERS |                              |                                     |  |  |
| Field Name        | Field Name Description Notes |                                     |  |  |
|                   |                              | Selected from the following list:   |  |  |
| Tuno              | Where and how                | «Preview» or «File» - on screen     |  |  |
| Туре              | report is displayed          | display                             |  |  |
|                   |                              | «Preview» is field's default choice |  |  |
|                   |                              | Selected from the following list:   |  |  |
| Output to         | Where and how                | «PDF» or «HTML» or «RTF» or         |  |  |
| Output to         | output is displayed          | <b>«DELIMITED»</b>                  |  |  |
|                   |                              | Default choice is «PDF»             |  |  |
|                   | Filename and Path            |                                     |  |  |
| File              | where data saved             | Selected from the user              |  |  |
|                   | instead of printout          |                                     |  |  |
|                   | USER PARAMETERS              |                                     |  |  |
| Field Name        | Description                  | Notes                               |  |  |
| Comment           |                              | Given by EMCS                       |  |  |
| Risk Date         | Input Application Date       | DD/MM/YYYY                          |  |  |

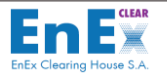

| RISK ASSESMENT  |                                                          |                                                                                  |  |
|-----------------|----------------------------------------------------------|----------------------------------------------------------------------------------|--|
| Clearing System | Clearing System<br>where Clearing<br>Member participates | Receives the values:<br>• "CENS" for DAM & IDM<br>Markets<br>• "CGAS" for NGasTP |  |
| Clearing Member | Clearing Member<br>Code                                  | Default value % or selected from the<br>user                                     |  |

Table 23 – Report of Risk Assessment

#### 8.12.2. Report Operation: Risk Assessment

The user of Clearing Member in order to produce the **EOD** Risk Assessment Report for the Clearing Systems "**CENS**" or "**CGAS**" proceeds to the following actions:

- Fills in the field "Risk Date": For the current clearing date this action must be performed after the final risk calculation. Also, an EOD Risk Assessment Report can be produced anytime for past clearings dates.
- 2. Selects the Clearing System (CENS or CGAS)
- **3.** Selects the button **[Run Report]:** A print window is displayed that contains information about the EOD Guarantees, Margins & Credit Limits for clearing account(s).
  - **4.** Selects the **Exit** button to end this session and return to the initial EMCS Client Menu.

The user of Clearing Member in order to produce the **Intraday** Risk Assessment Report proceeds to the following actions:

- Fills in the field "Risk Date": For the current clearing date this action must be performed before the final risk calculation (at 16:15 – Athens Time). After the Final Risk Calculation for a specific Clearing Date, an Intraday Risk Assessment Report can be produced by filling in the field "Risk Date" with the next clearing date.
  - 2. Selects the Clearing System (CENS or CGAS)
- **3.** Selects the button **[Run Report]:** A print window is displayed that contains information about the Current Guarantees, Margins & Credit Limits for clearing account(s).
  - **4.** Selects the **Exit** button to end this session and return to the initial EMCS Client Menu.

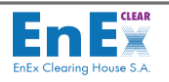

# 9. Menu: Data Export

### 9.1. File: [Energy Trades]

The file Energy Trades in file type CSV or Excel ,includes transactions as them concluded in Trading System by Trading Participants.

### 9.1.1. Screen Description: File Energy Trades

The user enters the EMCS Menu: "Data Export / CSV Files / Group / Clearing & Risk Data / Energy Trades":

| Action Edit Move                   | e Query Help Window                      |                                     |                                      |
|------------------------------------|------------------------------------------|-------------------------------------|--------------------------------------|
| 🔜 🍽 🗙 🗅                            | ×++ <b>₹</b> + <b>€</b>                  | ± <b>1</b> ?                        |                                      |
| ᡖ CSV Files 🕬                      | -2-2-2-2-2-2-2-2-2-2-2-2-2-2-2-2-2-2-2-2 |                                     | २२२२२२२२२२२२२२२२२२२२२२२२२२२२२२ 🗉 🛪 🗙 |
| EnE×                               |                                          | CSV Files                           | 03/10/2021                           |
| Group :                            | Clearing & Risk Data                     | <br>                                |                                      |
| CSV Files :                        | Energy Trades                            |                                     |                                      |
| Parameter Name<br>Clearing Date Fr | e<br>rom                                 | Print Parameters<br>Parameter Value |                                      |
| Clearing Date To                   | 0                                        |                                     |                                      |
| Trading Member                     | r                                        |                                     |                                      |
| Clearing System                    | 1                                        |                                     | <u>.</u>                             |
| Folder Nam                         | e:                                       | Functions                           |                                      |
| File Type:                         | CSV/FIXED V                              |                                     |                                      |

Screen 28 – File of Energy Trades

| ENERGY TRADES             |                                |                                   |
|---------------------------|--------------------------------|-----------------------------------|
| Field Name                | Description                    | Notes                             |
| Group                     | Group File                     | Group Name:                       |
|                           |                                | Clearing & Risk Data              |
| CSV Files                 | Name File                      | Name File:Energy Trades           |
|                           | PRINT PARAMETERS               |                                   |
| Field Name                | Description                    | Notes                             |
| <b>Clearing Date From</b> | Start Clearing Date            | DD/MM/YYYY                        |
| Clearing Date To          | End Clearing Date              | DD/MM/YYYY                        |
| <b>Clearing Member</b>    | Clearing Member's Code         | Selected from a list, or empty or |
|                           |                                | % to display all Clearing         |
|                           |                                | Members                           |
| Trading Member            | Trading Member's Code          | Selected from the list of values  |
|                           |                                | or empty or % to display all      |
|                           |                                | Trading Members                   |
| Clearing System           | Clearing System where Clearing | Selected from a list of values.   |
|                           | Member participates            | Receives the values:              |
|                           |                                | "CENS" for DAM & IDM              |
|                           |                                | Markets                           |
|                           |                                | • "CGAS" for NGasTP               |

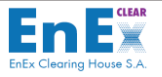

| ENERGY TRADES |                                         |                              |  |  |
|---------------|-----------------------------------------|------------------------------|--|--|
| Field Name    | Description                             | Notes                        |  |  |
|               |                                         | or empty or % to display all |  |  |
|               |                                         | Clearing Systems             |  |  |
|               | FUNCTIONS                               |                              |  |  |
| Field Name    | Description                             | Notes                        |  |  |
| Folder Name   | Position and Name of File on the user's | Filled in from the user      |  |  |
|               | computer (path)                         |                              |  |  |
| File Type     | Type of File created                    | Selected from the list       |  |  |
|               |                                         | Receives the values:         |  |  |
|               |                                         | -CSV / FIXED                 |  |  |
|               |                                         | -EXCEL                       |  |  |

Table 24 – CSV File of Energy Trades

#### 9.1.2. Screen Operation: File Energy Trades

The user applies the following actions to create the Energy Trades file:

- 1. Selects from the list of values of the Group "Clearing & Risk Data".
- 2. Selects from the list of values "Energy Trades".
- 3. Fills in mandatory all the fields of [Print Parameters].
- 4. Fills in the fields "Folder Name" and "File Type".
- 5. Selects the button [Run]: The message is displayed "Starting operation. Would you like to continue?" [Yes] [No]
- 6. If the user of Clearing Member disagrees, then selects the button [No].
- 7. If the user of Clearing Member agrees, then selects the button [Yes]: The message is displayed *"FRM-40400: Transaction completed"*.
- **8.** Selects the button **[OK]**.
- **9.** Selects the **Exit** button to **return to the initial EMCS Client Menu**.

**Note:** Detailed description of the fields contained in the Energy Trades CSV Output File and their respective format is available in ANNEX I : ENERGY TRADES – CSV OUTPUT FILE

### 9.2. File: [Energy Market Cash Settlement]

The file of Energy Market Cash Settlement in file type CSV or Excel, includes the Cash Settlement Obligations / Requirements per Clearing Account and Clearing Member for Clearing System "CENS" or "CBSE", or "CGAS".

9.2.1. Screen Description: Energy Market Cash Settlement

The user enters the EMCS Menu: "Data Export/CSV Files/Group/Clearing & Risk Data /Energy Market Cash Settlement"

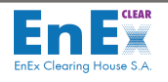

| Action Edit Move  | Query Help <u>W</u> indow      |                  |            |                 |
|-------------------|--------------------------------|------------------|------------|-----------------|
| 🔒 🏽 🗙 🗙           | ↓ ↑ 🖳 → ← 🏭 🛃                  | ?                |            |                 |
| ᡖ CSV Files 🕬     | ****************************** |                  |            | :::르 <b>지 X</b> |
|                   |                                |                  | 14/08/2019 |                 |
|                   |                                | CSV Files        |            |                 |
| Group :           | Clearing & Risk Data           | Ŧ                |            |                 |
| CSV Files :       | Energy Market Cash Settlement  | Ŧ                |            |                 |
|                   |                                |                  |            |                 |
|                   |                                | Print Parameters |            |                 |
| Parameter Name    |                                | Parameter Value  |            |                 |
| Clearing Member   |                                |                  |            | 🛓 🖹             |
| Clearing System   |                                |                  |            | 1 - E           |
| Clearing Account  |                                |                  |            | ]╉ –            |
| Settlement Date f | rom                            |                  |            | Ł               |
| Settlement Date t | 0                              |                  |            | E 🕞             |
|                   |                                |                  |            |                 |
|                   |                                | Functions        |            |                 |
| Folder Name       | :                              |                  |            |                 |
| File Type:        | CSV/FIXED -                    |                  |            |                 |
|                   | Run                            |                  |            |                 |

### Screen 29 – File of Energy Market Cash Settlement

|                     | ENERGY MARKET CASH SETTLEMENT                         |                                                                                                    |  |
|---------------------|-------------------------------------------------------|----------------------------------------------------------------------------------------------------|--|
| Field Name          | Description                                           | Notes                                                                                                    |  |
| Group               | Group File                                            | Group Name:<br>Clearing & Risk Data                                                                                                    |  |
| CSV Files           | Name File                                             | Name File:<br>Energy Market Cash<br>Settlement                                                                                                    |  |
|                     | PRINT PARAMETERS                                      |                                                                                                    |  |
| Field Name          | Description                                           | Notes                                                                                                    |  |
| Clearing<br>Member  | Clearing Member Code                                  | Selected from a list or empty<br>or % to display all Clearing<br>Members                                                                                                    |  |
| Clearing System     | Clearing System where Clearing<br>Member participates | Selected from a list of values.<br>Receives the values:<br>"CENS" for DAM &<br>IDM Markets<br>"CBSE" for Balancing<br>Market<br>"CGAS" for NGasTP<br>or empty or % to display all<br>Clearing Systems |  |
| Clearing<br>Account | Clearing Account Code                                 | Selected from the list of values<br>Or empty or % to display all<br>Clearing Accounts                                                                                                    |  |

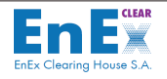

|                                                    | ENERGY MARKET CASH SETTLEMENT           |                                     |  |  |
|----------------------------------------------------|-----------------------------------------|-------------------------------------|--|--|
| Settlement Date         Cash Settlement Start Date |                                         | DD/MM/YYYY                          |  |  |
| From                                               |                                         |                                     |  |  |
| Settlement Date                                    | Cash Settlement End Date                | DD/MM/YYYY                          |  |  |
| То                                                 |                                         |                                     |  |  |
| SSC                                                | EMCS Settlement System Code             | Selected from the list of           |  |  |
|                                                    |                                         | values.                             |  |  |
|                                                    |                                         | <ul> <li>"1000" for CENS</li> </ul> |  |  |
|                                                    |                                         | • " <b>1100</b> " for CBSE          |  |  |
|                                                    |                                         | • " <b>1600</b> " for CGAS          |  |  |
|                                                    |                                         | Or empty or % to display all        |  |  |
|                                                    |                                         | Settlement System Codes             |  |  |
|                                                    | FUNCTIONS                               |                                     |  |  |
| Field Name                                         | Description                             | Notes                               |  |  |
| Folder Name                                        | Position and Name of File on the user's | Filled in from user                 |  |  |
|                                                    | computer (path)                         |                                     |  |  |
| File Type                                          | Type of File created                    | Selected from the list              |  |  |
|                                                    |                                         | Receives the values:                |  |  |
|                                                    |                                         | -CSV / FIXED                        |  |  |
|                                                    |                                         | -EXCEL                              |  |  |

Table 24 – CSV File of Energy Market Cash Settlement

#### 9.2.2. Operation: Energy Market Cash Settlement

The user applies the following actions to create the file of Energy Market Cash Settlement:

- 1. Selects from the list of values of the Group "Clearing & Risk Data".
- 2. Selects from the list of values file" Energy Market Cash Settlement".
- 3. Fills in mandatory all the fields of [Print Parameters]
- 4. Fills in the fields" Folder Name" and "File Type".
- Selects the button [Run]: The message is displayed "Starting operation. Would you like to continue?" [Yes] [No]
- 6. If the user of Clearing Member disagrees, then selects the button [No].
- 7. If the user of Clearing Member agrees, then selects the button [Yes]: The message is displayed "FRM-40400: Transaction completed".
- 8. Selects the button [OK].
- 9. Selects the **Exit** button to return to the initial EMCS Client Menu.

**Note:** Detailed description of the fields contained in the Energy Market Cash Settlement CSV Output File and their respective format is available in ANNEX I: <u>ENERGY MARKET CASH SETTLEMENT – CSV OUTPUT FILE</u>.

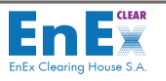

## 9.3. File: [Fees Analysis]

This file Fees Analysis in file type CSV or Excel, includes information concerning Clearing Member's fees obligations and taxes obligations/requirements per Clearing Account.

9.3.1. Screen Description: Fees Analysis

The user enters the EMCS Menu: "Data Export / CSV Files / Group / Clearing & Risk Data / Fees Analysis":

| Action Edit Move                    | Query Help Window    |                                     |                                    |
|-------------------------------------|----------------------|-------------------------------------|------------------------------------|
| 🔒 🍯 🗙 📉                             | ↓ ↑ 🖳 → ← 🚛 🛓 💆      | ?                                   |                                    |
| 👌 CSV Files 💠 🖓                     |                      |                                     | × ₹ ≥ 5555555555555555555555555555 |
| Croup :                             |                      | CSV Files                           | 19/07/2020                         |
| CSV/Files :                         | Clearing & RISK Data | <u> </u>                            |                                    |
| CSV Files :                         | Fees Analysis        |                                     |                                    |
| Parameter Name<br>Clearing Date Fro | m                    | Print Parameters<br>Parameter Value |                                    |
| Clearing Date To                    |                      |                                     |                                    |
| Clearing System                     |                      |                                     |                                    |
| Clearing Account                    |                      |                                     |                                    |
|                                     |                      | Functions                           |                                    |
| Folder Name<br>File Type:           | CSV/FIXED Run        |                                     |                                    |

#### Screen 30 – File of Fees Analysis

| Field Name                | Description                                           | Notes                                                                                             |
|---------------------------|-------------------------------------------------------|---------------------------------------------------------------------------------------------------|
| Group                     | Group File                                            | Group Name: Clearing & Risk                                                                       |
|                           |                                                       | Data                                                                                              |
| CSV Files                 | Name File                                             | Name File: Fees Analysis                                                                          |
|                           | PRINT PARAMETERS                                      |                                                                                                   |
| Field Name                | Description                                           | Notes                                                                                             |
| <b>Clearing Date From</b> | Start Clearing Date                                   | DD/MM/YYYY                                                                                        |
| Clearing Date To          | End Clearing Date                                     | DD/MM/YYYY                                                                                        |
| Clearing System           | Clearing System where Clearing<br>Member participates | Selected from a list of values.<br>Receives the values:                                           |
|                           |                                                       | <ul> <li>"CENS" for DAM &amp;<br/>IDM Markets</li> <li>"CBSE" for Balancing<br/>Market</li> </ul> |

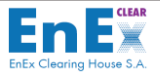

| FEES ANALYSIS    |                                         |                                       |
|------------------|-----------------------------------------|---------------------------------------|
| Field Name       | Field Name Description                  |                                       |
|                  |                                         | <ul> <li>"CGAS" for NGasTP</li> </ul> |
|                  |                                         | Or empty or % to display all          |
|                  |                                         | Clearing Systems                      |
| Clearing Account | Clearing Account Code                   | Selected from the list of values      |
|                  |                                         | or empty or % to display all          |
|                  |                                         | clearing accounts                     |
| FUNCTIONS        |                                         |                                       |
| Field Name       | Description                             | Notes                                 |
| Folder Name      | Position and Name of File on the user's | Filled in from user                   |
|                  | computer (path)                         |                                       |
| File Type        | Type of File created                    | Selected from the list                |
|                  |                                         | Receives the values:                  |
|                  |                                         | -CSV / FIXED                          |
|                  |                                         | -EXCEL                                |

Table 26 – CSV File of Fees Analysis

#### 9.3.2. Screen Operation: Fees Analysis

The user applies the following actions to create the Fees Analysis file:

- 1. Selects from the list of values of the Group "Clearing & Risk Data".
- 2. Selects from the list of values the file "Fees Analysis".
- 3. Fills in mandatory the fields "Clearing Date From" & "Clearing Date To" of [Print Parameters] and optionally filed the "Clearing System" and "Clearing Account" fields in order to retrieve data for a specific Clearing Account and Clearing System.
- 4. Fills in the fields" Folder Name" and "File Type".
- Selects the button [Run]: The message is displayed "Starting operation. Would you like to continue?" [Yes] [No]
- 6. If the user of Clearing Member disagrees, then selects the button [No].
- 7. If the user of Clearing Member agrees, then selects the button [Yes]: The message displayed "FRM-40400: Transaction completed".
- 8. Selects the button [OK].
- 9. Selects the **Exit** button to return to the initial EMCS Client Menu.

**Note:** Detailed description of the fields contained in the Fees Analysis – CSV Output File and their respective format is available in ANNEX I: <u>FEES ANALYSIS – CSV OUTPUT FILE</u>

#### 9.4. File: [Energy Reference Prices]

The file Energy Reference Prices in file type CSV or Excel, includes the HEnEX's DAM Market Reference Prices for a specific date or a range of dates.

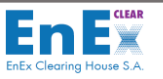

#### 9.4.1. Screen Description: Energy References Prices

The user enters the EMCS Menu: "Data Export / CSV Files / Group / Clearing & Risk Data / Energy Reference Prices":

| Action Edit Move | Query Help Window       |                                      |
|------------------|-------------------------|--------------------------------------|
| 🔒 🏽 🗙 📉          | + ↑  + + º:= ± ■ ?      |                                      |
| 🛃 CSV Files 🕬 🕬  |                         | 00000000000000000000000 <b>⊻</b> ⊼ × |
| EnEx             |                         |                                      |
|                  | CSV Files               | 15/09/2021                           |
| Group :          | Clearing & Risk Data    |                                      |
| CSV Files :      | Energy Reference Prices |                                      |
|                  |                         |                                      |
|                  | Print Parameters        |                                      |
| Parameter Name   | Parameter Value         |                                      |
| Prices Date From | ·                       | <u>±</u>                             |
| Prices Date To   |                         | <u>₹</u>                             |
|                  |                         | ± 3                                  |
|                  |                         |                                      |
|                  |                         |                                      |
|                  |                         |                                      |
|                  | Functions               |                                      |
| Folder Name      | :                       |                                      |
| File Type:       | CSV/FIXED               |                                      |
|                  |                         |                                      |
|                  | Run                     |                                      |

Screen 31 – File of Energy Reference Prices

| ENERGY REFERENCE PRICES |                                         |                                  |  |  |
|-------------------------|-----------------------------------------|----------------------------------|--|--|
| Field Name              | Description                             | Notes                            |  |  |
| Group                   | Group File                              | Group Name: Clearing & Risk Data |  |  |
| CSV Files               | Name File                               | Name File: Energy Reference      |  |  |
|                         |                                         | Prices                           |  |  |
|                         | PRINT PARAMETERS                        |                                  |  |  |
| Field Name              | Description                             | Notes                            |  |  |
| Prices Date From        | Reference Prices Start Date             | DD/MM/YYYY                       |  |  |
| Prices Date To          | Reference Prices End Date               | DD/MM/YYYY                       |  |  |
|                         | FUNCTIONS                               |                                  |  |  |
| Field Name              | Description                             | Notes                            |  |  |
| Folder Name             | Position and Name of File on the user's | Filled in from user              |  |  |
|                         | computer (path)                         |                                  |  |  |
| File Type               | Type of File created                    | Selected from the list           |  |  |
|                         |                                         | Receives the values:             |  |  |
|                         |                                         | -CSV / FIXED                     |  |  |
|                         |                                         | -EXCEL                           |  |  |

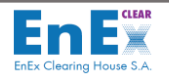

#### Table 27 – CSV File of Energy Reference Prices

#### 9.4.2. Screen Operation: Energy Reference Prices

The user applies the following actions to create the file of Enery References Prices:

- 1. Selects from the list of values of the Group "Clearing & Risk Data".
- 2. Selects from the list of values the file" Energy Reference Prices".
- 3. Fills in mandatory all the fields of [Print Parameters]
- 4. Fills in the fields" Folder Name" and "File Type".
- Selects the button [Run]: The message is displayed: "Starting operation. Would you like to continue?" [Yes] [No]
- 6. If the user of Clearing Member disagrees, then selects the button [No].
- 7. If the user of Clearing Member agrees, then selects the button [Yes]: The message displayed "FRM-40400: Transaction completed".
- 8. Selects the button [OK].
- 9. Selects the Exit button to return to the initial EMCS Client Menu.

**Note:** Detailed description of the fields contained in the Energy Reference Prices –CSV Output File and their respective format is available in ANNEX I: <u>ENERGY REFERENCE PRICES – CSV OUTPUT FILE</u>.

### 9.5. File: [Spot Energy Market Risk Analysis]

The file Spot Energy Market Risk Analysis in file type CSV or Excel, includes the EOD risk calculation results, as well as the evaluation of collaterals (Cash / Letters of Guarantee) per Clearing Member and Clearing Account for the Clearing Systems "**CENS**" and "**CGAS**".

9.5.1. Screen Description: Spot Energy Market Risk Analysis

The user enters the EMCS Menu: "Data Export / CSV Files / Group / Clearing & Risk Data / Spot Energy Market Risk Analysis":

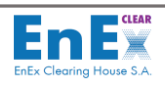

| Action Edit Move  | Query Help Window                       |            |    |
|-------------------|-----------------------------------------|------------|----|
| 🔜 🐨 🗙 🚿           | ↓ t 型 → ← 🚛 🗄 🗏 ?                       |            |    |
| 👌 CSV Files 🕬 🕬   | *************************************** |            | л× |
| EnE×              |                                         |            |    |
|                   | CSV Files                               | 15/09/2021 | _  |
| Croup :           |                                         |            |    |
| Group .           | Clearing & Risk Data                    |            |    |
| CSV Files :       | Spot Energy Market Risk Analysis        |            |    |
|                   |                                         |            |    |
|                   | Print Parameters                        |            |    |
| Parameter Name    | Parameter Value                         |            | -  |
| Clearing Member   |                                         |            | A  |
| Clearing System   |                                         | Ŧ          |    |
| Clearing Account  |                                         | Ŧ          |    |
| Clearing Date Fro | m                                       | <u> </u>   | 1  |
| Clearing Date To  |                                         | Ŧ          | -  |
|                   |                                         |            | 9  |
|                   | Functions                               |            |    |
| FolderName        |                                         |            |    |
| Folder Name       | •                                       | ±          |    |
| File Type:        | CSV/FIXED 🔻                             |            |    |
|                   | Run                                     |            |    |
|                   |                                         |            |    |

# Screen 32 – File of Spot Energy Market Risk Analysis

|                       | SPOT ENERGY MARKET RISK ANALYSIS                        |                                                                                                    |  |  |
|-----------------------|---------------------------------------------------------|----------------------------------------------------------------------------------------------------|--|--|
| Field Name            | Description                                             | Notes                                                                                                    |  |  |
| Group                 | Group Files                                             | Group Name: Clearing & Risk<br>Data                                                                                                  |  |  |
| CSV Files             | Name File                                               | Name File: Spot Energy Market<br>Risk Analysis                                                                                       |  |  |
|                       | PRINT PARAMETERS                                        |                                                                                                    |  |  |
| Field Name            | Description                                             | Notes                                                                                                    |  |  |
| Clearing<br>Member    | Clearing Member Code                                    | Selected from a list or empty<br>or % to display all Clearing<br>Members                                                             |  |  |
| Clearing System       | Clearing System where Clearing<br>Member participates   | Receives the values:<br>• "CENS" for DAM &<br>IDM Markets<br>• "CGAS" for NGAsTP<br>or empty or % to display all<br>Clearing Systems |  |  |
| Clearing<br>Account   | Clearing Account Code                                   | Selected from the list of values<br>Or empty or % to display all<br>Clearing Accounts                                                |  |  |
| Clearing Date<br>From | Start Clearing Date                                     | DD/MM/YYYY                                                                                                    |  |  |
| Clearing Date To      | End Clearing Date                                       | DD/MM/YYYY                                                                                                    |  |  |
|                       | FUNCTIONS                                               |                                                                                                    |  |  |
| Field Name            | Description                                             | Notes                                                                                                    |  |  |
| Folder Name           | Position and Name of File on the user's computer (path) | Filled in from user                                                                                                    |  |  |

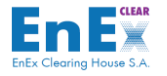

| SPOT ENERGY MARKET RISK ANALYSIS |                      |                        |  |
|----------------------------------|----------------------|------------------------|--|
| Field Name                       | Description          | Notes                  |  |
| File Type                        | Type of File created | Selected from the list |  |
|                                  |                      | Receives the values:   |  |
|                                  |                      | -CSV / FIXED           |  |
|                                  |                      | -EXCEL                 |  |

Table 28 – CSV File of Spot Energy Market Risk Analysis

#### 9.5.2. Screen Operation: Spot Energy Market Risk Analysis

The user applies the following actions to create the file of Spot Energy Market Risk Analysis:

- 1. Selects from the list of values of the Group "Clearing & Risk Data".
- 2. Selects from the list of values the file "Spot Energy Market Risk Analysis".
- 3. Fills in mandatory all the fields of [Print Parameters]
- 4. Fills in the fields "Folder Name" and "File Type".
- Selects the button [Run]: The message is displayed: "Starting operation. Would you like to continue?" [Yes] [No]
- 6. If the user of the Clearing Member disagrees, then selects the button [No].
- If the user of the Clearing Member agrees, then selects the button [Yes]: The message is displayed "FRM-40400: Transaction completed".
- 8. Selects the button [OK].
- 9. Selects the **Exit** button to return to the initial EMCS Client Menu.

**Note:** Detailed description of the fields contained in the Spot Energy Market Risk Analysis – CSV Output File and their respective format is available in ANNEX I: <u>SPOT ENERGY MARKET RISK ANALYSIS – CSV OUTPUT FILE</u>.

### 9.6. File: [Clearing Accounts-Subaccounts]

The file Clearing Accounts -Subaccounts in file type CSV or Excel, includes details concerning the Clearing Accounts and Subaccounts of the Clearing Members.

9.6.1. Screen Description: Clearing Accounts - Subaccounts

The user enters the EMCS Menu: "Data Export / CSV Files / Group / Clearing & Risk Data / Clearing Accounts - Subaccounts":

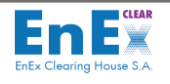

| Action ⊑dit Move | Query Help Window                       |                            |
|------------------|-----------------------------------------|----------------------------|
| 🔚 Ŧ 🗙 🔨          | ↓ ↑ 🔍 → ← 😋 ± 🎚 ?                       |                            |
| ᡖ CSV Files 🕬    | *************************************** | eeeeeeeeeeeee ≚ <b>⊼</b> × |
| EnE×             |                                         | 15 10 10 00 1              |
|                  | CSV Files                               | 15/09/2021                 |
| Group :          | Clearing & Risk Data                    |                            |
| CSV Files :      | Clearing Accounts - Sub Accounts        |                            |
|                  |                                         |                            |
|                  | Print Parameters                        |                            |
| Parameter Name   | Parameter Value                         |                            |
| Clearing System  |                                         | <u>±</u> +                 |
| Clearing Member  |                                         | ±                          |
| Clearing Account |                                         |                            |
|                  |                                         | <u> </u>                   |
|                  |                                         |                            |
|                  | / I                                     |                            |
|                  | Functions                               |                            |
| Folder Name      | :                                       | <b>I</b>                   |
| File Type:       | CSV/FIXED ×                             |                            |
|                  |                                         |                            |
|                  | Run                                     |                            |
|                  |                                         |                            |

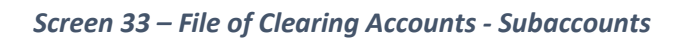

|                     | CLEARING ACCOUNTS - SUBACCOUNTS                       |                                                                                                    |  |  |
|---------------------|-------------------------------------------------------|----------------------------------------------------------------------------------------------------|--|--|
| Field Name          | Description                                           | Notes                                                                                                    |  |  |
| Group               | Group Files                                           | Group Name: Clearing & Risk<br>Data                                                                                                    |  |  |
| CSV Files           | Name File                                             | Name File: Clearing Accounts -<br>Subaccounts                                                                                                    |  |  |
|                     | PRINT PARAMETERS                                      |                                                                                                    |  |  |
| Field Name          | Description                                           | Notes                                                                                                    |  |  |
| Clearing System     | Clearing System where Clearing<br>Member participates | Selected from a list of values.<br>Receives the values:<br>• "CENS" for DAM &<br>IDM Markets<br>• "CBSE" for Balancing<br>Market<br>• "CGAS" for NGasTP<br>or empty or % to display all<br>Clearing Systems |  |  |
| Clearing<br>Member  | Clearing Member Code                                  | Selected from a list of values<br>or empty or % to display all<br>Clearing Members.                                                                                                    |  |  |
| Clearing<br>Account | Clearing Account Code                                 | Selected from the list of values<br>Empty or % to display all<br>Clearing Accounts                                                                                                    |  |  |
|                     | FUNCTIONS                                             |                                                                                                    |  |  |

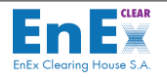

| CLEARING ACCOUNTS - SUBACCOUNTS |                                                         |                                                                          |  |
|---------------------------------|---------------------------------------------------------|--------------------------------------------------------------------------|--|
| Field Name                      | Description                                             | Notes                                                                    |  |
| Field Name                      | Description                                             | Notes                                                                    |  |
| Folder Name                     | Position and Name of File on the user's computer (path) | Filled in from user                                                      |  |
| File Type                       | Type of File created                                    | Selected from the list<br>Receives the values:<br>-CSV / FIXED<br>-EXCEL |  |

Table 29 – CSV File of Clearing Accounts - Subaccounts

#### 9.6.2. Screen Operation: Clearing Accounts - Subaccounts

The user applies the following actions to create the file of Clearing Accounts - Subaccounts:

- 3. Selects from the list of values of the Group "Clearing & Risk Data".
- 4. Selects from the list of values the file "Clearing Accounts Subaccounts".
- 6. Fills in mandatory all the fields of [Print Parameters]
- 7. Fills in the fields "Folder Name" and "File Type".
- 8. Selects the button [Run]: The message is displayed: "Starting operation. Would you like to continue?" [Yes] [No]
- 8. If the user of the Clearing Member disagrees, then selects the button [No].
- 9. If the user of the Clearing Member agrees, then selects the button [Yes]: The message is displayed "FRM-40400: Transaction completed".
- 10. Selects the button [OK].
- **11.** Selects the **Exit** button to **return to the initial EMCS Client Menu**.

**Note:** Detailed description of the fields contained in the Clearing Accounts – Subaccounts –CSV Output File and their respective format is available in ANNEX I: <u>CLEARING ACCOUNTS – SUBACCOUNTS – CSV OUTPUT</u> <u>FILE</u>

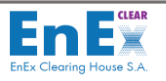

## 9.7. File: [Credit Limits]

The file Credit Limits in file type CSV or Excel, includes details concerning the Credit Limits of the Clearing Members.

9.7.1. Screen Description: Credit Limits

The user enters the EMCS Menu: "Data Export / CSV Files / Group / Clearing & Risk Data / Credit Limits:

| Action Edit Move | Query Help Window    |                  |                                   |
|------------------|----------------------|------------------|-----------------------------------|
| 🔒 ¥ 🗙 💊          | ↓ ↑ 🖳 → ← 🐛 🗄        |                  |                                   |
| ᡖ CSV Files 🕬    |                      |                  | 000000000000000000000000000 🗹 🗖 🗙 |
| EnEx             |                      |                  | 27/09/2021                        |
|                  |                      | CSV Files        |                                   |
| Group :          | Clearing & Risk Data | Ŧ                |                                   |
| CSV Files :      | Credit Limits        | <u>±</u>         |                                   |
|                  |                      |                  |                                   |
|                  |                      | Print Parameters |                                   |
| Parameter Name   | 1                    | Parameter Value  |                                   |
| Clearing Date Fr | om                   |                  |                                   |
| Clearing Date To | )                    |                  |                                   |
| Clearing Membe   | r                    |                  | <u>.</u>                          |
| Clearing Account | t                    |                  | <u>±</u>                          |
| Clearing System  |                      |                  | Ŧ.                                |
|                  |                      |                  | <b>—</b> ~                        |
|                  |                      | Functions        |                                   |
| Folder Name      | e:                   |                  |                                   |
| File Type:       | CSV/FIXED V          |                  |                                   |
|                  |                      |                  |                                   |
|                  | Run                  |                  |                                   |
|                  |                      |                  |                                   |

Screen 34 – File of Credit Limits

| CREDIT LIMITS           |                      |                                |  |  |
|-------------------------|----------------------|--------------------------------|--|--|
| Field Name              | Description          | Notes                          |  |  |
| Group                   | Group Files          | Group Name: Clearing & Risk    |  |  |
|                         |                      | Data                           |  |  |
| CSV Files               | Name File            | Name File: Credit Limits       |  |  |
|                         | PRINT PARAMETERS     |                                |  |  |
| Field Name              | Description          | Notes                          |  |  |
| Clearing Date           | Start Clearing Date  | DD/MM/YYYY                     |  |  |
| From                    |                      |                                |  |  |
| <b>Clearing Date To</b> | Start Clearing Date  | DD/MM/YYYY                     |  |  |
| Clearing                | Clearing Member Code | Selected from a list of values |  |  |
| Member                  |                      | or empty or % to appear all    |  |  |
|                         |                      | Clearing Members               |  |  |

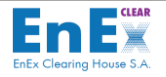

| CREDIT LIMITS          |                                         |                                       |  |  |
|------------------------|-----------------------------------------|---------------------------------------|--|--|
| Field Name             | Description                             | Notes                                 |  |  |
| Clearing               | Clearing Account Code                   | Selected from the list of values      |  |  |
| Account                |                                         | Or empty or % to display all          |  |  |
|                        |                                         | Clearing Accounts                     |  |  |
| <b>Clearing System</b> | Clearing System where Clearing          | Selected from a list of values.       |  |  |
|                        | Member participates                     | Receives the values:                  |  |  |
|                        |                                         | "CENS" for DAM &                      |  |  |
|                        |                                         | IDM Markets                           |  |  |
|                        |                                         | <ul> <li>"CGAS" for NGasTP</li> </ul> |  |  |
|                        |                                         | Or empty or % to appear all           |  |  |
|                        |                                         | Clearing Systems                      |  |  |
|                        | FUNCTIONS                               |                                       |  |  |
| Field Name             | Description                             | Notes                                 |  |  |
| Folder Name            | Position and Name of File on the user's | Filled in from user                   |  |  |
|                        | computer (path)                         |                                       |  |  |
| File Type              | Type of File created                    | Selected from the list                |  |  |
|                        |                                         | Receives the values:                  |  |  |
|                        |                                         | -CSV / FIXED                          |  |  |
|                        |                                         | -EXCEL                                |  |  |

Table 30 – CSV File of Credit Limits

#### 9.7.2. Screen Operation: Credit Limits

The user applies the following actions to create the file of Credit Limits:

- 1. Selects from the list of values of the Group "Clearing & Risk Data".
- 2. Selects from the list of values the file "Credit Limits".
- 3. Fills in mandatory all the fields of [Print Parameters]
- 3. Fills in the fields "Folder Name" and "File Type".
- Selects the button [Run]: The message is displayed: "Starting operation. Would you like to continue?" [Yes] [No]
- 10. If the user of the Clearing Member disagrees, then selects the button [No].
- 11. If the user of the Clearing Member agrees, then selects the button [Yes]: The message is displayed "FRM-40400: Transaction completed".
- 12. Selects the button [OK].
- **13.** Selects the **Exit** button to **return to the initial EMCS Client Menu**.

**Note:** Detailed description of the fields contained in the Clearing Accounts - Subaccounts –CSV Output File and their respective format is available in ANNEX I: <u>Credit Limits – CSV OUTPUT FILE</u>

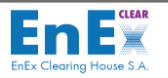

# 9.8. File: [Current Clr Fund Avg Margin Calc. for Clr. Account]

The file Current Clr Fund Avg Margin Calc for CLR Account in file type CSV or Excel, includes details concerning the Avg Margin calculated by EnExClear and used for the calculation of the current Clearing Fund.

9.8.1. Screen Description: Current Clr Fund Avg Margin Calc for CLR Account

The user enters the EMCS Menu: "Data Export / CSV Files / Group / Clearing & Risk Data / Current Clr Fund Avg Margin Calc for CLR Account:

| Action Edit Move | Query Help <u>W</u> indow                    |                  |            |               |       |
|------------------|----------------------------------------------|------------------|------------|---------------|-------|
| 🔒 🏽 🗙 🔨          | ↓↑ 🔩 → ← 🍋 🛓 📕                               | ?                |            |               |       |
| ᡖ CSV Files 💠    |                                              |                  |            | 2000 <u>-</u> | র্ম × |
|                  |                                              |                  | 01/10/2020 |               |       |
|                  |                                              | CSV Files        |            |               |       |
| Group :          | Clearing & Risk Data                         | Ŧ                |            |               |       |
| CSV Files :      | Current Clr.Fund Avg.Margin Calc. for Clr.Ac | count            |            |               |       |
|                  |                                              |                  |            |               |       |
|                  |                                              | Print Parameters |            |               |       |
| Parameter Name   |                                              | Parameter Value  |            |               |       |
| Clearing System  |                                              |                  |            | <u>±</u>      |       |
|                  |                                              |                  |            | ±             |       |
|                  |                                              |                  |            | ±             |       |
|                  |                                              |                  |            | ±             |       |
|                  |                                              |                  |            | <u>±</u>      |       |
|                  |                                              |                  |            |               |       |
|                  |                                              | Functions        |            |               |       |
| Folder Name      | :                                            |                  | Ŧ          |               |       |
| File Type:       | CSV/FIXED -                                  |                  |            |               |       |
|                  | Bus                                          |                  |            |               |       |
|                  | Run                                          |                  |            |               |       |
|                  |                                              |                  |            |               |       |

Screen 35 – File of Current Clr Fund Avg Margin Calc for CLR Account

| Current Clr Fund Avg Margin Calc. for Clr. Account |                                |                                 |
|----------------------------------------------------|--------------------------------|---------------------------------|
| Field Name                                         | Description                    | Notes                           |
| Group                                              | Group Files                    | Group Name: Clearing & Risk     |
|                                                    |                                | Data                            |
| CSV Files                                          | Name File                      | Name File: Current Clr Fund     |
|                                                    |                                | Avg Margin Calc for CLR         |
|                                                    |                                | Account                         |
|                                                    | PRINT PARAMETERS               |                                 |
| Field Name                                         | Description                    | Notes                           |
| <b>Clearing System</b>                             | Clearing System where Clearing | Selected from a list of values. |
|                                                    | Member participates            | Receives the values:            |
|                                                    |                                | • "CENS" for DAM &              |
|                                                    |                                | IDM Markets                     |

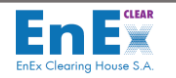

| Current Clr Fund Avg Margin Calc. for Clr. Account |                                                         |                                                                                |
|----------------------------------------------------|---------------------------------------------------------|--------------------------------------------------------------------------------|
| Field Name                                         | Description                                             | Notes                                                                          |
|                                                    |                                                         | <ul> <li>"CBSE" for Balancing<br/>Market</li> <li>"CGAS" for NGasTP</li> </ul> |
| FUNCTIONS                                          |                                                         |                                                                                |
| Field Name                                         | Description                                             | Notes                                                                          |
| Folder Name                                        | Position and Name of File on the user's computer (path) | Filled in from user                                                            |
| File Type                                          | Type of File created                                    | Selected from the list<br>Receives the values:<br>-CSV / FIXED<br>-EXCEL       |

Table 31 – CSV File of Current Clr Fund Avg Margin Calc for CLR Account

#### 9.8.2. Screen Operation: Current Clr Fund Avg Margin Calc for CLR Account

The user applies the following actions to create the file of Current Clr Fund Avg Margin Calc for CLR Account:

- 1. Selects from the list of values of the Group "Clearing & Risk Data".
- 2. Selects from the list of values the file "Current Clr Fund Avg Margin Calc for CLR Account".
- 3. Fills in mandatory all the fields of [Print Parameters]
- 4. Fills in the fields "Folder Name" and "File Type".
- 5. Selects the button [Run]: The message is displayed:" *Starting operation. Would you like to continue?*" [Yes] [No]
- 6. If the user of the Clearing Member disagrees, then selects the button [No].
- 7. If the user of the Clearing Member agrees, then selects the button [Yes]: The message is displayed "FRM-40400: Transaction completed".
- 8. Selects the button [OK].
- **9.** Selects the Exit button to return to the initial EMCS Client Menu.

**Note:** Detailed description of the fields contained in the Clearing Accounts - Subaccounts -CSV Output File and their respective format is available in ANNEX I: <u>Current Clr Fund Avg Margin Calc for CLR Account - CSV</u> OUTPUT FILE

### 9.9. File: [Balancing Settlement Instructions]

The file Balancing Settlement Instructions in file type CSV or Excel, includes details concerning the Clearing Results for Balancing Market for a specific Clearing Date.

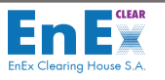

### 9.9.1. Screen Description: Balancing Settlement Instructions

The user enters the EMCS Menu: "Data Export / CSV Files / Group / Clearing & Risk Data / Balancing Settlement Instructions:

| Action Edit Move         | Query Help Window                 |                                       |
|--------------------------|-----------------------------------|---------------------------------------|
| 🔒 🐨 🗙 🔨                  | ∔↑ 🖳 → ← 弐ू ± ॻ ?                 |                                       |
| 🔓 CSV Files 🕬            |                                   | ००००००००००००००००००००००००००००० 🗷 न 🗙   |
| EnEx                     |                                   |                                       |
| Indu Category House 1.4. | CSV Files                         | 26/02/2021                            |
| Group                    |                                   |                                       |
|                          | Clearing & Risk Data              | <u>T</u>                              |
| CSV Files :              | Balancing Settlement Instructions | <u>+</u>                              |
|                          |                                   |                                       |
|                          | Print Paramet                     | ers                                   |
| Parameter Name           | Paramete                          | r Value                               |
| Clearing Date            |                                   |                                       |
| Clearing System          |                                   | <u>.</u>                              |
| Time Interval From       | n                                 | E I                                   |
| Time Interval To         |                                   | · · · · · · · · · · · · · · · · · · · |
|                          |                                   |                                       |
|                          |                                   |                                       |
|                          | Functions                         |                                       |
|                          | Functions                         |                                       |
| Folder Name              |                                   | <u>±</u>                              |
| File Type:               | CSV/FIXED 🔻                       |                                       |
|                          | Dur                               |                                       |
|                          | Kun                               |                                       |

Screen 36 – File of Balancing Settlement Instructions

| BALANCING SETTLEMENT INSTRUCTIONS |                                 |                                 |
|-----------------------------------|---------------------------------|---------------------------------|
| Field Name                        | Description                     | Notes                           |
| Group                             | Group Files                     | Group Name: Clearing & Risk     |
|                                   |                                 | Data                            |
| CSV Files                         | Name File                       | Name File: Balancing            |
|                                   |                                 | Settlement Instructions         |
|                                   | PRINT PARAMETERS                |                                 |
| Field Name                        | Description                     | Notes                           |
| <b>Clearing Date</b>              | The corresponding Clearing Date | DD/MM/YYYY                      |
| <b>Clearing System</b>            | Clearing System where Clearing  | Selected from a list of values. |
|                                   | Member participates             | Receives the values:            |
|                                   |                                 | "CBSE" for Balancing            |
|                                   |                                 | Market                          |
| Time Interval                     | Start of the Reference period   |                                 |
| From                              |                                 |                                 |
| Time Interval To                  | End of the Reference period     | DD/MM/YYYY                      |
| FUNCTIONS                         |                                 |                                 |
| Field Name                        | Description                     | Notes                           |

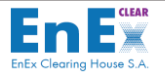

| BALANCING SETTLEMENT INSTRUCTIONS |                                                         |                                                                          |
|-----------------------------------|---------------------------------------------------------|--------------------------------------------------------------------------|
| Field Name                        | Description                                             | Notes                                                                    |
| Folder Name                       | Position and Name of File on the user's computer (path) | Filled in from user                                                      |
| File Type                         | Type of File created                                    | Selected from the list<br>Receives the values:<br>-CSV / FIXED<br>-EXCEL |

 Table 32 – CSV File of Balancing Settlement Instructions

#### 9.9.2. Screen Operation: Balancing Settlement Instructions

The user applies the following actions to **create the file of** Balancing Settlement Instructions:

- 1. Selects from the list of values of the Group "Clearing & Risk Data".
- 2. Selects from the list of values the file "Balancing Settlement Instructions".
- 3. Fills in mandatory all the fields of [Print Parameters]
- 4. Fills in the fields "Folder Name" and "File Type".
- 5. Selects the button [Run]: The message is displayed: "Starting operation. Would you like to continue?" [Yes] [No]
- 6. If the user of the Clearing Member disagrees, then selects the button [No].
- 7. If the user of the Clearing Member agrees, then selects the button [Yes]: The message is displayed "FRM-40400: Transaction completed".
- 8. Selects the button [OK].
- **9.** Selects the **Exit button** to return to the initial EMCS Client Menu.

**Note:** Detailed description of the fields contained in the Clearing Accounts - Subaccounts –CSV Output File and their respective format is available in ANNEX I: <u>Balancing Settlement Instructions – CSV OUTPUT FILE</u>

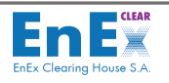

# 10. Menu: System

### 10.1. Screen: [Change Password]

This screen helps the user of the Clearing Member to change its password in EMCS.

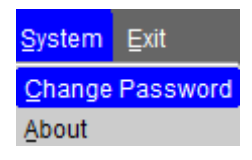

#### 10.1.1. Screen Description: Change Password

The user enters the EMCS Menu: "EMCS / Change Password":

| Action Edit Move Query Help Window      |                                        |
|-----------------------------------------|----------------------------------------|
|                                         | - 🏤 🛓 📕 ?                              |
| 🕏 Change Password 🖓 🖓 🖓 Change Password | 55555555555555555555555555555555555555 |
| EnEX                                    |                                        |
| Edda Charag Houst S.K.                  | 12/07/2019                             |
|                                         | Change Password                        |
| Old Password :                          |                                        |
| New Password :                          |                                        |
| Confirm :                               |                                        |
|                                         |                                        |
| Run                                     |                                        |
|                                         |                                        |

Screen 37 - Change Password

The fields of this screen are described below:

| CHANGE PASSWORD |                                                                                              |                         |
|-----------------|----------------------------------------------------------------------------------------------|-------------------------|
| Field Name      | Description                                                                                  | Notes                   |
| Old Password    | Old Password                                                                                 | Filled in from the user |
| New Password    | New Password<br>(at least 6 characters that contains at<br>least two numeric digits)         | Filled in from the user |
| Confirm         | Confirm New Password<br>(at least 6 characters that contains at<br>least two numeric digits) | Filled in from the user |

Table 33 – Change Password

#### 10.1.2. Screen Operation: Change Password

The user applies the following actions to change its password in EMCS:

1. Fills in the fields" Old Password"," New Password" and "Confirm".

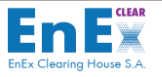

- 2. Selects the button [Run]: The message is displayed "FRM-40400: Transaction completed".
- **3.** Selects the button **[OK]**.
- 4. Selects the **Exit** button to return to the initial EMCS Client Menu.

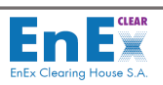

# **11. ANNEX I**

# **11.1. ENERGY TRADES – CSV OUTPUT FILE**

| ENERGY TRADES – CSV OUTPUT FILE |                                                                           |                                                                                                    |
|---------------------------------|---------------------------------------------------------------------------|----------------------------------------------------------------------------------------------------|
| Field Name                      | Description                                                               | Туре                                                                                                    |
| Trade Id                        | Trade Numerical Code (unique<br>code per Clearing Date)                   | Positive Integer                                                                                                    |
| Clearing Date                   | The corresponding Clearing Date                                           | <b>DD-MMM-YY</b> (where <b>MMM</b> : the 3 first characters of month in capital letters)                                                                                                    |
| Clearing Member                 | Clearing Member's Description in the Clearing System                      | Text (up to 1000 characters)                                                                                                    |
| Clearing System                 | Clearing System where Clearing<br>Member participates                     | - " <b>CENS</b> " (for DAM/IDM)<br>- " <b>CGAS</b> " (for NGasTP)                                                                                                    |
| Clearing Account                | Clearing Account Code                                                     | XXX, where<br>-2 first digits: alphabetic characters<br>-3 <sup>rd</sup> digit: alphanumeric character                                                                                                    |
| Clearing Subaccount             | Clearing Subaccount Code                                                  | <ul> <li>XXXX, where</li> <li>-2 first digits: alphabetic characters</li> <li>-2 last digits: alphanumeric characters</li> </ul>                                                                                                    |
| Trading Member                  | Trading Member's (Participant's)<br>Description in the Clearing<br>System | Text (up to 1000 characters)                                                                                                    |
| Trade Timestamp                 | Trade Date that PCR took place<br>for the specific Market                 | <b>DD-MMM-YY</b> (where <b>MMM</b> : the 3 first characters of month in capital letters)                                                                                                    |
| Buy/Sell                        | Indication of Buy or Sell                                                 | - "Buy"<br>- "Sell"                                                                                                    |
| Delivery Slot Symbol            | Symbol of the delivery product<br>(per market)                            | <ul> <li>CENS: PYYMMDDHH00:</li> <li>11 alphanumeric characters, where</li> <li>-First digit: P (capital letter)</li> <li>-YYMMDD (the delivery date)</li> <li>-HH00 (the delivery timeslot)</li> <li>CGAS: GRDYYMMDD:</li> <li>9 alphanumeric characters, where</li> <li>-First 3 digits GRD</li> <li>-YYMMDD (the delivery date)</li> </ul> |
| Volume                          | Trade Volume                                                              | <ul> <li>CENS: Positive Number up to 3<br/>decimals</li> <li>CGAS: Positive Integer</li> </ul>                                                                                                    |
| Price                           | Price of Trade                                                            | Number up to 2 decimals                                                                                                    |
| Value                           | Value of Trade                                                            | Number up to 6 decimals                                                                                                    |
| Currency                        | Currency of Trade                                                         | "EUR"                                                                                                    |
| Bidding Zone                    | Bidding Zone                                                              | - "1"<br>- "3"<br>- "4"<br>- "NULL"                                                                                                    |
| Market                          | Electricity Markets                                                       | - "DAM"<br>-" CRIDA1"<br>-" CRIDA2"<br>-" CRIDA3"                                                                                                    |

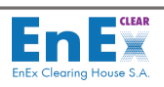

| ENERGY TRADES – CSV OUTPUT FILE |                                            |                                                                                                    |
|---------------------------------|--------------------------------------------|----------------------------------------------------------------------------------------------------|
| Field Name                      | Description                                | Туре                                                                                                    |
|                                 |                                            | - "NGTRPL"                                                                                                    |
| Exchange                        | Exchange Code                              | <b>"251"</b> for HEnEX's Electricity Markets & for                                                                                                    |
|                                 |                                            | HENEX'S NGASIP                                                                                                    |
| Market Date                     | Date of physical delivery                  | <b>DD-WIWIWI-YY</b> (where <b>WIWIW</b> : the 3 first                                                                                                    |
|                                 |                                            | characters of month in capital letters)                                                                                                    |
| Delivery at                     | Timeslot of physical delivery              | <ul> <li>CENS: HHOO, where</li> <li>HH: hour (00, 01, 0223) and</li> <li>O0: minutes</li> <li>CGAS: Null</li> </ul>                                         |
| Time zone                       | Time Zone                                  | <ul> <li>CENS:         <ul> <li>"CEST" (Central European<br/>Summer Time)</li> <li>"CET" (Central European Time)</li> </ul> </li> <li>CGAS: Null</li> </ul> |
| Duration                        | Delivery Time                              | <ul> <li>CENS: "60" for DAM/IDM</li> <li>CGAS: Null</li> </ul>                                                                                              |
| Comment                         | Comments                                   | Text (up to 1000 characters) or null                                                                                                    |
| Trading System Id               | Unique Trade ID given by Trading<br>System | Positive Number                                                                                                    |
| Order Type                      | Type of Order                              | <ul> <li>"PPT" (Priority Price Taking Order)</li> <li>"HYBR" (Hybrid Order)</li> <li>"BLOCK" (Block Order)</li> <li>"Other"</li> </ul>                      |

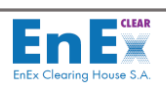

### **11.2. ENERGY MARKET CASH SETTLEMENT – CSV OUTPUT FILE**

| ENERGY MARKET CASH SETTLEMENT – CSV OUTPUT FILE |                                                                        |                                                                                                    |
|-------------------------------------------------|------------------------------------------------------------------------|----------------------------------------------------------------------------------------------------|
| Field Name                                      | Description                                                            | Туре                                                                                                   |
| Clearing Member                                 | Clearing Member's<br>Description in the Clearing<br>System             | Text (up to 1000 characters)                                                                           |
| Clearing Member Code                            | EMCS Clearing Member Code                                              | 10 numerical digits                                                                                    |
| Clearing System                                 | Clearing System where<br>Clearing Member participates                  | <ul> <li>"CENS" for DAM/IDM</li> <li>"CBSE" for Balancing Market</li> <li>"CGAS" for NGasTP</li> </ul> |
| Clearing Account                                | Clearing Account Code                                                  | XXX, where<br>-2 first digits: alphabetic characters<br>-3 <sup>rd</sup> digit: alphanumeric character |
| Cl.Account Description                          | Description of the Clearing<br>Account                                 | Text (up to 1000 characters)                                                                           |
| Settlement Date                                 | Settlement Date of the<br>corresponding amounts                        | <b>DD-MMM-YY</b> (where <b>MMM</b> : the 3 first characters of month in capital letters)               |
| Amount of Credit                                | Participant's (Clearing<br>Account) Receivable Amount                  | Positive number up to 2 decimals or 0                                                                  |
| Remaining Amount to<br>Credit                   | Participant's (Clearing<br>Account) Remaining<br>Receivable Amount     | Positive number up to 2 decimals or 0                                                                  |
| Amount of Debit                                 | Participant's (Clearing<br>Account) Payable Amount                     | Positive number up to 2 decimals or 0                                                                  |
| Remaining Amount to<br>Debit                    | Participant's (Clearing<br>Account) Remaining Payable<br>Amount        | Positive number up to 2 decimals or 0                                                                  |
| VAT Credit Amount                               | Participant's (Clearing<br>Account) VAT Receivable<br>Amount           | Positive number up to 2 decimals or 0                                                                  |
| Remaining VAT Credit<br>Amount                  | Participant's (Clearing<br>Account) Remaining VAT<br>Receivable Amount | Positive number up to 2 decimals or 0                                                                  |
| VAT Debit Amount                                | Participant's (Clearing<br>Account) VAT Payable Amount                 | Positive number up to 2 decimals or 0                                                                  |
| Remaining VAT Debit<br>Amount                   | Participant's (Clearing<br>Account) Remaining VAT<br>Payable Amount    | Positive number up to 2 decimals or 0                                                                  |

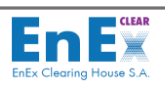

# **11.3. FEES ANALYSIS – CSV OUTPUT FILE**

| FEES ANALYSIS – CSV OUTPUT FILE    |                                                                           |                                                                                                    |
|------------------------------------|---------------------------------------------------------------------------|----------------------------------------------------------------------------------------------------|
| Field Name                         | Description                                                               | Туре                                                                                                    |
| Clearing System                    | The Clearing System that the<br>Clearing Member Participates              | <ul> <li>"CENS" for DAM &amp; IDM Markets</li> <li>"CBSE" for Balancing Market</li> <li>"CGAS" for NGasTP</li> </ul>                                                                                                    |
| SSS                                | EMCS Settlement System Code                                               | <ul> <li>"1000" for CENS</li> <li>"1100" for CBSE</li> <li>"1600" for CGAS</li> </ul>                                                                                                    |
| Clearing Date                      | The corresponding Clearing<br>Date                                        | <b>DD-MMM-YY</b> (where <b>MMM</b> : the 3 first characters of month in capital letters                                                                                                    |
| Clearing Member Code               | Clearing Member's Code in the Clearing System                             | 10 numerical digits                                                                                                    |
| Clearing Member<br>Description     | Clearing Member's<br>Description in the Clearing<br>System                | Text (up to 1000 characters)                                                                                                    |
| Trading Participant<br>Code        | Trading Member's<br>(Participant's) Code in the<br>Clearing System        | 10 numerical digits or N/A                                                                                                    |
| Trading Participant<br>Description | Trading Member's<br>(Participant's) Description in<br>the Clearing System | Text (up to 1000 characters) or null                                                                                                    |
| Market                             | Electricity Markets                                                       | - "DAM"<br>- "CRIDA1"<br>-" CRIDA2"<br>- "CRIDA3"<br>-"NGTRPL"<br>-"ANY"                                                                                                    |
| Fee Description                    | Fee Туре                                                                  | <ul> <li>"Trading Fees"</li> <li>"Clearing Fees"</li> <li>"Guarantee Letter Management Fee"</li> <li>"Clr.Acc. Fee High"</li> <li>"Clr.Acc. Fee Low"</li> <li>"Penalties EnExClear"</li> <li>"Penalties HeNeX"</li> <li>"Participant Subscription High Rate"</li> <li>"Participant Subscription Middle Rate"</li> <li>"Participant Subscription Low Rate"</li> <li>"OBOT Trading Fees"</li> <li>"Remit Fees"</li> <li>"Participant's Annual Subscription Fees"</li> </ul> |
| Clearing Account                   | Clearing Account Code                                                     | <ul> <li>N/A or XXX, where</li> <li>-2 first digits: alphabetic characters</li> <li>-3<sup>rd</sup> digit: alphanumeric characters</li> </ul>                                                                                                    |
| Net Amount                         | Fees Amount (not VAT<br>included)                                         | Number up to 2 decimals or 0                                                                                                    |
| VAT                                | VAT Amount of Fees                                                        | Number up to 2 decimals or 0                                                                                                    |
| Amount                             | Total Amount of Fees (VAT included)                                       | Number up to 2 decimals or 0                                                                                                    |

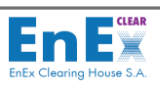

# 11.4. ENERGY REFERENCE PRICES – CSV OUTPUT FILE (Applies only for "CENS")

| ENERGY REFERENCE PRICES – CSV OUTPUT FILE |                                 |                                                |
|-------------------------------------------|---------------------------------|------------------------------------------------|
| Field Name                                | Description                     | Туре                                           |
| Delivery Date                             | Date of physical delivery       | DD-MMM-YY (where MMM: the 3 first              |
| Delivery Date                             | Date of physical delivery       | characters of month in capital letters)        |
|                                           |                                 | "HH: MM" where                                 |
| Slot Start                                | Time Slot of delivery           | HH: hour (00, 01, 0223) and                    |
|                                           |                                 | MM: minutes (00)                               |
|                                           | Type of physical delivery date  | <ul> <li>"N" (for working date)</li> </ul>     |
| DTTP                                      |                                 | <ul> <li>"Y" (for non-working date)</li> </ul> |
|                                           | Reference Price for Sell Orders |                                                |
| SELL PR DAM                               | in DAM for the specific         | Negative number up to 2 decimals or 0          |
|                                           | delivery date and timeslot      |                                                |
|                                           | Reference Price for Buy Orders  |                                                |
| BUY PR DAM                                | in DAM for the specific         | Positive number up to 2 decimals or 0          |
|                                           | delivery date and timeslot      |                                                |

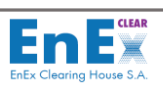

### **11.5. SPOT ENERGY MARKET RISK ANALYSIS – CSV OUTPUT FILE**

| SPOT ENERGY MARKET RISK ANALYSIS – CSV OUTPUT FILE |                                    |                                       |
|----------------------------------------------------|------------------------------------|---------------------------------------|
| Field Name                                         | Description                        | Туре                                  |
| Clearing Date                                      | The corresponding Clearing Date    | DD/MM/YYYY                            |
| Clearing Member Code                               | Clearing Member's Code in the      | 10 numerical digits                   |
|                                                    | Clearing System                    | 10 Humerical digits                   |
| Clearing Member                                    | Clearing Member's Description      | Text (up to 1000 characters)          |
| Description                                        | in the Clearing System             |                                       |
| Clearing Sys                                       | Clearing System where Clearing     | "CENS" (for DAM/IDM)                  |
|                                                    | Member participates                | "CGAS" (for NGasTP)                   |
| Clearing Account                                   | Clearing Account Code              | XXX, where                            |
| Cleaning Account                                   |                                    | -2 mst digits, alphanumeric character |
|                                                    | Trading Member's                   |                                       |
| Participant Description                            | (Participant's) Description in the | Text (up to 1000 characters)          |
|                                                    | Clearing System                    |                                       |
|                                                    | Margin requirement calculated      |                                       |
|                                                    | by EnExClear for a specific        |                                       |
| Margin                                             | Clearing Account of the Clearing   | Number up to 2 decimals or 0          |
|                                                    | Member and Clearing Space          |                                       |
|                                                    | Cash Collateral Amount             |                                       |
| Cash Collatoral                                    | Deposited from Clearing            | Positive Number up to 2 decimals or 0 |
| Cash Conateral                                     | Member for a specific Clearing     | Positive Number up to 2 decimals of 0 |
|                                                    | Account and Clearing Space         |                                       |
|                                                    | Total Value of Letter of           | Positive Number up to 2 decimals or 0 |
| Letter of Guarantees                               | Guarantees Deposited from          |                                       |
| Total Value                                        | Clearing Member for a specific     |                                       |
|                                                    | Clearing Account and Clearing      |                                       |
|                                                    | Space                              | Positivo Number un to 2 desimals or 0 |
|                                                    | Guarantees Deposited from          | Positive Number up to 2 decimals of 0 |
| Letter of Guarantees                               | Clearing Member for a specific     |                                       |
| Haircut Value                                      | Clearing Account and Clearing      |                                       |
|                                                    | Space                              |                                       |
|                                                    | Total Value of Collaterals         | Positive Number up to 2 decimals or 0 |
|                                                    | Deposited from Clearing            |                                       |
| Total Collateral Value                             | Member for a specific Clearing     |                                       |
|                                                    | Account and Clearing Space         |                                       |
|                                                    | Trading Limit of a Clearing        | Positive Number up to 2 decimals or 0 |
| Trading Limit                                      | Account for a specific Clearing    |                                       |
|                                                    | Space                              |                                       |
|                                                    | Allocated Trading Limit of a       | Positive Number up to 2 decimals or 0 |
| Allocated Trading Limit                            | Clearing Account for a specific    |                                       |
|                                                    | Clearing Space                     |                                       |
|                                                    | Risk not covered by the            |                                       |
| Uncovered Risk                                     | deposited collaterals (Cash        | Number up to 2 decimals or 0          |
|                                                    | Collaterals & Letters of           |                                       |
|                                                    | Guarantee)                         |                                       |

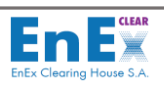

# **11.6.** CLEARING ACCOUNTS - SUBACCOUNTS - CSV OUTPUT FILE

| CLEARING ACCOUNTS - SUBACCOUNTS – CSV OUTPUT FILE |                                                                                                    |                                                                                                    |  |
|---------------------------------------------------|----------------------------------------------------------------------------------------------------|----------------------------------------------------------------------------------------------------|--|
| Field Name                                        | Description                                                                                          | Туре                                                                                                    |  |
| Clearing Member Code                              | Clearing Member's Code in the Clearing System                                                        | 10 numerical digits                                                                                            |  |
| Clearing Member DSC                               | Clearing Member's<br>Description in the Clearing<br>System                                           | Text (up to 1000 characters)                                                                                   |  |
| Clearing System                                   | Clearing System where<br>Clearing Member participates                                                | <ul> <li>"CENS" for DAM/IDM Markets</li> <li>"CBSE" for Balancing Market</li> <li>"CGAS" for NGasTP</li> </ul> |  |
| Type of CM                                        | Type of Clearing Member<br>(General Clearing Member,<br>Direct Clearing Member)                      | - "GCM"<br>- "DCM"                                                                                             |  |
| Activation Date of<br>Attribute                   | Activation Date of Clearing<br>Member's Capacity                                                     | DD/MM/YYYY                                                                                                    |  |
| Deactivation Date of<br>Attribute                 | Deactivation Date of Clearing<br>Member's Capacity                                                   | DD/MM/YYYY or null                                                                                             |  |
| Incorporation Country<br>CM                       | The two digit code that<br>indicates the incorporation<br>Country of Clearing Member                 | XX: alphabetic characters                                                                                      |  |
| CM VAT Liable                                     | Indicates if the Clearing<br>Member is VAT Liable or not                                             | - "Yes"<br>- "No"                                                                                              |  |
| Participant EMCS Code                             | Trading Member's<br>(Participant's) Code in the<br>Clearing System                                   | 10 numerical digits                                                                                            |  |
| Participant DSC                                   | Trading Member's<br>(Participant's) Description in<br>the Clearing System                            | Text (up to 1000 characters)                                                                                   |  |
| EIC                                               | Participant's (Trading<br>Member's) EIC Code                                                         | Text (up to 16 characters)                                                                                     |  |
| Trading System<br>Member ID                       | Unique Trading Member's<br>(Participant's) Code in the<br>Trading System                             | Text (up to 64 characters)                                                                                     |  |
| Incorporation Country<br>Participant              | The two digit code that<br>indicates the incorporation<br>Country of Trading Member<br>(Participant) | XX: alphabetic characters                                                                                      |  |
| Participant VAT Liable                            | Indicates if the Trading<br>Member (Participant) is VAT<br>Liable or not                             | - "Yes"<br>- "No"                                                                                              |  |
| Clearing Account Code                             | Clearing Account Code                                                                                | XXX, where<br>-2 first digits: alphabetic characters<br>-3 <sup>rd</sup> digit: alphanumeric character         |  |
| Clearing Account DSC                              | Description of the Clearing<br>Account                                                               | Text (up to 1000 characters)                                                                                   |  |
| Clearing Sub Account<br>Code                      | Clearing Sub Account Code                                                                            | XXXX, where<br>-2 first digits: alphabetic characters<br>-2 last digits: alphanumeric characters               |  |

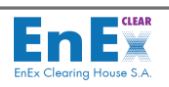

| CLEARING ACCOUNTS - SUBACCOUNTS – CSV OUTPUT FILE |                               |                              |
|---------------------------------------------------|-------------------------------|------------------------------|
| Field Name                                        | Description                   | Туре                         |
| Clearing Sub Account                              | Description of the Clearing   | Taxt (up to 1000 characters) |
| DSC                                               | Sub Account                   |                              |
| Activation Date                                   | Activation Date of Clearing   | DD/MM/YYYY                   |
|                                                   | Account                       |                              |
| Deactivation Date                                 | Deactivation Date of Clearing | DD/MM/YYYY or null           |
|                                                   | Account                       |                              |

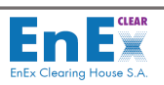

# **11.7. CREDIT LIMITS – CSV OUTPUT FILE**

| CREDIT LIMITS – CSV OUTPUT FILE     |                                                                                                    |                                                                                                    |  |
|-------------------------------------|----------------------------------------------------------------------------------------------------|----------------------------------------------------------------------------------------------------|--|
| Field Name                          | Description                                                                                                   | Туре                                                                                                   |  |
| Clearing Member                     | Clearing Member's Code in the<br>Clearing System                                                              | 10 numerical digits                                                                                    |  |
| Clearing Member<br>Description      | Clearing Member's Description<br>in the Clearing System                                                       | Text (up to 1000 characters)                                                                           |  |
| Clearing System                     | Clearing System where Clearing<br>Member participates                                                         | <ul> <li>"CENS" for DAM/IDM Markets</li> <li>"CGAS" NGasTP</li> </ul>                                  |  |
| Clearing Account                    | Clearing Account Code                                                                                         | XXX, where<br>-2 first digits: alphabetic characters<br>-3 <sup>rd</sup> digit: alphanumeric character |  |
| Clearing Account<br>Description     | Clearing Account Description                                                                                  | Text (up to 1000 characters)                                                                           |  |
| Clearing Sub Account                | Clearing Sub Account Code                                                                                     | XXXX, where<br>-2 first digits: alphabetic characters<br>-2 last digits: alphanumeric character        |  |
| Clearing Sub Account<br>Description | Clearing Sub Account<br>Description                                                                           | Text (up to 1000 characters)                                                                           |  |
| Participant                         | Participant's Code in the<br>Clearing System                                                                  | 10 numerical digits                                                                                    |  |
| Participant Description             | Trading Member's<br>(Participant's) Description in the<br>Clearing System                                     | Text (up to 1000 characters)                                                                           |  |
| Calculation Date                    | The Date that the Calculation took place                                                                      | DD/MM/YYYY                                                                                             |  |
| Calculation Time                    | The Time that the Calculation took place                                                                      | HH:MM:SS                                                                                               |  |
| Clearing Date                       | The Clearing Date of the<br>calculation                                                                       | DD/MM/YYYY                                                                                             |  |
| Margin                              | Margin requirement calculated<br>by EnExClear for the Clearing<br>Account for the specific time               | Number up to 2 decimals or null                                                                        |  |
| Trading Limit                       | The Trading Limit calculated by<br>EnExClear for the specific<br>Clearing Account                             | Number up to 2 decimals                                                                                |  |
| Allocated Trading Limit             | The Allocated Trading Limit from<br>the Clearing Member to the<br>specific Clearing Account                   | Number up to 2 decimals                                                                                |  |
| Used Trading Limit                  | The Total Used Trading Limit for<br>the Clearing Account at that<br>specific time                             | Number up to 2 decimals or null                                                                        |  |
| Credit Used By Orders               | The Limit used for the Orders<br>entered from the Participant to<br>Trading System at the<br>calculation time | Number up to 2 decimals or null                                                                        |  |
| Credit Used By Trades               | The Limit used for the Trades<br>resulted for the Participant to<br>Trading System at the                     | Number up to 2 decimals or null                                                                        |  |

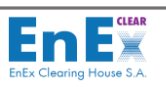

| CREDIT LIMITS – CSV OUTPUT FILE |                              |      |
|---------------------------------|------------------------------|------|
| Field Name                      | Description                  | Туре |
|                                 | calculation time and not yet |      |
|                                 | been cleared by EnExClear    |      |

# 11.8. CURRENT CLR.FUND AVG MARGIN CLR ACCOUNT - CSV OUTPUT FILE

| CURRENT CLR. FUND AVG MARGIN CLR ACCOUNT – CSV OUTPUT FILE |                                                                                                    |                                                                                                    |
|------------------------------------------------------------|----------------------------------------------------------------------------------------------------|----------------------------------------------------------------------------------------------------|
| Field Name                                                 | Description                                                                                                    | Туре                                                                                                    |
| Date Start                                                 | The 1 <sup>ST</sup> Date of the Reference<br>Period of the Clearing Fund's<br>Calculation                                                                                 | DD/MM/YYYY                                                                                                    |
| Date End                                                   | The Last Date of the Reference<br>Period of the Clearing Fund's<br>Calculation                                                                                            | DD/MM/YYYY                                                                                                    |
| Contribution (%)                                           | The Factor Used For the<br>Calculation                                                                                                    | <b>XXX:</b> numeric characters                                                                                 |
| Clearing Member                                            | Clearing Member's Code in the<br>Clearing System                                                                                                    | 10 numerical digits                                                                                            |
| Member Abbreviation                                        | The Clearing Member's<br>Abbreviation                                                                                                    | Text (up to 1000 characters)                                                                                   |
| Clearing System                                            | Clearing System where Clearing<br>Member participates                                                                                                    | <ul> <li>"CENS" for DAM/IDM Markets</li> <li>"CBSE" for Balancing Market</li> <li>"CGAS" for NGasTP</li> </ul> |
| Clearing Account                                           | Clearing Account Code                                                                                                    | XXX, where<br>-2 first digits: alphabetic characters<br>-3 <sup>rd</sup> digit: alphanumeric character         |
| Account Abbreviation                                       | Account Abbreviation                                                                                                    | Text (up to 1000 characters)                                                                                   |
| Average Margin                                             | The Average Margin<br>requirement calculated by<br>EnExClear for the specific<br>Clearing Account of the Clearing<br>Member and Clearing Space for<br>the specific period | Number up to 2 decimals or 0                                                                                   |

# **11.9. BALANCING SETTLEMENT INSTRUCTIONS - CSV OUTPUT FILE**

| BALANCING SETTLEMENT INSTRUCTIONS – CSV OUTPUT FILE |                                                                    |                              |
|-----------------------------------------------------|--------------------------------------------------------------------|------------------------------|
| Field Name                                          | Description                                                        | Туре                         |
| Clearing Date                                       | The Clearing Date of the<br>calculation                            | DD/MM/YYYY                   |
| EIC                                                 | Participant's (Trading<br>Member's) EIC Code                       | Text (up to 16 characters)   |
| Participant                                         | Trading Member's<br>(Participant's) Code in the<br>Clearing System | 10 numerical digits          |
| Participant Abr                                     | Participant's EMCS Abbreviation                                    | Text (up to 1000 characters) |

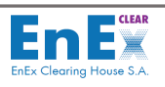

| BALANCING SETTLEMENT INSTRUCTIONS – CSV OUTPUT FILE |                                                  |                                                                                                    |
|-----------------------------------------------------|--------------------------------------------------|----------------------------------------------------------------------------------------------------|
| Field Name                                          | Description                                      | Туре                                                                                                    |
| Clearing Account                                    | Clearing Account Code                            | XXX, where<br>-2 first digits: alphabetic characters<br>-3 <sup>rd</sup> digit: alphanumeric character             |
| Transaction Value                                   | Value of Trade                                   | Number up to 2 decimals                                                                                            |
| VAT                                                 | VAT For Participant's Settlement<br>Instruction  | Number up to 2 decimals                                                                                            |
| Time Interval Start                                 | Start of the Reference period                    | DD/MM/YYYY                                                                                                    |
| Time Interval End                                   | End of the Reference period                      | DD/MM/YYYY                                                                                                    |
| S/N                                                 | EMCS Settlement Instruction's<br>S/N             | 5 numerical digits                                                                                                 |
| Clr. Member                                         | Clearing Member's Code in the<br>Clearing System | 10 numerical digits                                                                                                |
| Clr. Member Abr                                     | Clearing Member's EMCS<br>Abbreviation           | Text (up to 1000 characters)                                                                                       |
| Clearing SubAcc Abr                                 | Sub Account's Description                        | Text (up to 1000 characters)                                                                                       |
| Business Type                                       | Settlement Instruction's<br>Business Type        | XXX, where<br>- first digit: alphabetic character<br>- 2 <sup>nd</sup> & 3 <sup>rd</sup> digit: numeric characters |
| <b>Business Type Category</b>                       | Business Type Description                        | Text (up to 1000 characters)                                                                                       |
| Determinant                                         | Business Type Description of IPTO                | Text (up to 1000 characters) or null                                                                               |
| Time Series Mrid                                    | Settlement Instruction's<br>Business Type        | Text (up to 1000 characters)                                                                                       |
| Version Num                                         | Reference Period's Version                       | Positive Number                                                                                                    |
| <b>Time Interval Start Actual</b>                   | Reference Period's Start Time                    | YYYY-MM-DDT23:00Z                                                                                                  |
| <b>Time Interval End Actual</b>                     | Reference Period's End Time                      | YYYY-MM-DDT23:00Z                                                                                                  |
| Currency                                            | Currency                                         | EUR                                                                                                    |